# 메카넘휠AI로봇 "단비"

Mecanum Wheel Robot AI DanVI

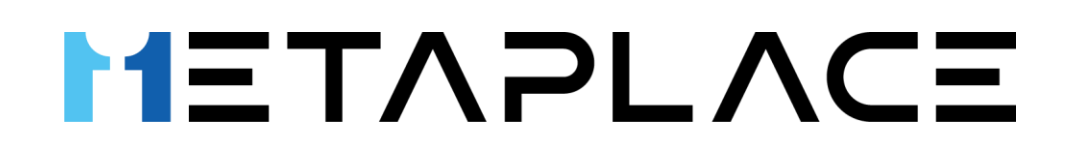

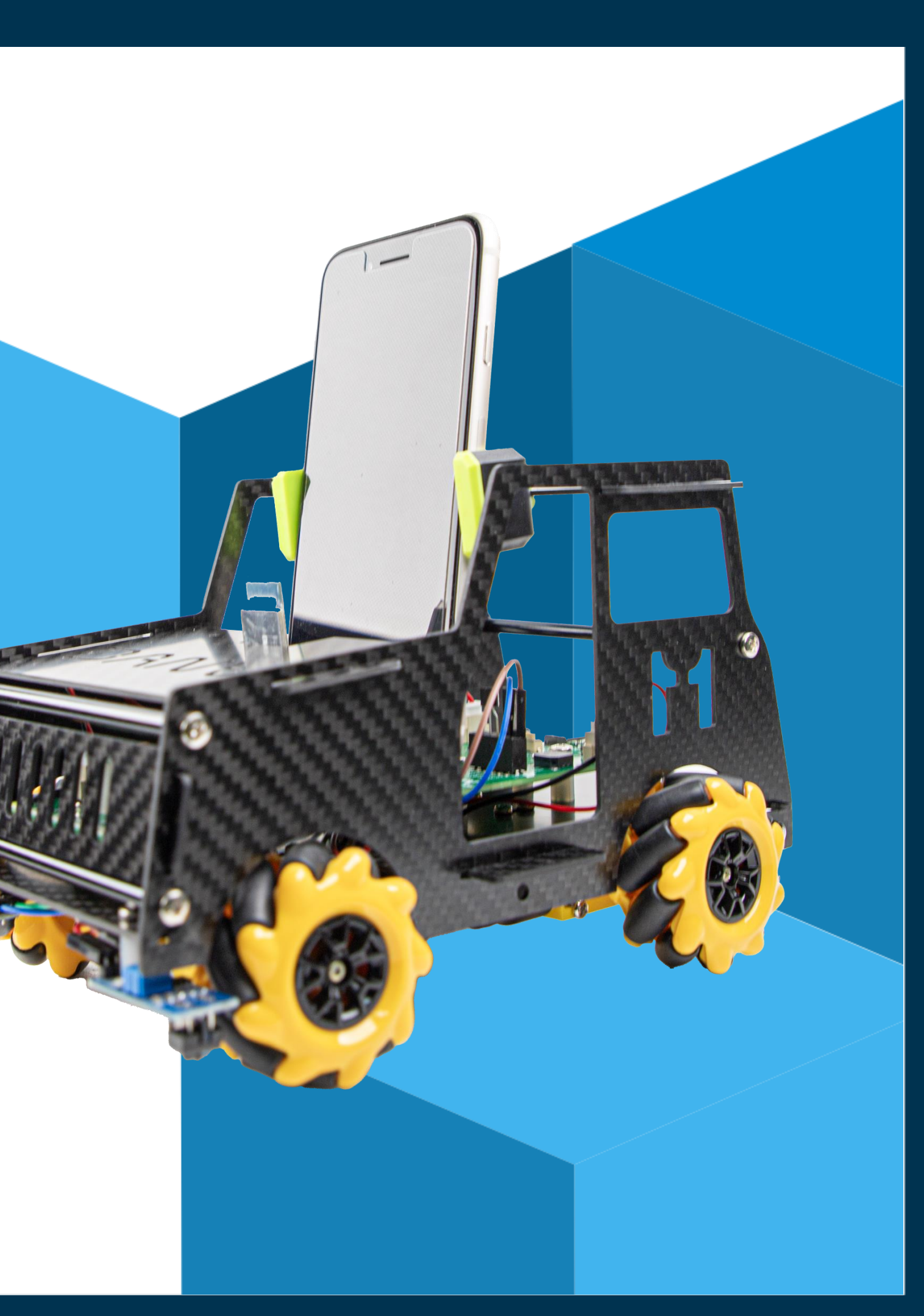

# 메카넘휠 AI 로봇 단비

#### Mecanum Wheel Robot AI DanVI

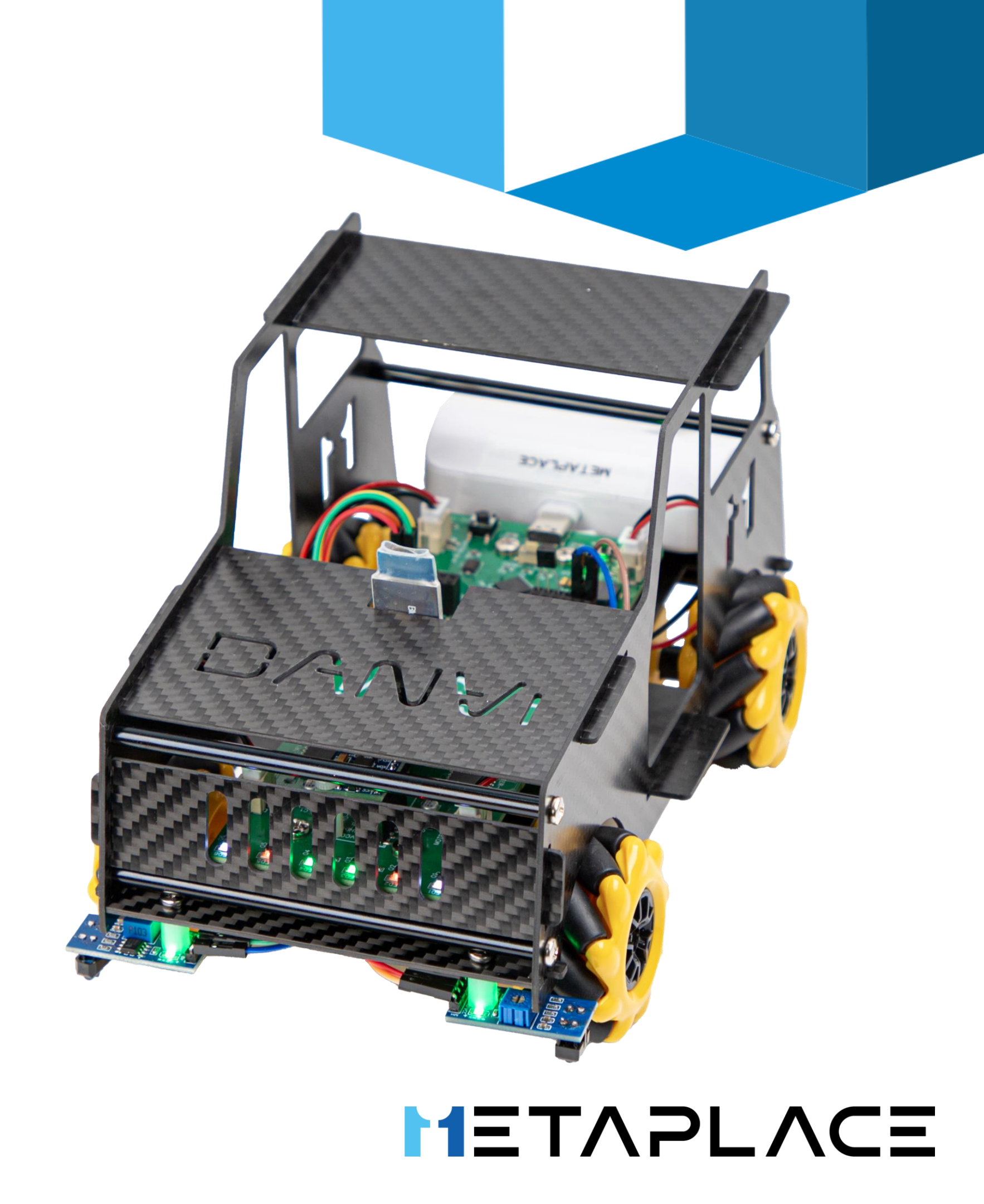

개발

- 안전을 위해 사용 최근에는 **인공지능과 센서 기술의 발전**으로 더욱 다양하고 정교한 로봇이
- 로봇은 우주 탐사, 해양 탐사, 구조물 탐사 등의 위험한 환경에서 인간의
- 의료 분야에서 수술을 보조하는 로봇까지 다양한 용도로 활용  $\bullet$
- **보조**하기 위해 설계 로봇은 산업 현장에서 **제품을 조립하거나 공장을 자동화**하는 데 사용되는 • 산업 로봇
- 로봇은 다양한 형태와 크기로 존재하며, 사람의 역할을 대체하거나
- 로봇은 프로그래밍 **명령에 따라** 일을 수행하는 기계나 인공적인 장치

◎ 로봇이란?

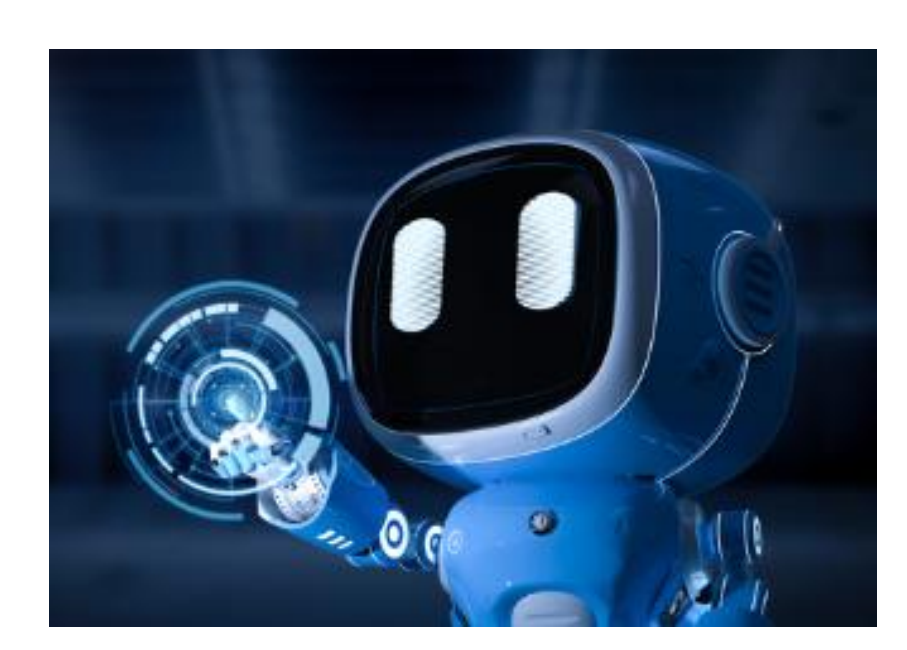

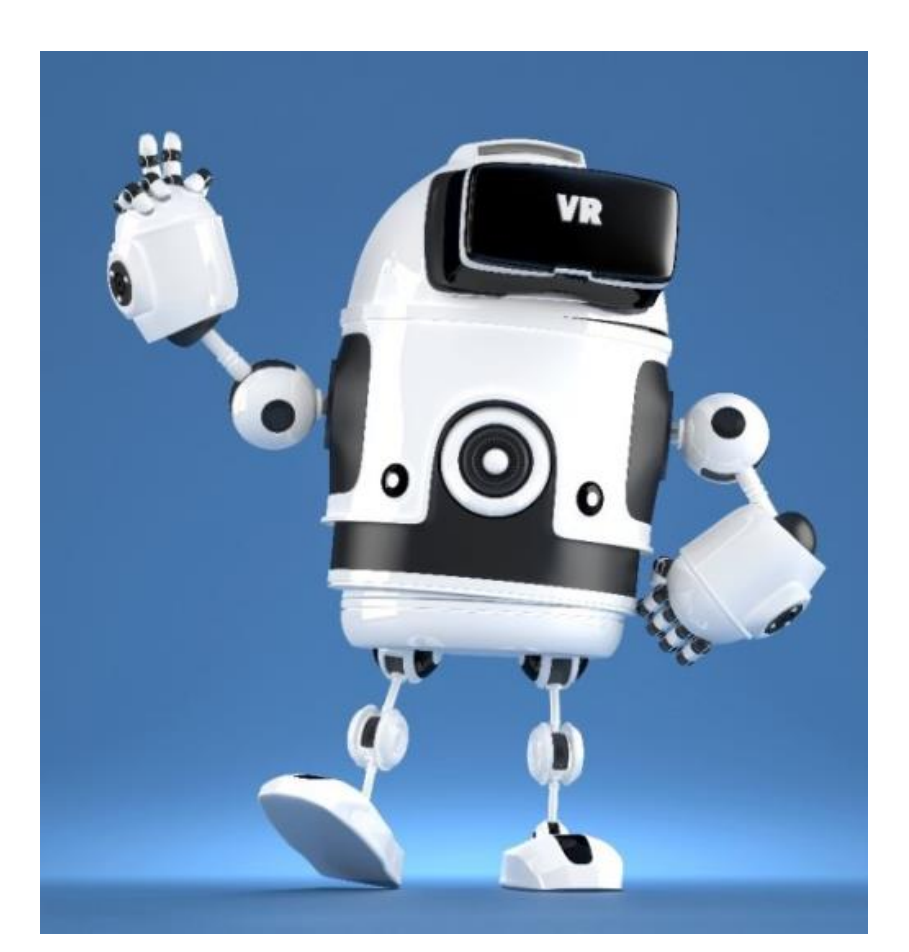

# 메카넘휠이란?

- 메카넘휠(Mecanum Wheel)은 특별한 디자인의 바퀴로, 다방향으로 이동할 수 있는 차량이나 로봇에 사용
- 일반적인 바퀴와 달리 고유한 롤러가 장착된 원형 바퀴로, 롤러는 바퀴의 주변에 일정한 간격으로 부착되어 있으며, **서로 45도 각도로 회전**되어 있음
- 메카넘휠은 바퀴의 롤러가 특정 각도로 회전하면서 차량이나 로봇이 다양한 방향으로 이동하며, 일반적인 바퀴와 달리 전후좌우 및 대각선 방향으로의 이동이 **가능**하다.
- 메카넘휠을 장착한 차량이나 **로봇은 좁은 공간에서의 이동 및 회전이 용이**하며, 복잡한 환경에서의 조작이 가능
- 메카넘휠은 주로 로봇 경주나 자율주행 차량 등에 사용되며, **다방향 이동이 필요한 다양한 응용 분야에서 활용**되며, 이러한 바퀴는 다른 차량이나 장애물을 피할 필요가 있는 로봇에 특히 유용하다.

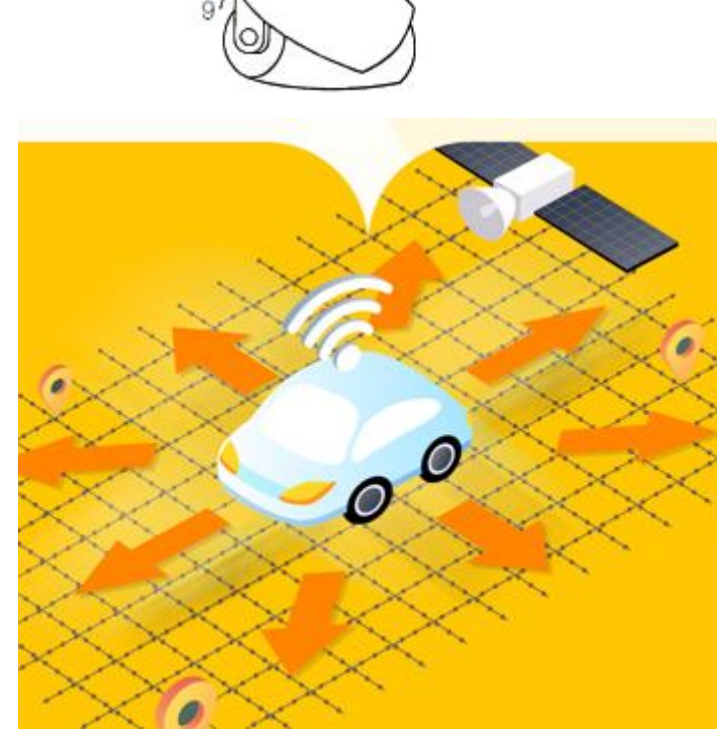

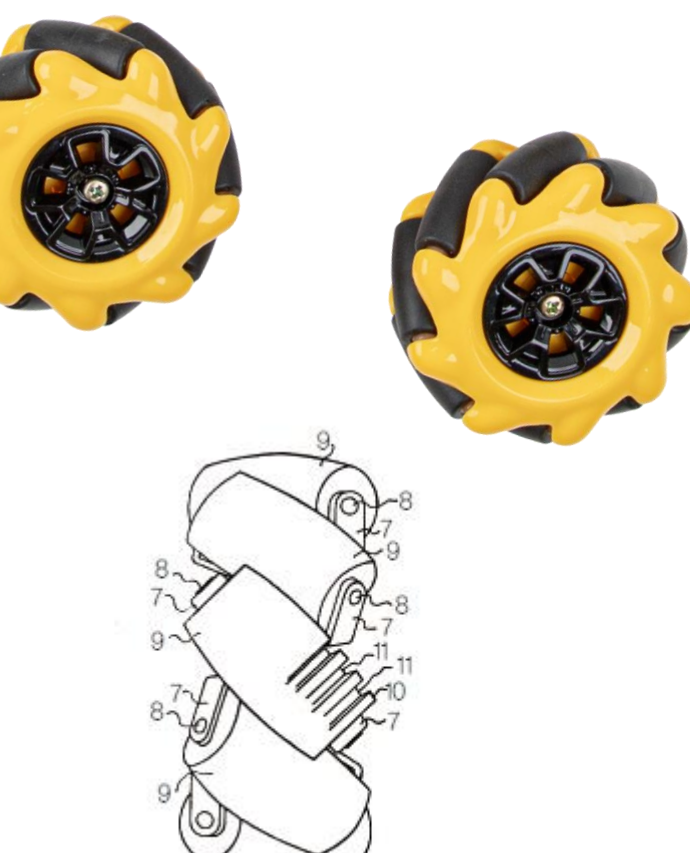

◎ 인공지능이란?

- 인공지능 로봇은 인공지능 기술을 활용하여 자율적으로 행동하고 의사 결정을 내리는 **로봇을** 말한다. 이러한 로봇은 센서와 액추에이터를 통해 환경을 감지하고, 수집한 정보를 기반으로 판단하고 행동한다.
- 주요 특징 :
  - 1. 인지능력: 인공지능 로봇은 주변 환경을 인식하고 해석하는 능력
  - 2. 카메라, 라이다(LiDAR), 초음파 센서 등 다양한 센서를 사용하여 주변 환경을 감지하고 분석
  - 3. 의사 결정: 수집한 정보를 기반으로 의사 결정. 이러한 결정은 프로그래밍된 알고리즘 또는 머신러닝 및 딥러닝과 같은 인공지능 기술로 가능
  - 4. 자율성: 인공지능 로봇은 사람의 직접적인 제어 없이 자율적으로 움직임. 환경을 탐색하고 장애물을 피하며, 주어진 작업을 수행
  - 5. 상호작용: 일부 인공지능 로봇은 사람과의 상호작용을 지원
  - 6. 음성 인식, 자연어 처리, 감정 인식 등 다양한 기술을 통해 실현

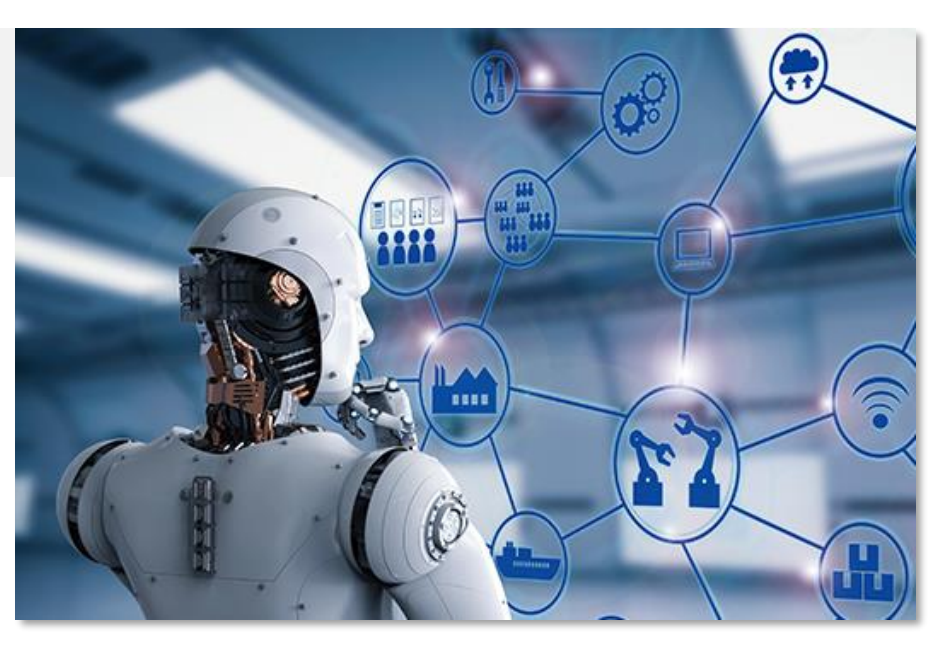

#### 인공지능 탑재 로봇의 대체 가능성이 낮은 직업 5위

- 레크리에이션 치료사
- 🕗 정비 · 설치 · 수리 관련 일선 감독관
- 3 재난관리사
- ④ 정신건강 · 약물남용 관련 사회복지사
- 5 청능사(청력학자)

#### 대체 가능성이 높은 직업 5위

- 텔레마케터
- 😰 부동산 권리분석사
- 3 재봉사
- ④ 데이터 분석 · 정리 관련 수학자
- I 개인보험업자

〈자료: 옥스퍼드대 칼 프레이 교수 논문〉

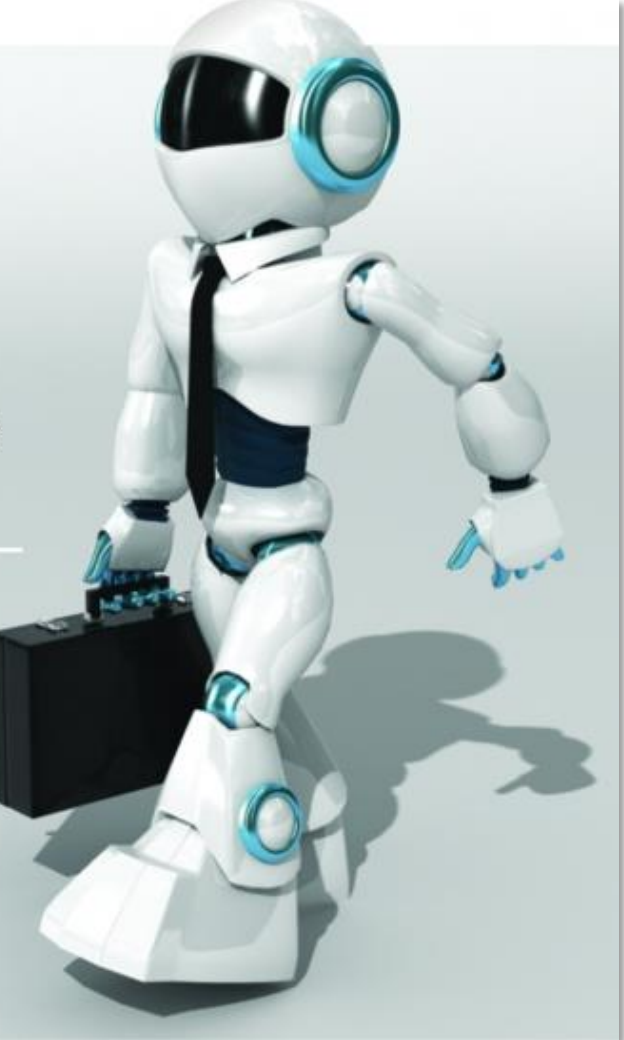

### Chapter.01 메카넘휠 AI 로봇 단비의 움직임을 영상으로 볼게요.

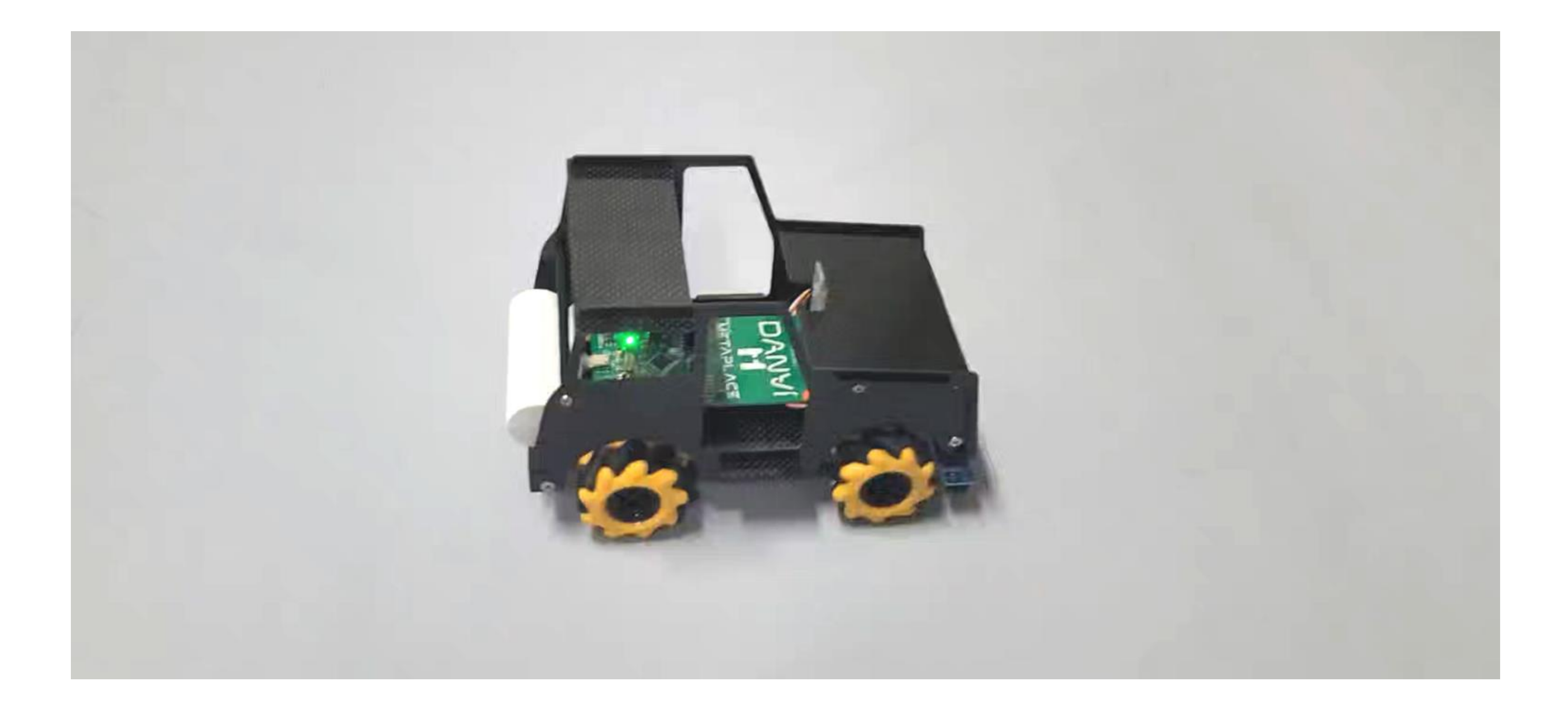

#### 단비와 M-Block(엠블록)을 이용해서 코딩해보아요! Chapter.02

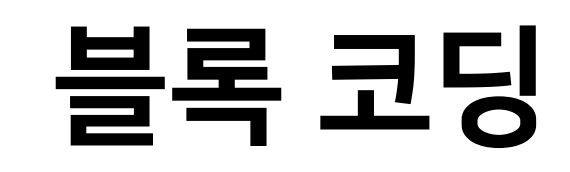

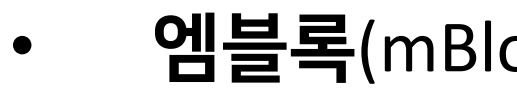

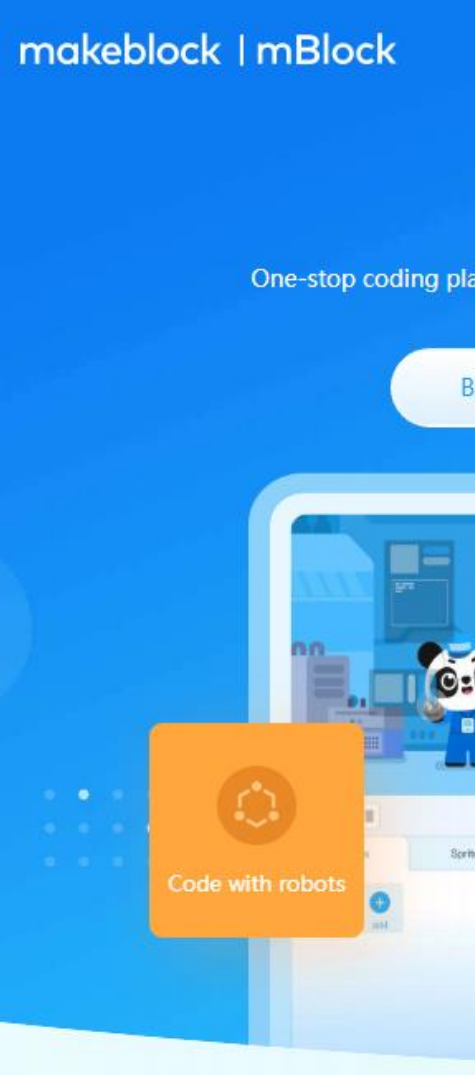

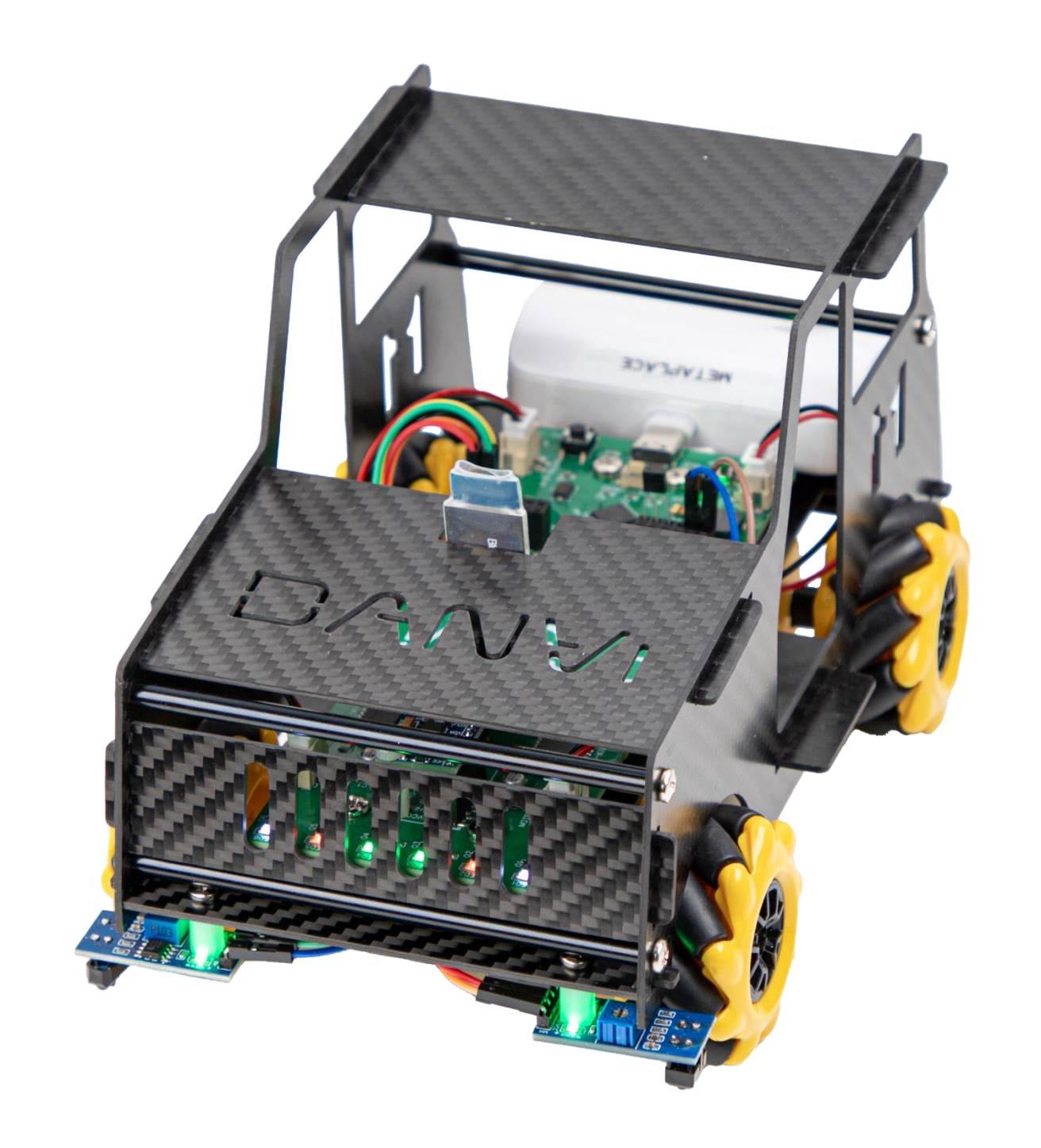

### 엠블록(mBlock) 설치 : https://mblock.makeblock.com

|                        | 🕃 English 🗸                                                                           |          |
|------------------------|---------------------------------------------------------------------------------------|----------|
| Make w                 | with Code<br>ucation, trusted by 20 million educators, and                            | learners |
| ck-based coding editor | Python coding editor                                                                  |          |
| Pa<br>arrisot          | Compare code<br>and blocks side-<br>by-side                                           | Pytken   |
|                        | when Actume Unit startin up<br>honored<br>Cito oot digital pin. 13 output an I high + |          |
| Beckground<br>Ununke   | 005 set digital pin 13 output as Nigh.+<br>watt 1 second                              | Learn Al |
| Connect during         |                                                                                       |          |

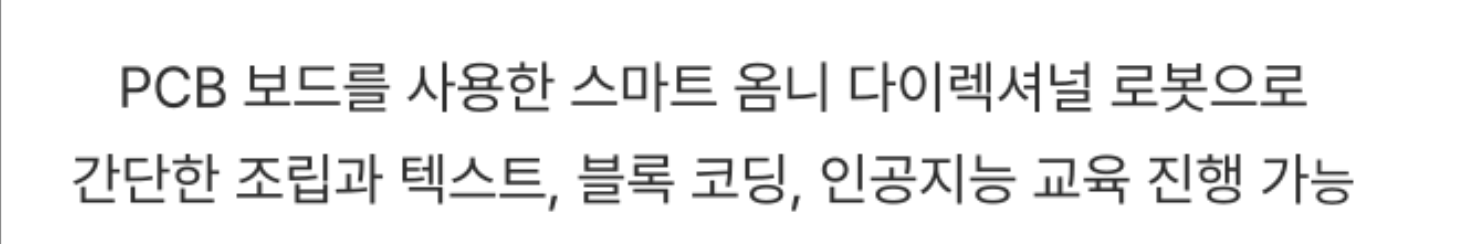

### 메카넘휠 코딩로봇 **AI단비**

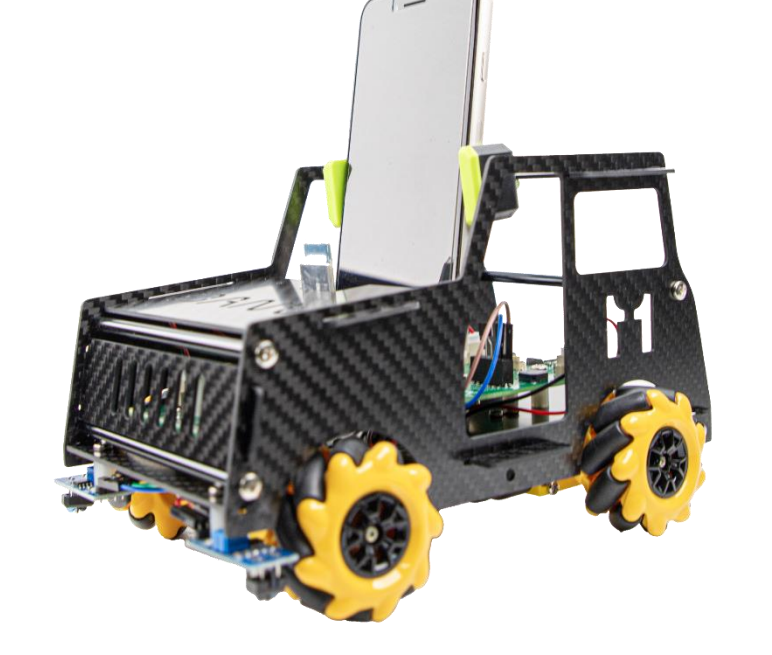

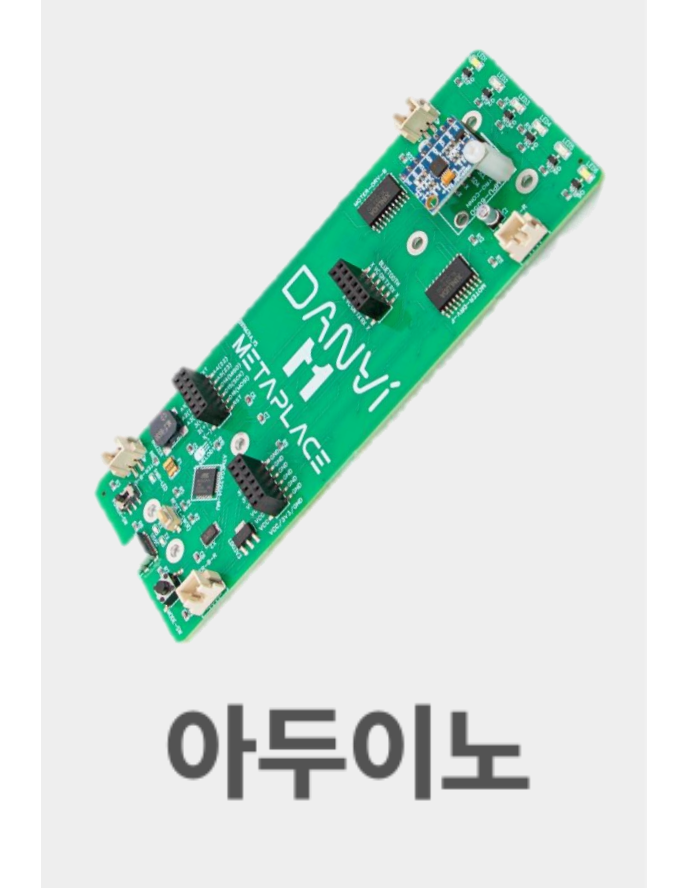

## Chapter.02 메카넘휠 AI 로봇 단비는 아두이노라는 보드를 기초해서 코딩해요.

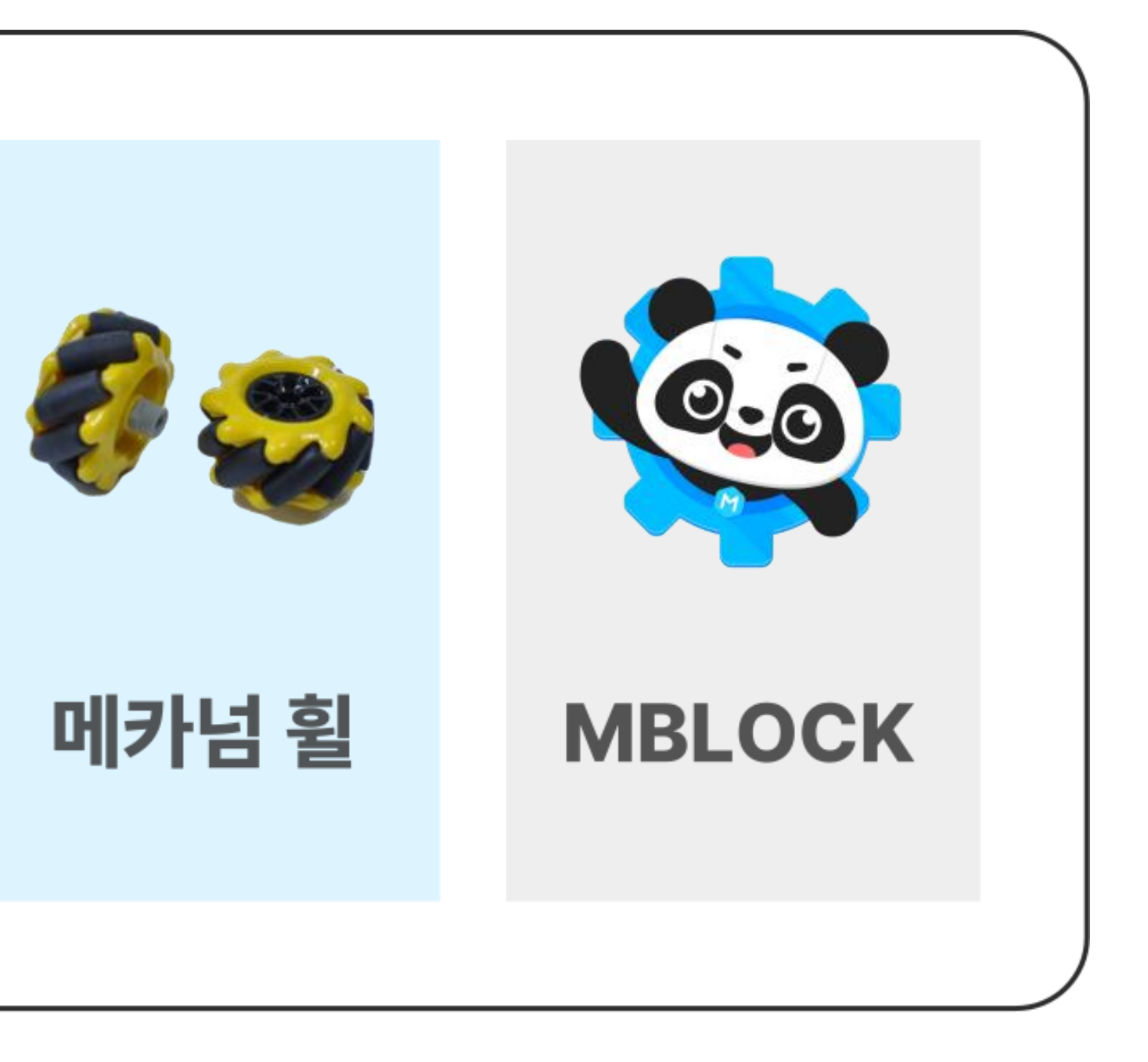

#### Chapter.02 핵심 부품들의 이름을 알아보기로 해요!

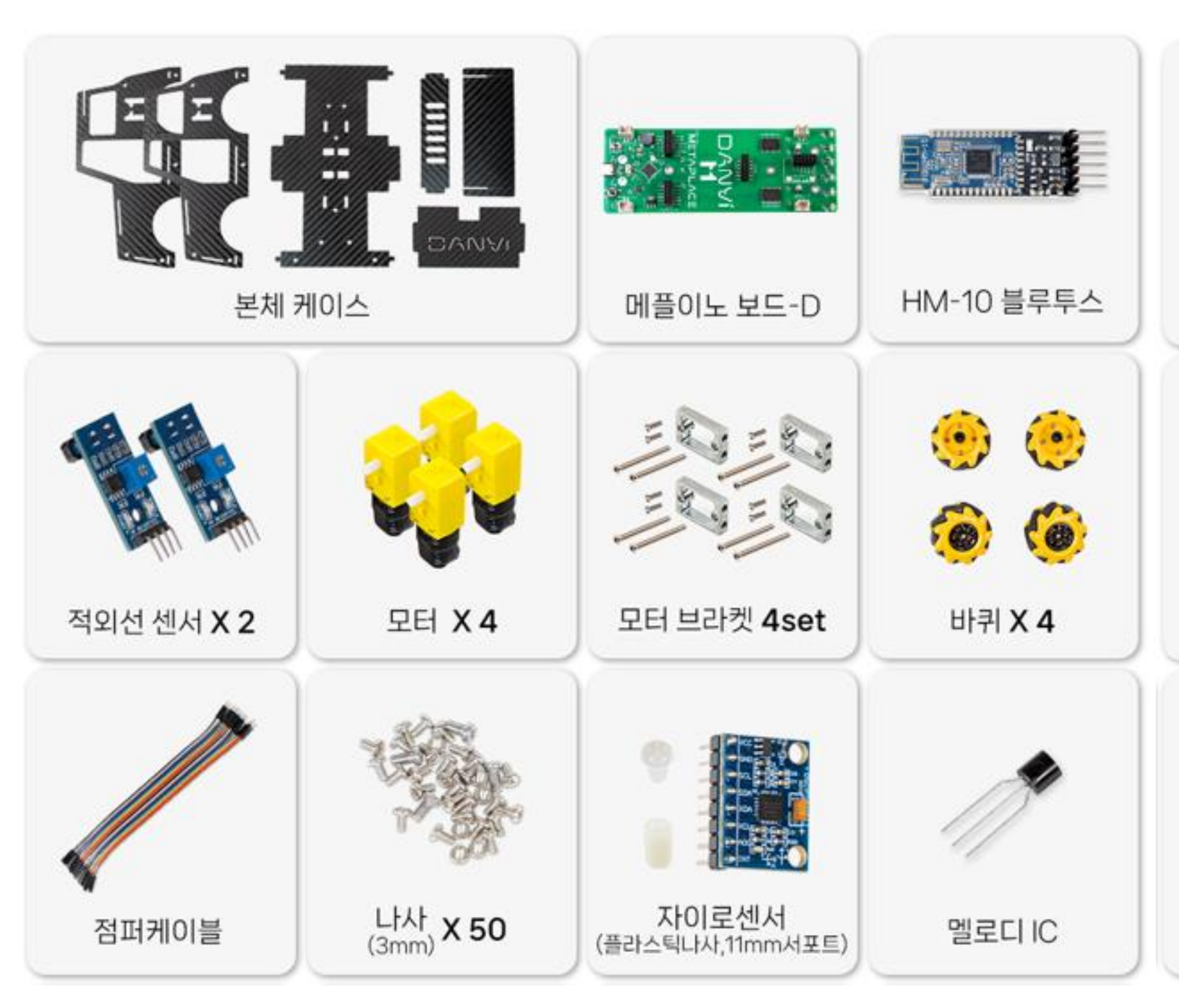

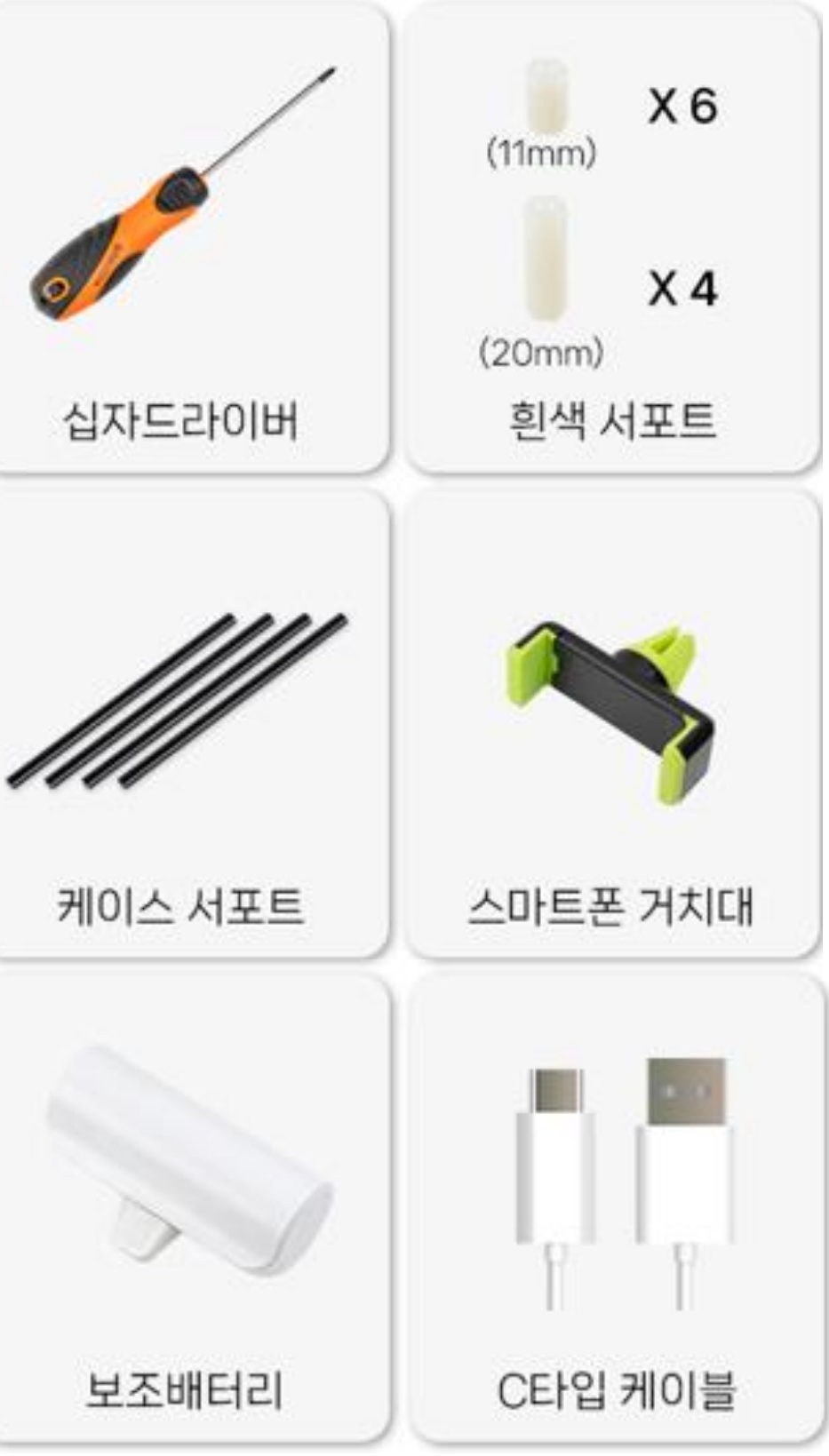

#### 활동지1 프린트해서 사용하세요!

### LED 핀번호 : 13

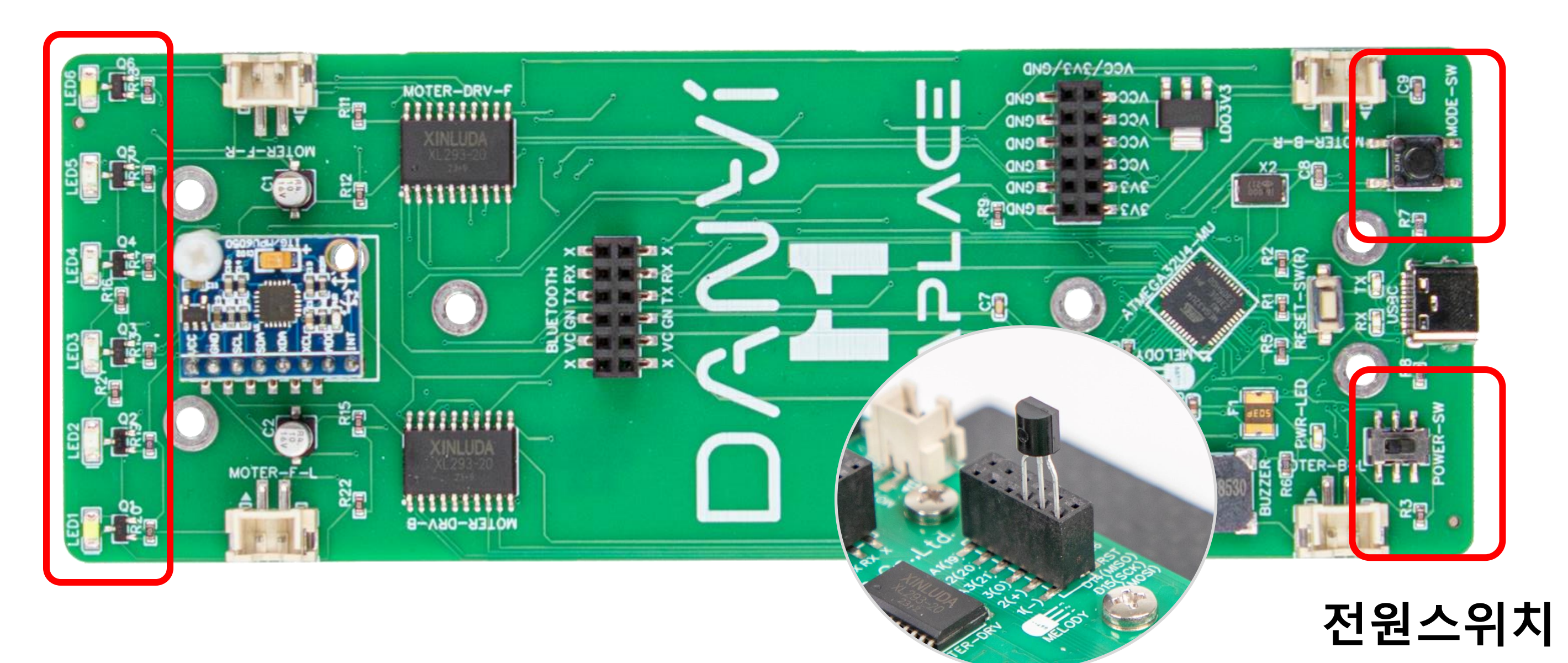

메카넘휠 AI 로봇 "단비"

### 버튼 핀번호 : 18

부저 핀번호:6

### **활동지 2** 프린트해서 사용하세요!

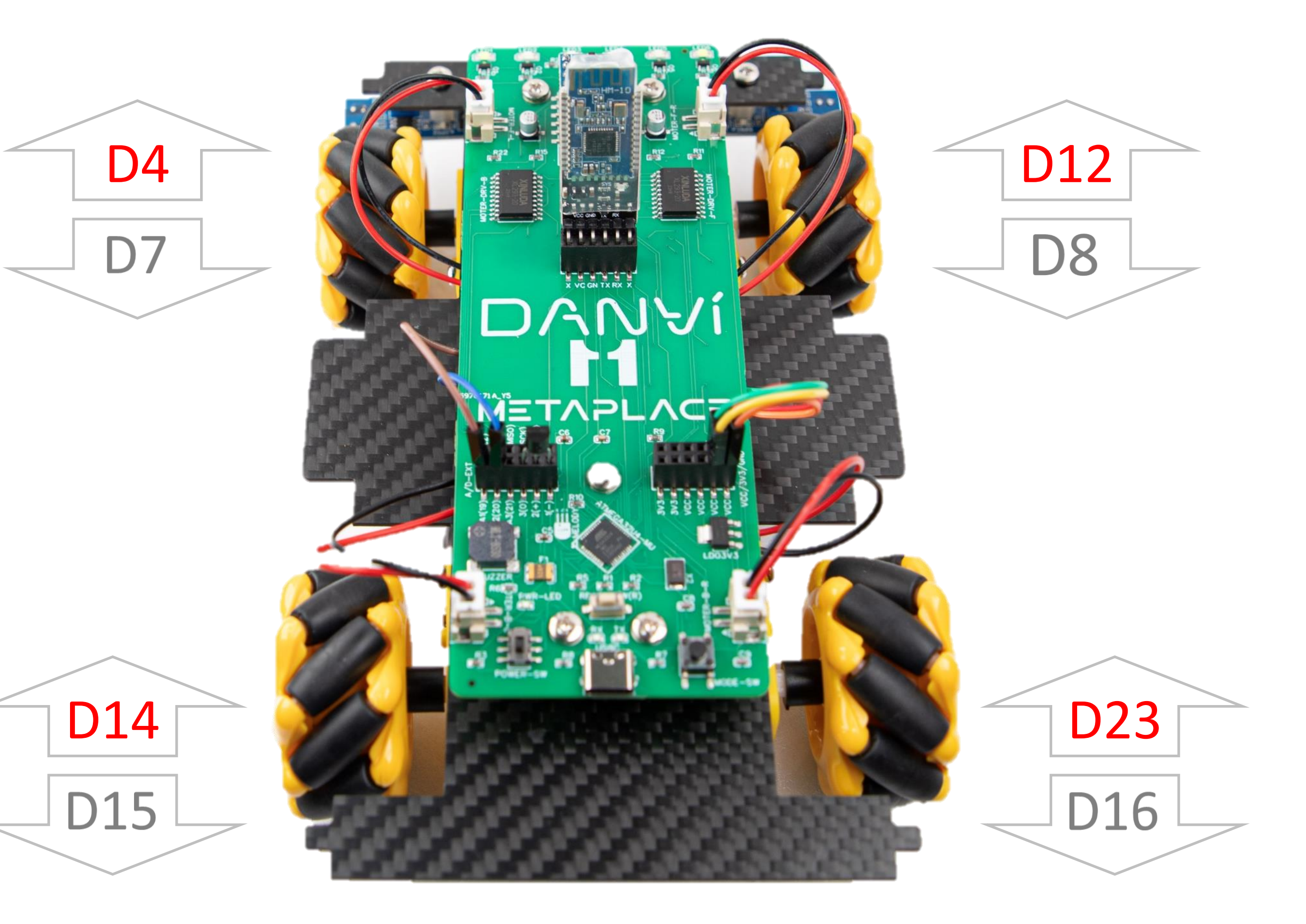

Chapter.03

# Mblock(엠블록)을 실행시키고 첫번째 단계- CyberPi 디바이스 삭제하기

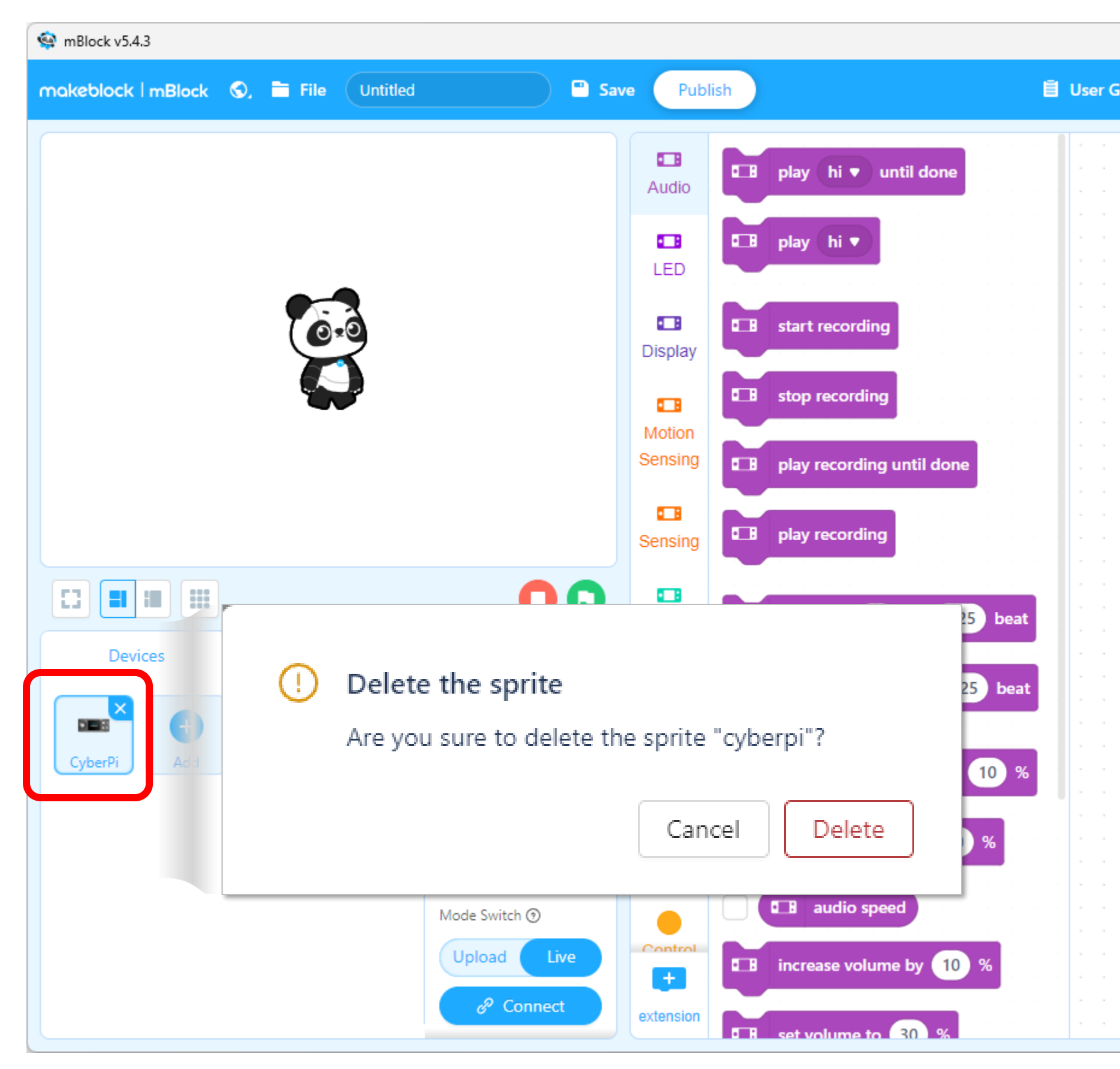

|     |    |      |      |      |       |    |    |   |     |    |       |    | _ |     |      |         | >  | < |
|-----|----|------|------|------|-------|----|----|---|-----|----|-------|----|---|-----|------|---------|----|---|
| uid | le | Exa  | mple | e Pi | rogra | ms |    | ÷ | Fee | db | ack   |    | ¢ | Set | ting | 9       | C  | 3 |
|     |    |      |      |      |       |    |    |   |     |    |       |    |   |     |      |         |    | 1 |
|     |    |      |      |      |       |    | ÷  |   |     |    | Block | ks |   |     | P    | the     | n  |   |
|     |    |      |      |      |       |    | ï  |   |     |    | noci  |    |   |     | ')   | · · · · |    | _ |
|     |    |      |      |      |       |    | Ì  |   | Ċ   |    |       | Ì  |   |     |      |         | Ì. | 1 |
|     |    |      |      |      |       |    | ļ  |   |     |    |       | ,  |   |     |      |         |    |   |
|     |    |      |      |      |       |    |    |   |     |    |       |    |   |     |      |         |    |   |
|     |    |      |      |      |       |    | ÷  |   |     |    |       |    |   |     |      |         |    |   |
|     |    |      |      |      |       |    |    |   | -   |    |       |    |   | -   |      |         |    |   |
|     |    |      |      |      |       |    | ,  |   |     |    |       |    |   |     |      |         | ,  |   |
|     |    |      |      |      |       |    |    |   |     |    |       |    |   |     |      |         | ,  |   |
|     |    |      |      |      |       |    |    |   |     |    |       |    |   |     |      |         |    |   |
|     |    | <br> |      |      |       |    |    |   |     |    |       |    |   |     |      |         |    |   |
|     |    |      |      |      |       |    |    |   |     |    |       |    |   | -   |      |         |    |   |
|     |    |      |      |      |       |    |    |   |     |    |       |    |   |     |      |         | ,  |   |
|     |    |      |      |      |       |    |    |   |     |    |       |    |   |     |      |         | 1  |   |
|     |    |      |      |      |       |    |    |   |     |    |       |    |   |     |      |         |    | • |
|     |    |      |      |      |       |    |    |   | -   |    |       |    |   | -   |      |         |    |   |
|     |    |      |      |      |       |    |    |   | -   |    |       |    |   | -   |      |         |    |   |
|     |    |      |      |      |       |    |    |   |     |    |       |    |   |     |      |         |    |   |
|     |    |      |      |      |       |    |    |   |     |    |       |    |   |     |      |         |    |   |
|     |    |      |      |      |       |    |    |   | -   | -  |       |    |   | -   | -    |         |    |   |
|     |    |      |      |      |       |    |    |   |     |    |       |    |   | -   |      |         | ,  |   |
|     |    |      |      |      |       |    |    |   |     |    |       |    |   |     |      |         | ,  |   |
|     |    |      |      |      |       |    |    |   |     |    |       |    |   |     |      |         |    |   |
|     |    |      |      |      |       |    |    |   |     |    |       |    |   |     |      |         |    |   |
|     |    |      |      |      |       |    | ÷. |   |     |    |       |    |   |     |      |         |    |   |
| ,   |    |      |      |      |       |    | ,  |   |     |    |       | ,  |   |     |      |         | ,  |   |
|     |    |      |      |      |       |    |    |   |     |    |       |    |   |     |      |         |    |   |
|     |    |      |      |      |       |    |    |   |     |    |       |    |   |     |      |         |    |   |
|     |    | <br> |      |      |       |    |    |   |     | -  |       |    |   | -   | -    |         |    |   |
|     |    |      |      |      |       |    | ,  |   |     |    |       | ,  |   |     |      | e       | •  |   |
|     |    |      | ,    |      |       |    | ,  |   |     |    |       | ,  |   |     |      |         |    | 1 |
|     |    |      |      |      |       |    |    |   |     |    |       | 1  |   |     |      |         |    |   |
|     |    |      |      |      |       |    | Ĵ  |   |     |    | . (   | ò  | Ň | 0   |      |         |    |   |
|     |    |      |      |      |       |    |    |   |     |    |       | Ļ  |   | Ý   |      |         |    |   |
|     |    |      |      |      |       |    |    |   |     |    |       |    |   |     |      |         |    |   |

# Chapter.03 두번째 단계- "Devices"의 [Arduino Micro]의 (+)를 눌러 다운로드받기

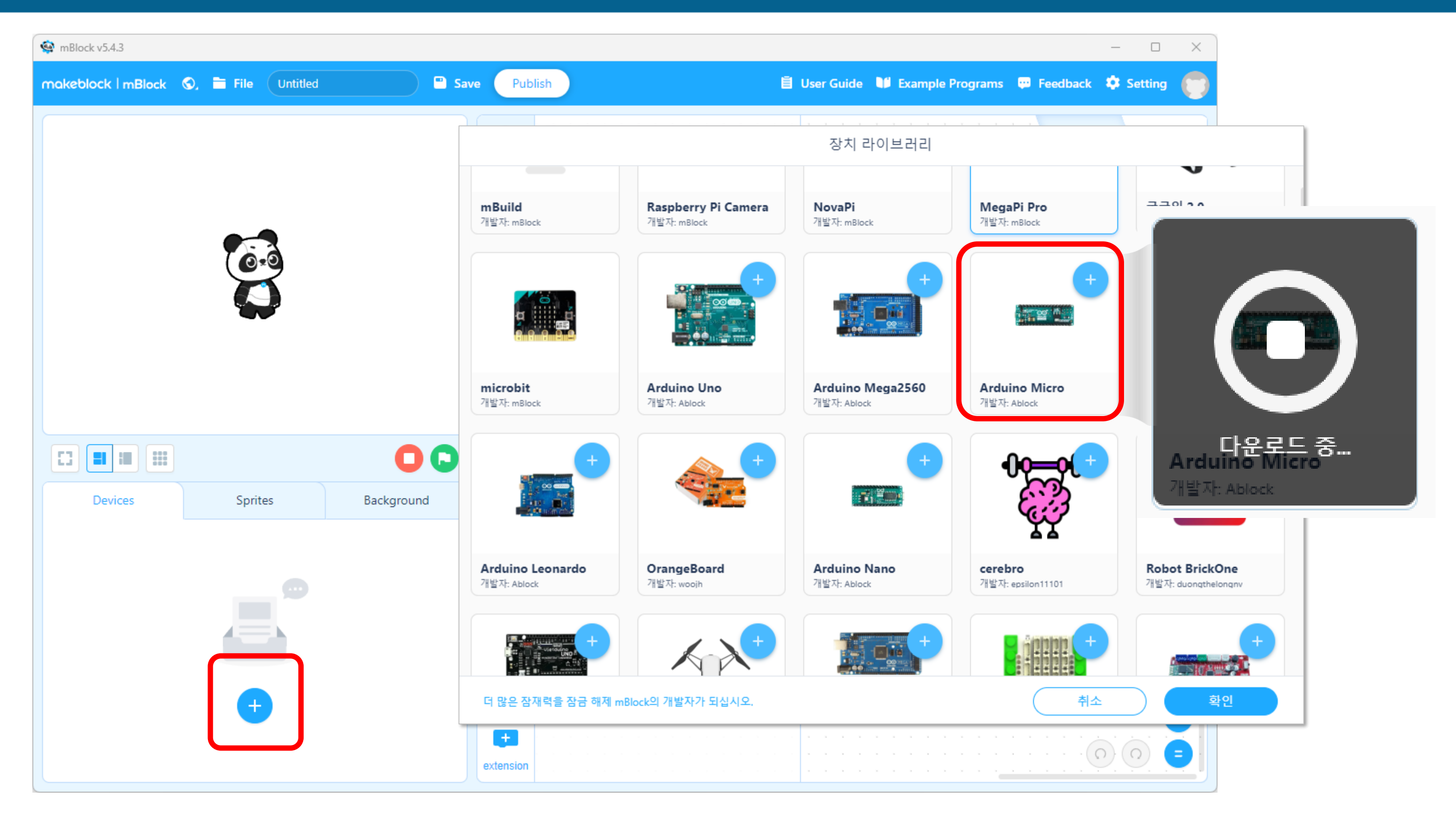

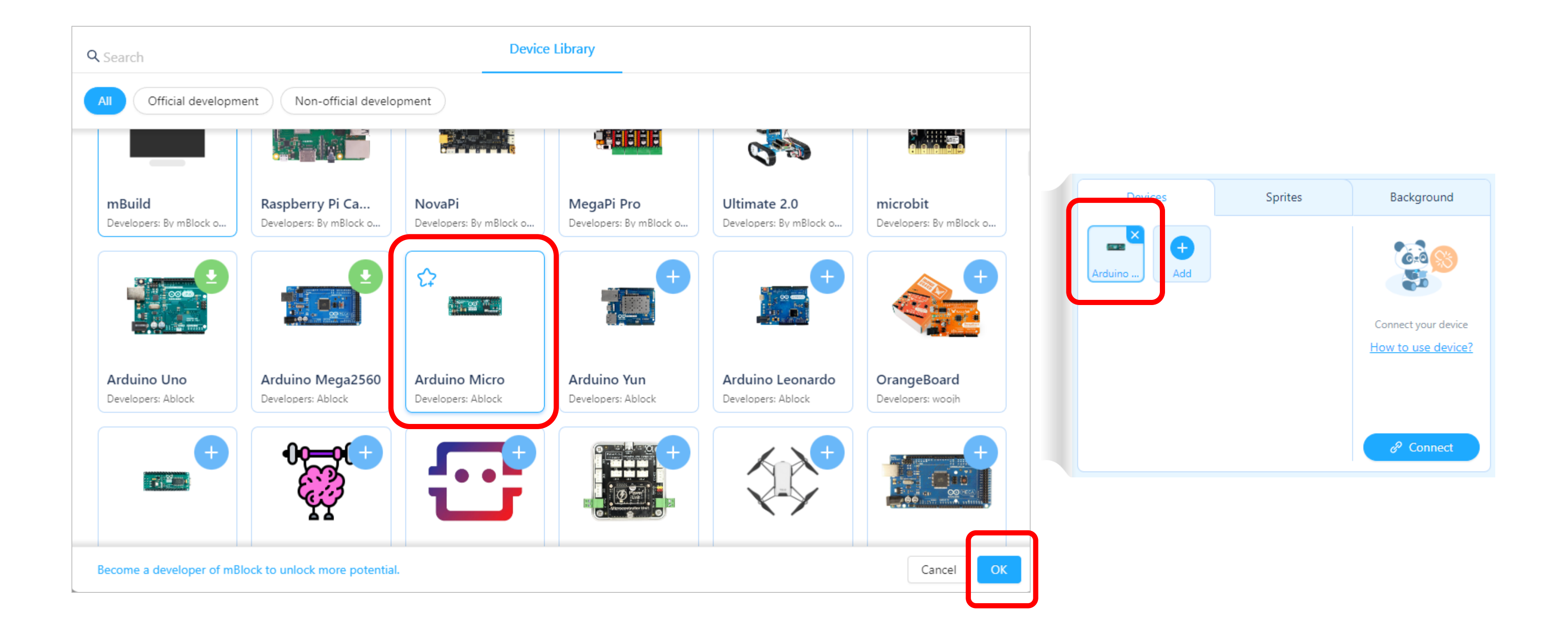

#### **Chapter.04** LED를 켜는 기본 코딩을 만들어봐요.

#### 팔레트와 블록의 색깔과 같아요!! - 블록을 잘 찾아서 연결해봐요.

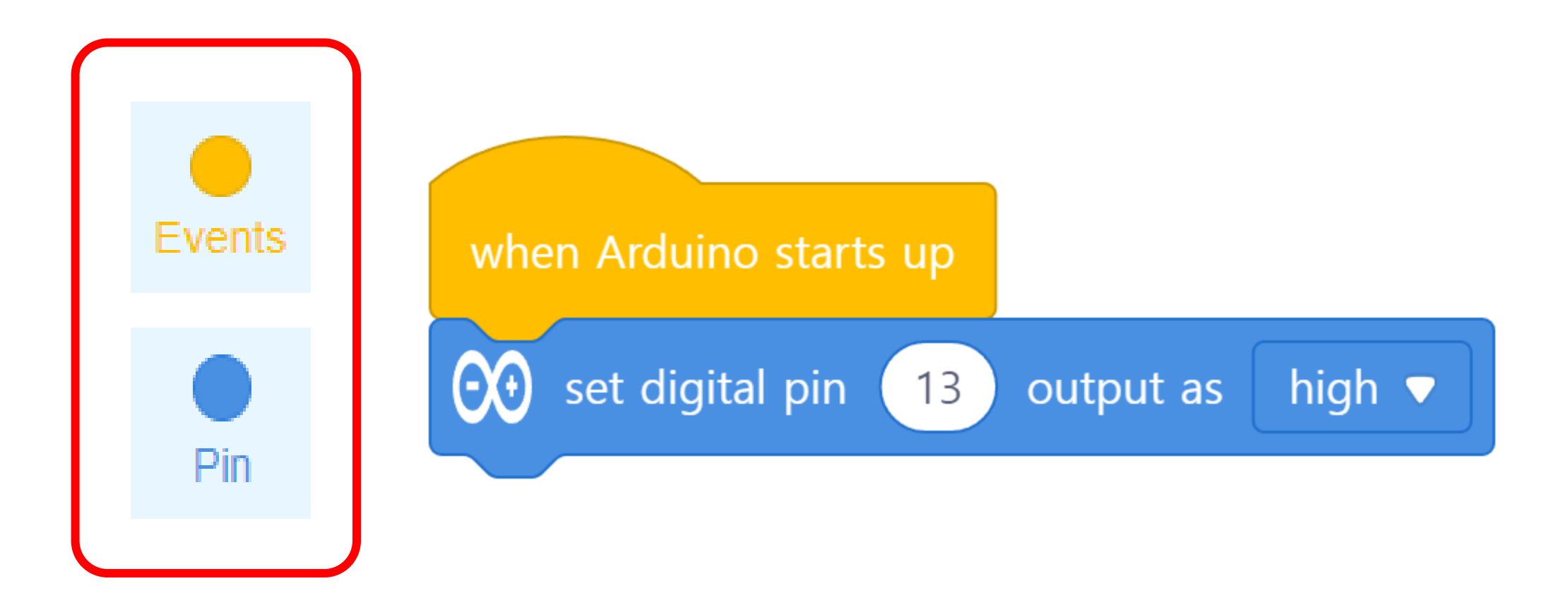

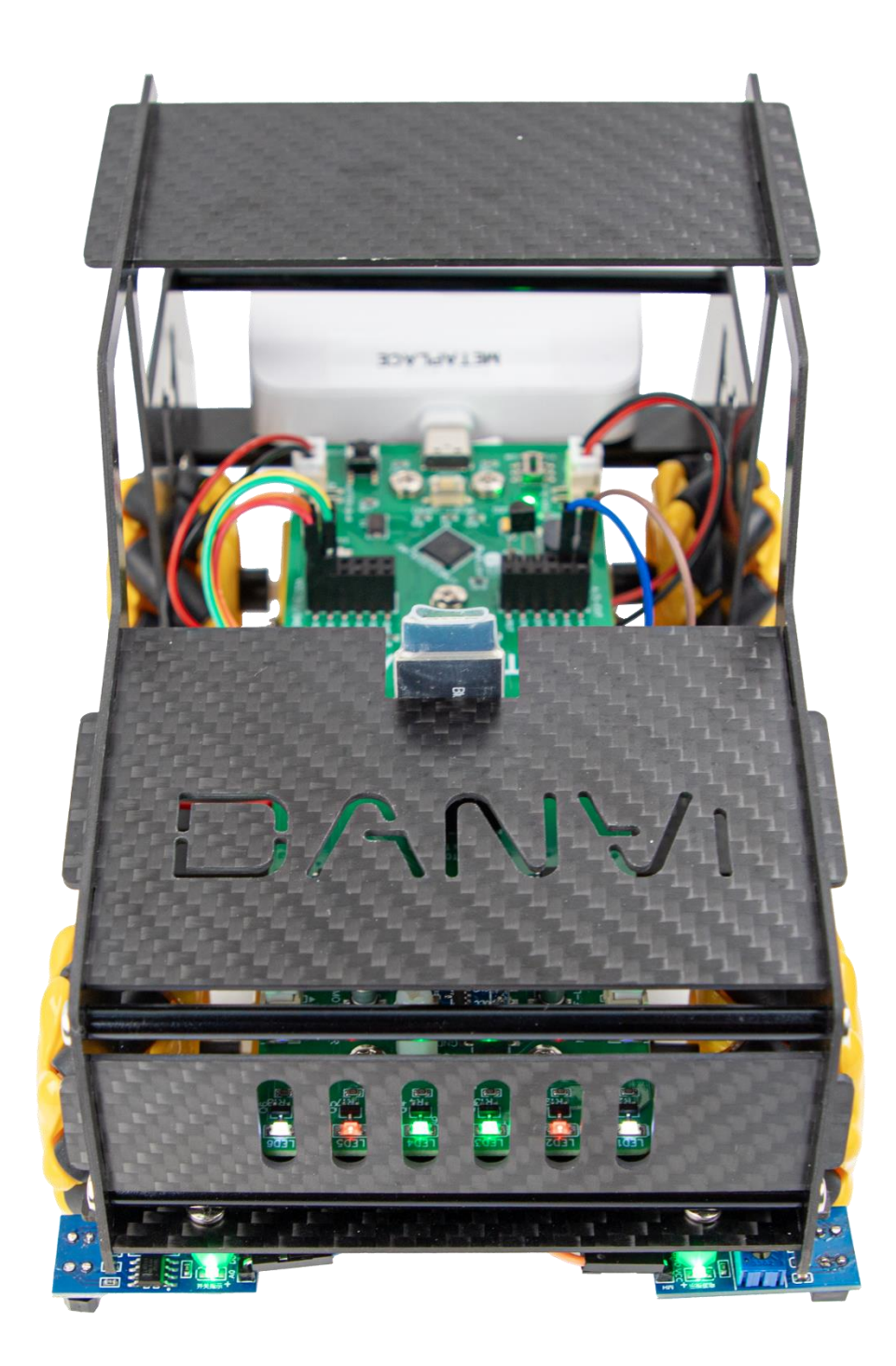

#### Chapter.04 코딩 후 단비와 연결해야 업로드할수 있어요.

- 1. 처음에 연결했던 Arduino Micro 디바이스가 있을거예요.
- 2. [Connect] 버튼을 누르고, 포트를 찾아요.
- 3. 포트아래의 [Connect] 버튼을 다시 누르면 되요.
- 4. [Upload Code] 버튼을 누르고 잠시 기다려줘요.
- 5. 프로그램이 모두 업로드 완료후에 LED가 켜졌는지 확인해 볼께요.

|               |         |                                           | USB X                                                                                                    |
|---------------|---------|-------------------------------------------|----------------------------------------------------------------------------------------------------|
| Devices       | Sprites | Background                                |                                                                                                    |
| Arduino + Add |         | Connect your device<br>How to use device? | 3 Show all connectable devices                                                                                                    |
|               |         | 2 Connect                                 | <ul> <li>Please make sure the USB cable is properly connected to the device.</li> <li>Please make sure the device to be connected is turned on.</li> <li>Only one device can be connected at a time in this version.So connecting this device will lead to the disconnection of the previous one.</li> </ul> |

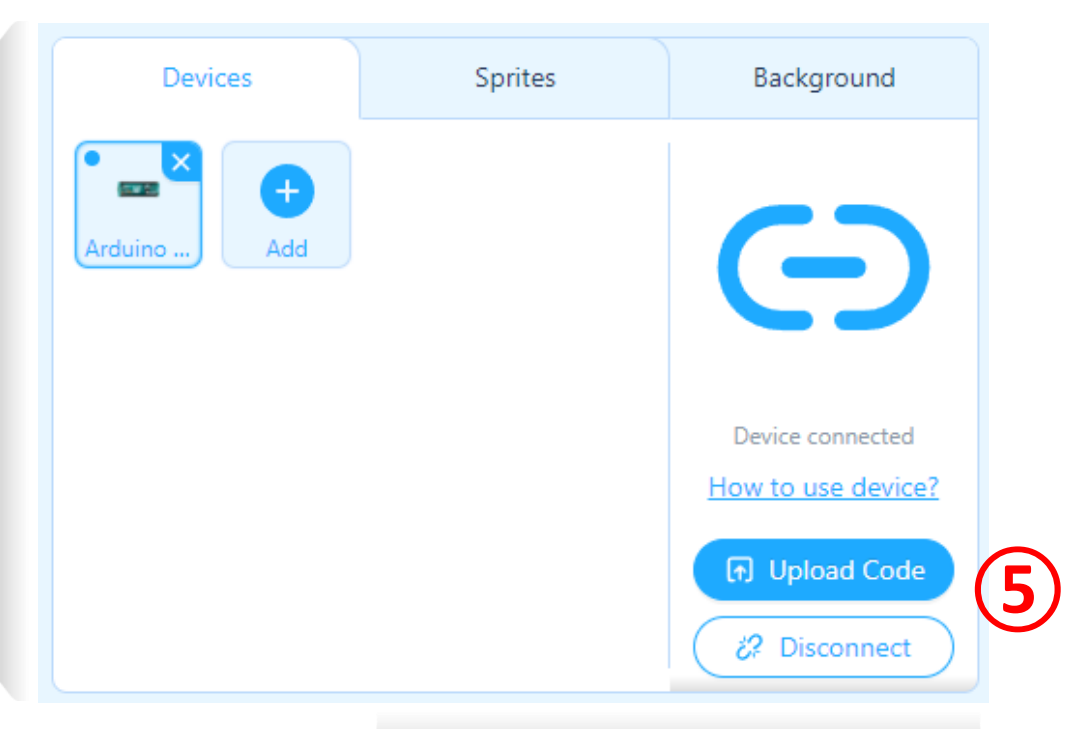

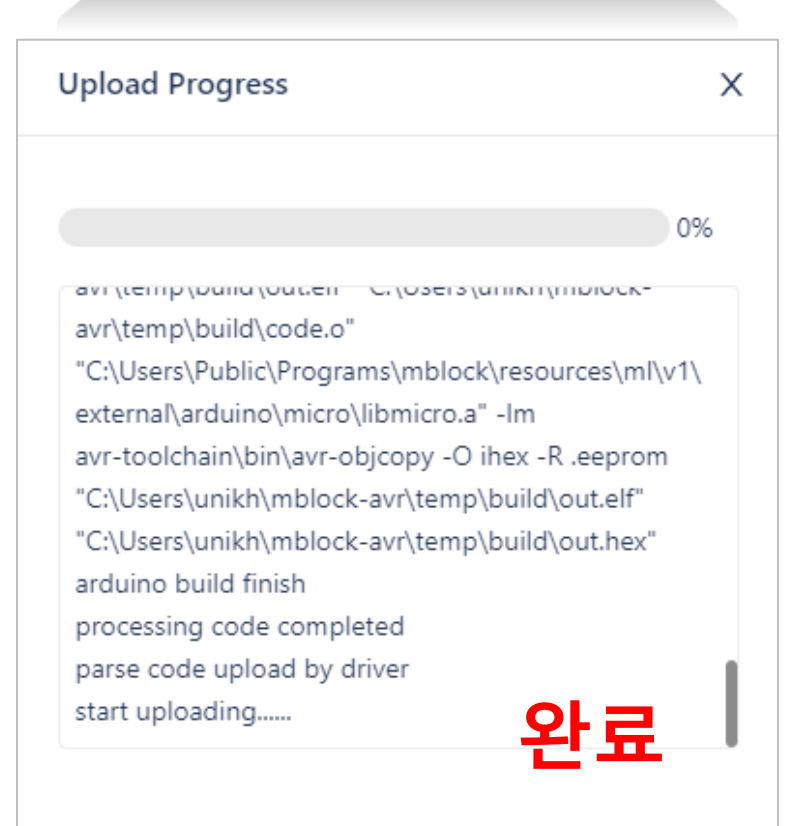

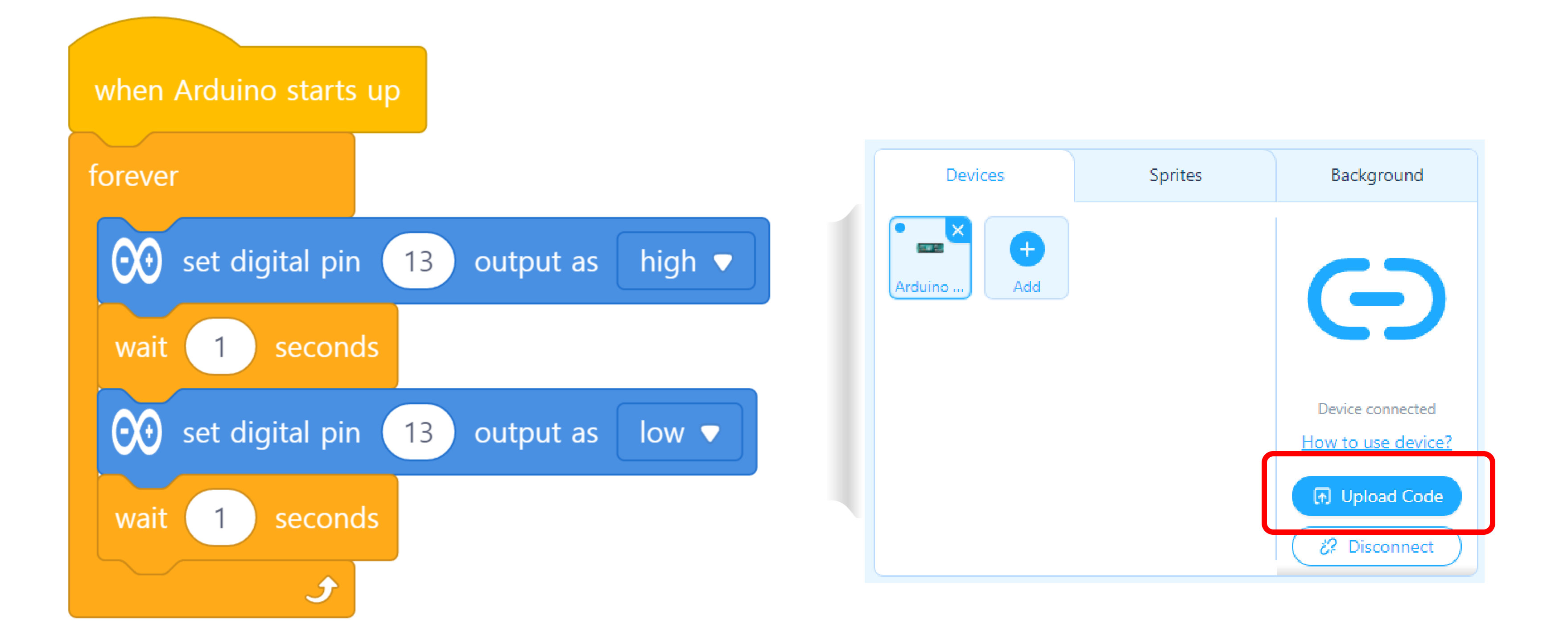

## **Chapter.04** 코딩된 파일을 저장해볼게요! [File]- [Save to your computer] 메뉴를 활용해요

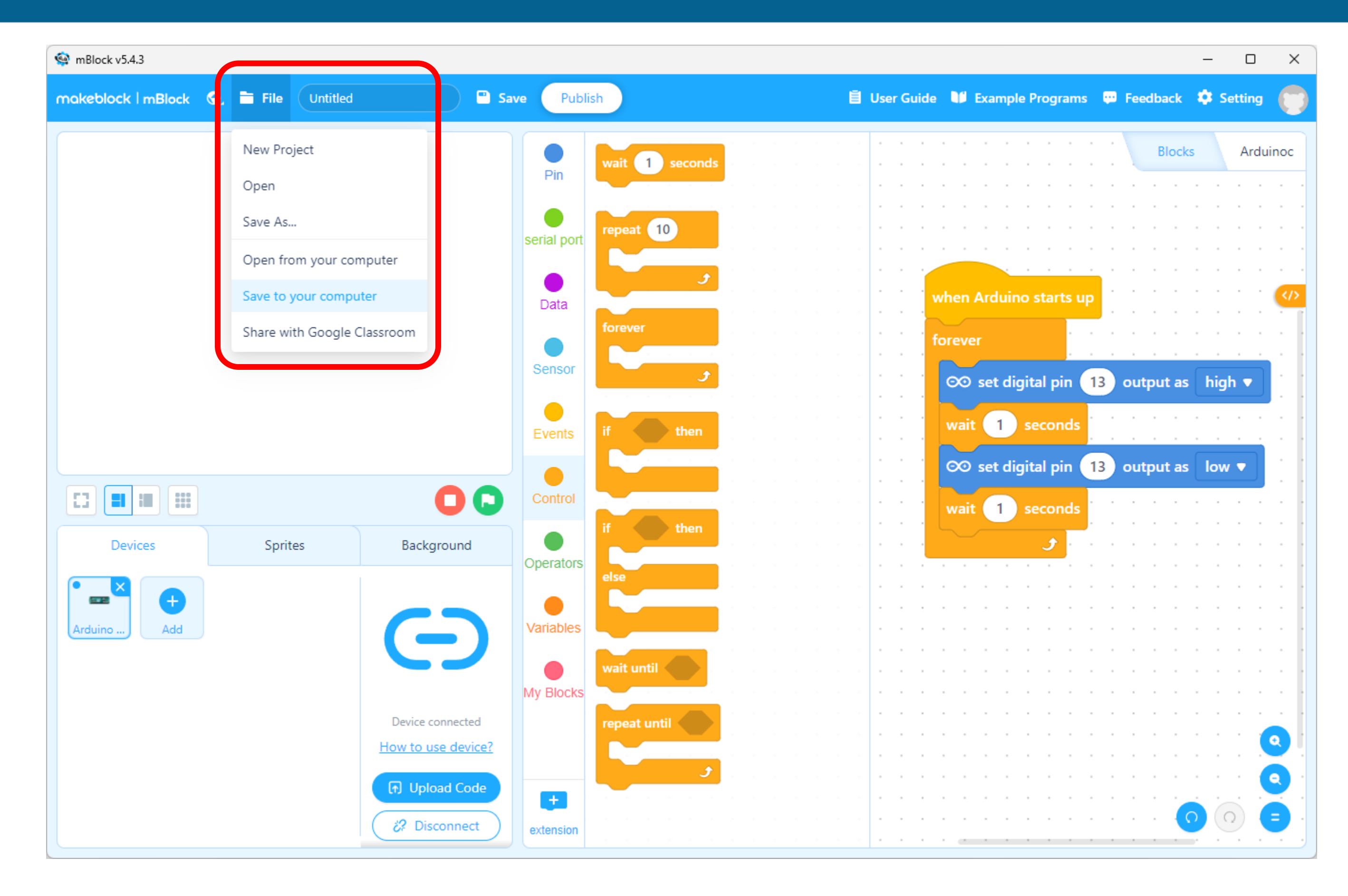

### **확인하기** 꼭 연결 해제후 다음 단계 코딩을 시작할게요!!

# 잠깐!!

## 1.새로운 파일을 만들거나, 2.장치에서 케이블을 뺄때에는 반드시!!!!!!

# "Disconnect" 버튼을 눌러주세요.

# <mark>오류</mark>가 날수 있으니 반드시!!!!

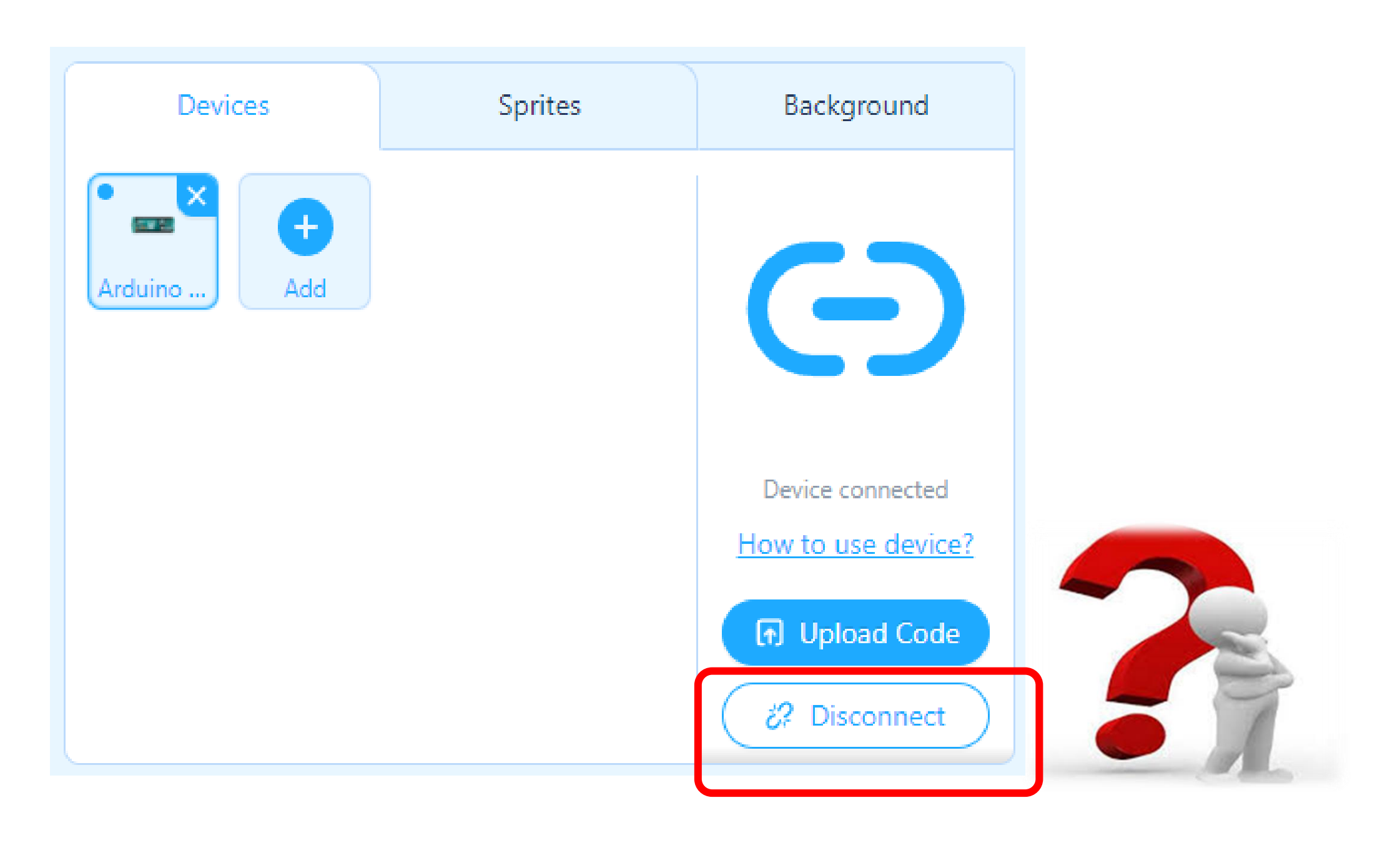

## Chapter.05 새로운 프로젝트를 만들어 볼께요. [File] – [New Project]

| 🙀 mBlock v5.4.3      |                     |                   |              |                                                       |       |
|----------------------|---------------------|-------------------|--------------|-------------------------------------------------------|-------|
| makeblock   mBlock 🖏 | File Untitled       |                   | Save Publi   | ish 🖹 U                                               | ser G |
|                      | New Project         |                   | Din          | <ul><li>∞ read digital pin</li></ul>                  |       |
|                      | Open<br>Save As     |                   | Pill         | ∞ read analog pin (A) 0                               |       |
|                      | Open from your cor  | nputer            | serial port  | ∞ read pulse pin 13 timeout 20000                     |       |
|                      | Save to your compu  | iter              | Data         | ©⊙ set digital pin 9 output as high ▼                 |       |
|                      | Share with Google ( | Llassroom         | Sensor       | ∞ set PWM 5 output as 0                               | -     |
|                      |                     |                   | Events       | $\infty$ play pin 9 with note C4 $\checkmark$ for $1$ |       |
|                      |                     |                   |              |                                                       |       |
|                      |                     | 0                 | Control      | ∞ set servo pin   9   angle as   90                   |       |
| Devices              | Sprites             | Background        | Operators    | ∞ suspend pin 0 ▼ mode rising edge                    |       |
| Arduino Add          |                     |                   | Variables    |                                                       |       |
|                      |                     | Connect your devi | ce My Blocks | ∞ do not suspend pin   0                              |       |
|                      |                     |                   |              | · · · · · · · · · · · · · · · · · · ·                 | -     |
|                      |                     |                   |              | · · · · · · · · · · · · · · · · · · ·                 |       |
|                      |                     | & Connect         | extension    |                                                       | -     |

|     |    |   |   |      |     |     |    |      |    |   |     |     |      |    | _ |     |      |     | )                  | × |
|-----|----|---|---|------|-----|-----|----|------|----|---|-----|-----|------|----|---|-----|------|-----|--------------------|---|
| uio | de |   |   | Exan | npl | e P | ro | gran | ns |   | Fee | edk | back |    | ٥ | Set | ttin | g   | ¢                  | 5 |
|     |    |   |   |      |     |     |    |      |    |   |     |     | Bloc | ks |   |     | Ar   | dui | noc                |   |
|     |    | ÷ |   | ì    |     | Ì.  | Ì  |      |    |   |     |     |      |    |   | ÷.  |      |     |                    |   |
|     |    |   |   |      |     |     |    |      |    |   | ,   |     |      |    |   | ,   |      |     |                    |   |
|     |    |   |   |      |     |     | ,  |      |    |   | ,   |     |      |    |   | ,   |      |     |                    |   |
|     |    |   |   |      |     |     |    |      |    |   | ï   |     |      |    |   | 1   |      |     |                    |   |
|     |    |   | ľ |      |     |     | ÷. |      |    |   |     |     |      |    | 1 | Ì   |      |     |                    |   |
|     |    |   |   |      |     |     |    |      |    |   |     |     |      |    |   | ,   |      |     |                    |   |
|     |    |   |   |      |     |     |    |      |    |   | ,   |     |      |    |   | ,   |      |     | </td <td>&gt;</td> | > |
|     |    |   |   |      |     |     |    |      |    |   |     |     |      |    |   | ,   |      |     |                    |   |
|     |    |   |   |      |     |     |    |      |    |   | ·   |     |      |    |   |     |      |     |                    | 1 |
|     |    |   | ļ |      |     |     | ÷. |      |    |   |     |     |      |    |   | ÷.  |      |     |                    |   |
|     |    |   |   |      |     |     |    |      |    |   | ,   |     |      |    |   | ,   |      |     |                    |   |
|     |    |   |   |      |     |     |    |      |    |   |     |     |      |    |   |     |      |     |                    |   |
|     |    |   |   |      |     |     |    |      |    |   |     |     |      |    |   |     |      |     |                    |   |
| -   |    |   |   | -    | -   |     |    | -    | -  | - |     |     | -    | -  |   |     |      | -   |                    |   |
|     |    |   | Ì |      |     |     | ÷. |      |    |   |     |     |      |    |   | ,   |      |     |                    |   |
|     |    |   |   |      |     |     |    |      |    |   |     |     |      |    |   |     |      |     |                    |   |
|     |    |   |   |      |     |     |    |      |    |   |     |     |      |    |   |     |      |     |                    |   |
| -   |    |   |   |      | -   |     |    |      |    | - |     |     | -    | -  |   |     |      |     |                    |   |
|     |    |   |   |      |     |     |    |      |    |   | ,   |     |      |    |   | ,   |      |     |                    |   |
|     |    |   |   |      |     |     | ÷. |      |    |   |     |     |      |    |   |     |      |     |                    |   |
|     |    |   |   |      |     |     |    |      |    |   |     |     |      |    |   |     |      |     |                    |   |
| -   |    |   |   |      |     |     |    |      |    |   |     |     | -    | -  |   |     |      |     |                    |   |
|     |    |   |   |      |     |     |    |      |    |   | ,   |     |      |    |   | ,   |      |     |                    |   |
|     |    | , |   |      |     |     |    |      |    |   | ,   |     |      |    |   | ,   |      |     |                    |   |
|     |    |   |   |      |     |     | ÷  |      |    |   |     |     |      |    |   |     |      |     |                    |   |
| -   |    |   |   |      |     |     |    |      |    |   |     |     |      |    |   |     |      |     |                    |   |
|     |    | , |   |      |     | ,   | ,  |      |    |   | ,   |     |      |    | , |     |      |     |                    |   |
|     |    | , |   |      |     |     | ,  |      |    |   | ,   |     |      |    |   | ,   |      |     | 9                  |   |
|     |    |   |   |      |     |     | ï  |      |    |   |     |     |      |    |   |     |      |     |                    | 1 |
|     |    |   |   |      |     | Ì   | Ì  |      |    |   |     |     |      |    | Ì |     |      |     | 2                  |   |
|     |    |   |   |      |     | ,   | ,  |      |    |   | ,   | ,   |      | ~  |   |     |      | 2   |                    |   |
|     |    | , |   |      |     |     | ,  |      |    |   | ,   |     |      | 9  |   | 0   |      |     |                    |   |
|     |    |   |   |      |     |     |    |      |    |   |     |     |      |    |   |     |      |     |                    |   |

Chapter.05

# Mblock(엠블록)을 실행시키고 첫번째 단계- CyberPi 디바이스 삭제하기

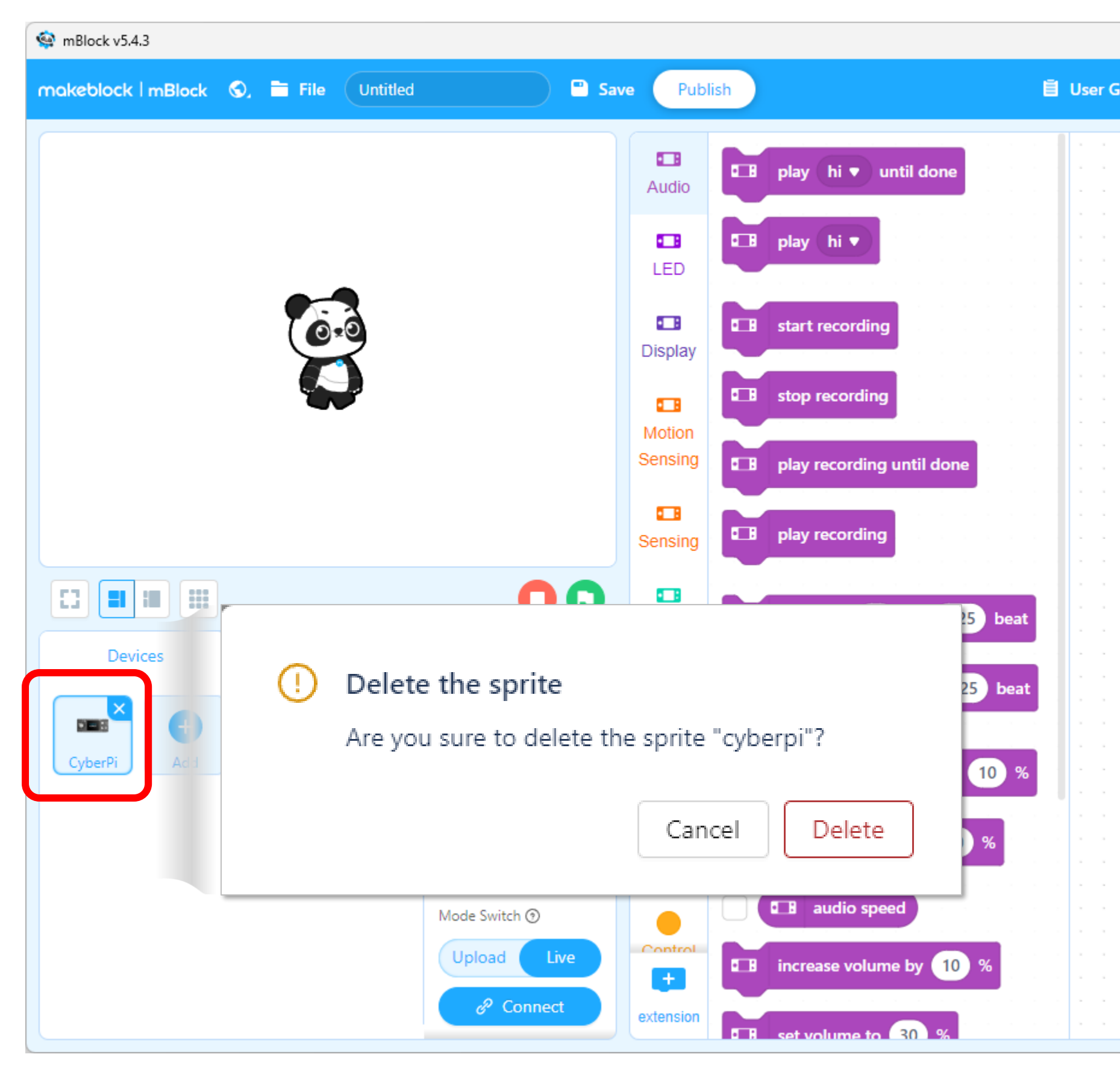

|     |    |   |    |    |     |     |      |    |   |    |     |     |      |    | _  |     |     | )    | 2   | × |
|-----|----|---|----|----|-----|-----|------|----|---|----|-----|-----|------|----|----|-----|-----|------|-----|---|
| uid | de |   | Ex | am | ple | Pre | ogra | ms |   | ţ. | Fee | edb | ack  |    | \$ | Set | tin | g    | 6   | 5 |
|     |    |   |    |    |     |     |      |    |   |    |     |     |      |    |    |     |     |      |     | 9 |
|     |    |   |    |    |     |     |      |    |   |    |     |     | Bloc | ks |    |     | P   | vth  | on  |   |
|     |    |   |    |    |     |     |      |    | ľ |    |     |     |      |    |    |     |     | ytii | 011 |   |
| Ì.  | Ċ  |   |    |    |     |     |      | Ċ  | Ĵ | Ċ  | Ċ   | ÷.  |      | Ĵ  | Ċ  |     |     |      | Ċ   | 1 |
|     |    |   |    |    |     |     |      |    |   |    |     |     |      |    |    |     |     |      | ,   |   |
|     |    |   |    |    |     |     |      |    |   |    |     |     |      |    |    |     |     |      |     |   |
|     |    |   |    |    |     |     |      |    |   |    |     |     |      |    |    |     |     |      |     |   |
|     |    |   |    |    |     |     | -    |    |   |    |     |     |      |    |    | -   |     |      |     |   |
|     |    |   |    |    |     |     |      |    | , |    |     |     |      |    |    |     |     |      | ,   |   |
|     |    |   |    |    |     |     |      |    | , |    |     |     |      |    |    |     |     |      | ,   |   |
|     |    |   |    |    |     |     |      |    |   |    |     |     |      |    |    |     |     |      |     |   |
|     |    |   |    |    |     |     |      |    | Ĵ |    |     |     |      | ÷. |    |     |     |      | ÷.  |   |
|     |    |   |    |    |     |     |      |    |   |    |     |     |      |    |    |     |     |      | ,   |   |
|     |    |   |    |    |     |     |      |    | , |    |     |     |      |    |    |     |     |      | ,   |   |
|     |    |   |    |    |     |     |      |    |   |    |     |     |      |    |    |     |     |      |     |   |
|     |    |   |    |    |     |     |      |    | ÷ |    |     |     |      |    |    |     |     |      |     |   |
|     |    | - |    |    |     |     | -    |    |   |    | -   | -   |      |    |    | -   | -   |      |     | • |
| ,   |    |   |    |    |     |     |      |    | , |    | ,   |     |      | ,  |    | -   |     |      | ,   |   |
|     |    |   |    |    |     |     |      |    |   |    |     |     |      |    |    |     |     |      | ,   | 1 |
|     |    |   |    |    |     |     |      |    | ÷ |    |     |     |      | ÷  |    |     |     |      |     |   |
|     |    |   |    |    |     |     |      |    |   |    |     |     |      |    |    |     |     |      |     |   |
|     |    |   |    |    |     |     |      |    |   |    |     |     |      |    |    |     |     |      | ,   |   |
| ,   |    |   |    |    |     |     |      |    | , |    |     |     |      | ,  |    |     |     |      | ,   |   |
|     |    |   |    |    |     |     |      |    |   |    |     |     |      |    |    |     |     |      |     |   |
|     |    |   |    |    |     |     |      |    |   |    |     |     |      |    |    |     |     |      |     |   |
|     |    |   |    |    |     |     |      |    |   |    |     |     |      |    |    | -   |     |      |     |   |
|     |    |   |    |    |     |     |      |    | , |    |     |     |      |    |    |     |     |      | ,   |   |
|     |    |   |    |    |     |     |      |    |   |    |     |     |      |    |    |     |     |      | ,   |   |
|     |    |   |    |    |     |     |      |    |   |    |     |     |      |    |    |     |     |      |     |   |
|     |    |   |    |    |     |     |      |    |   |    |     |     |      |    |    |     |     |      |     |   |
|     |    |   |    |    |     |     |      |    |   |    |     |     |      |    |    |     |     |      | 9   |   |
| ,   |    |   |    |    |     |     |      |    | , |    |     |     |      | ,  |    |     |     |      |     |   |
|     |    |   |    |    |     |     |      |    |   |    |     |     |      |    |    |     |     |      | a)  |   |
|     |    |   |    |    |     |     |      |    | ÷ |    |     |     | ۰.   |    |    |     |     |      |     |   |
|     |    | - |    |    |     |     | -    |    |   |    |     |     | •    | 0  | )) | Q   |     |      |     |   |
|     |    |   |    |    |     |     |      |    |   |    |     |     |      |    |    |     |     |      |     |   |

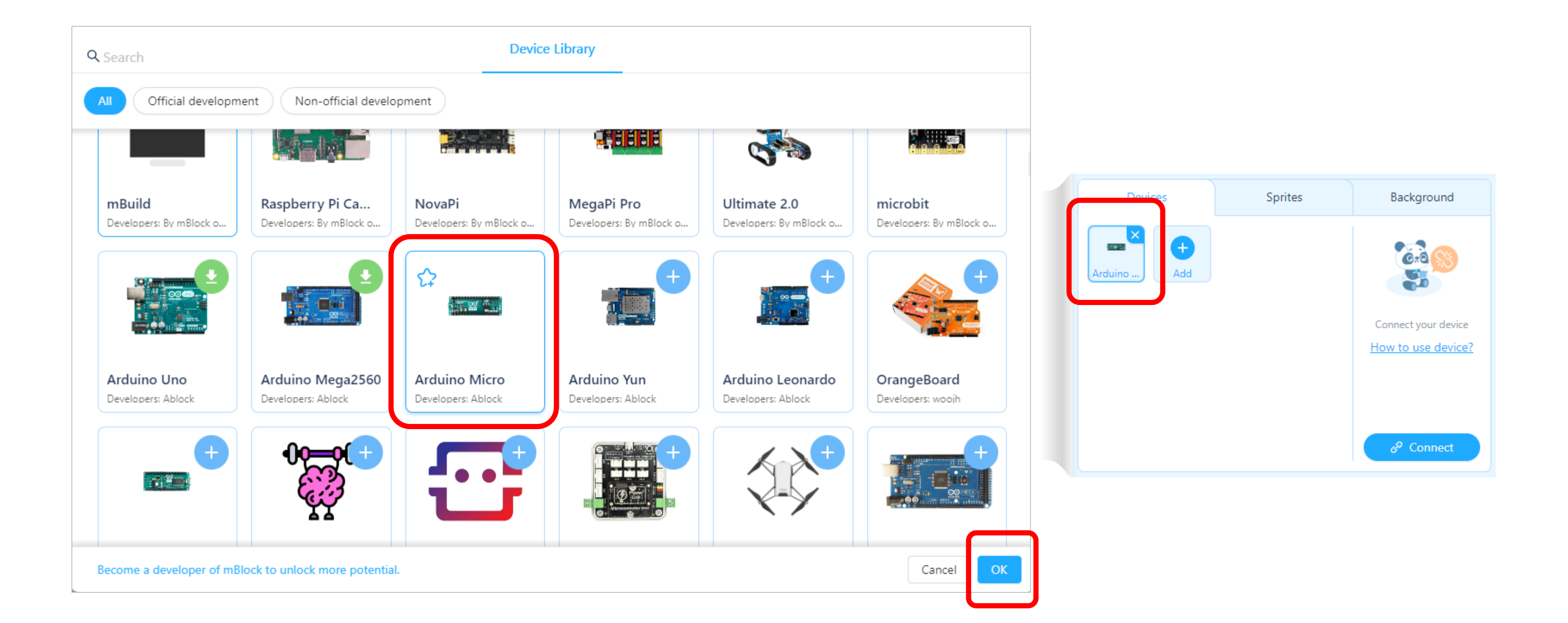

#### Chapter.05 조건문이란 어떤 상황에서 선택하는 과정을 이야기해요.

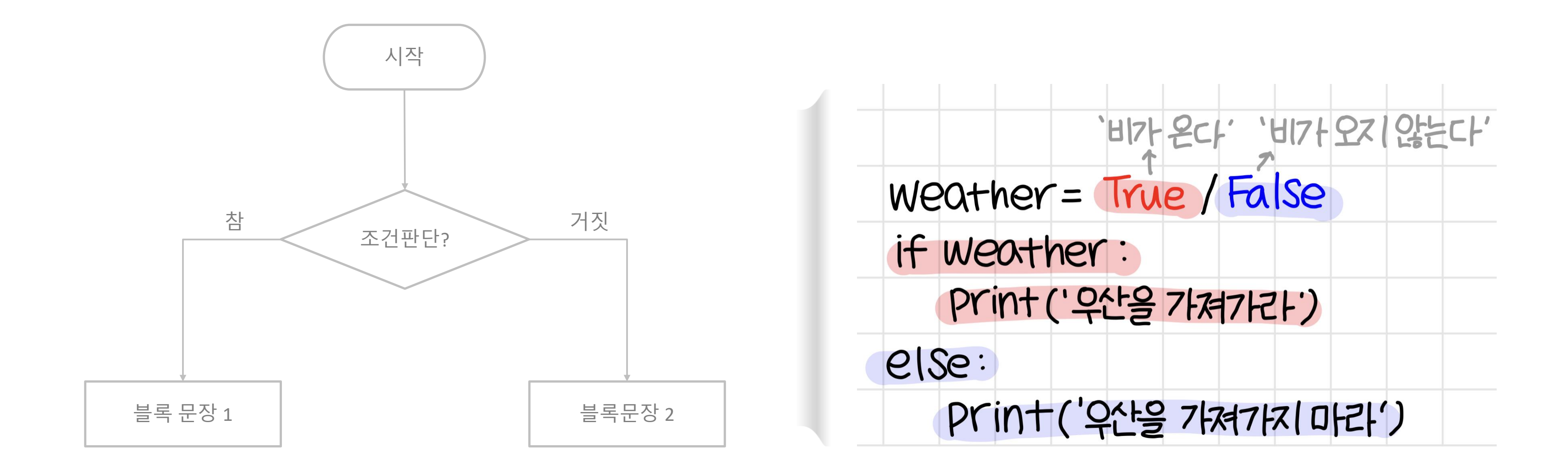

### Chapter.05 버튼을 눌렀을때 LED가 켜지고, 버튼에서 손을 떼면 LED가 꺼지는 코딩을 만들어봐요

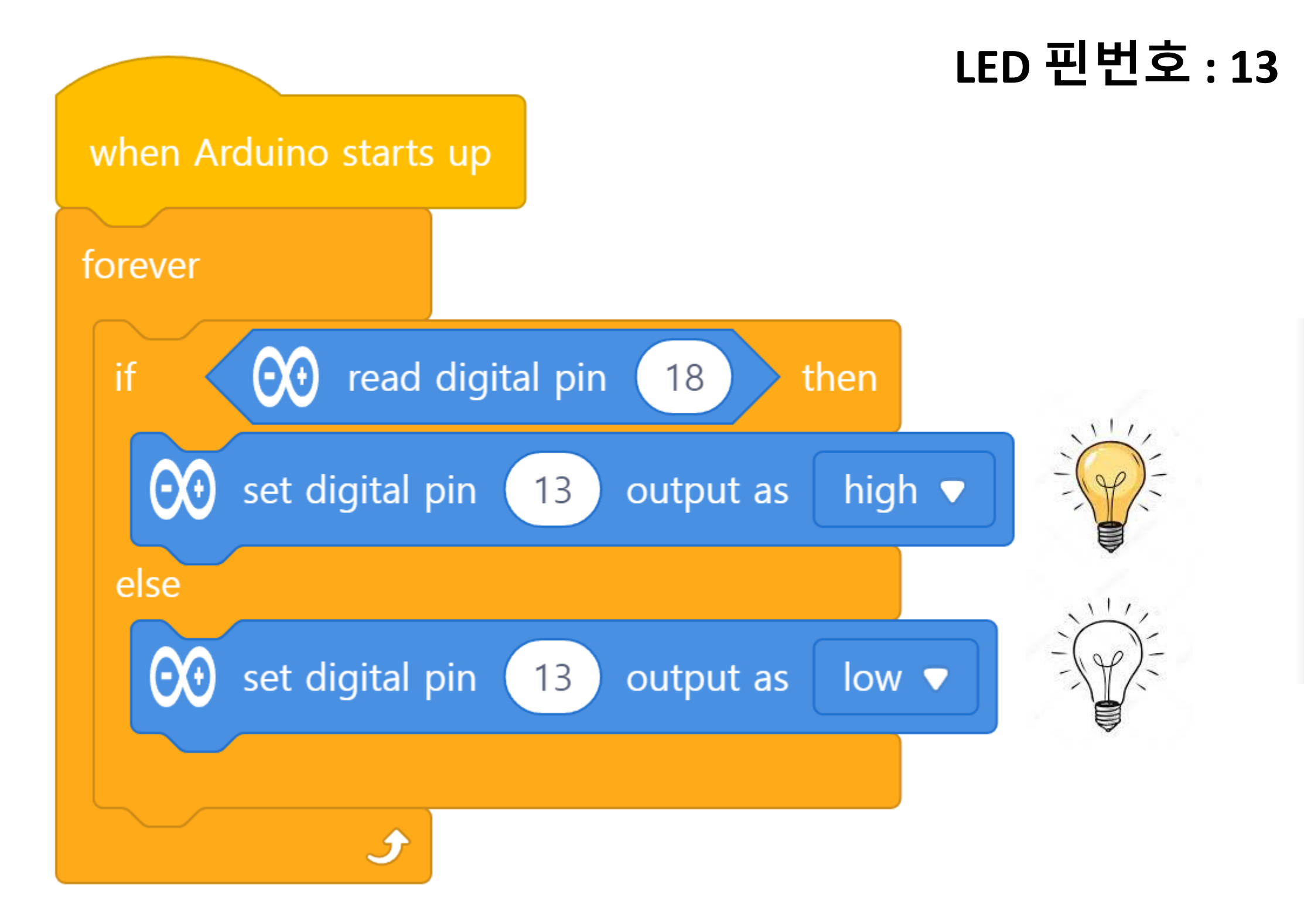

메카넘휠 AI 로봇 "단비"

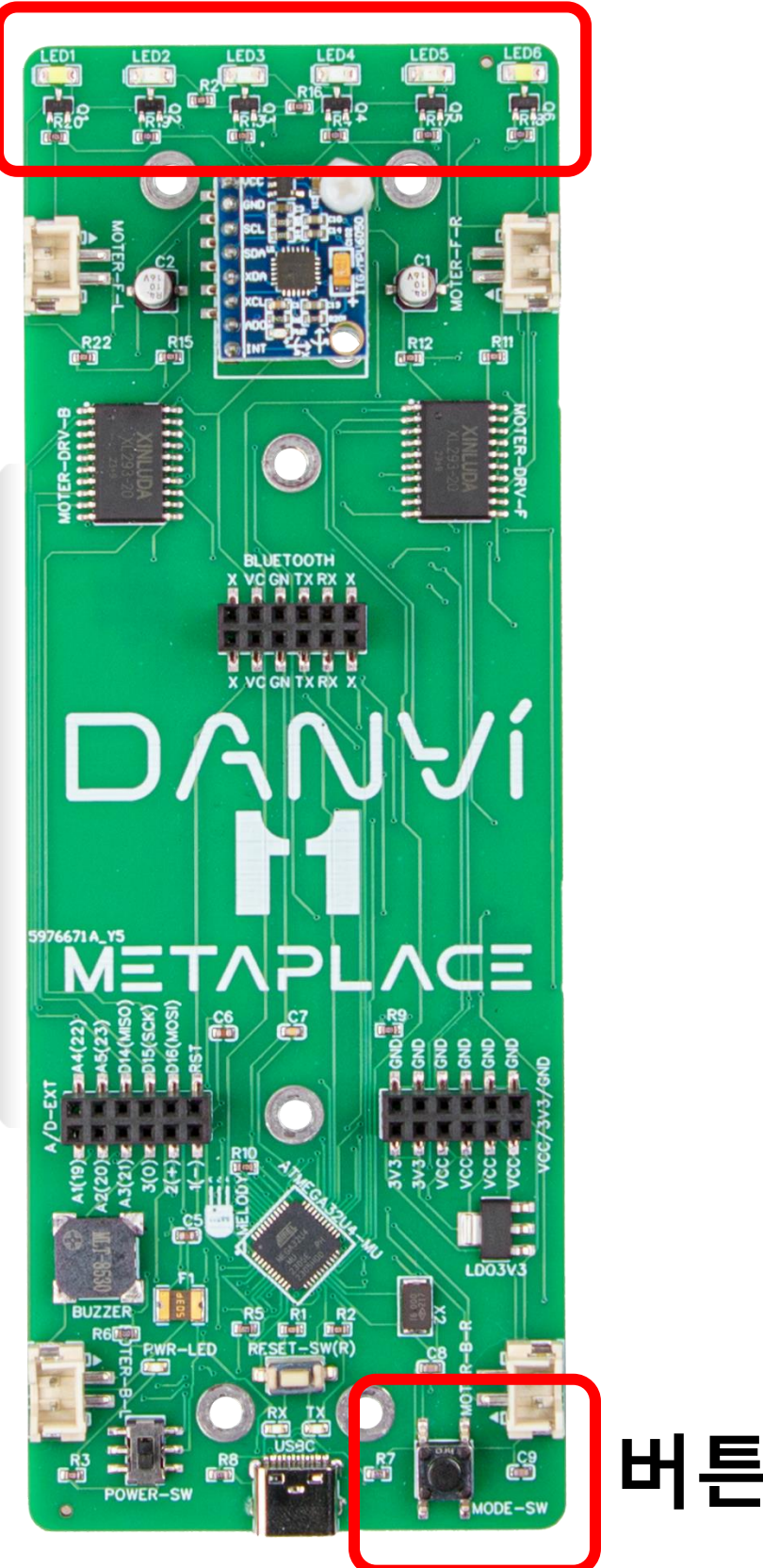

## 버튼 핀번호 : 18

#### 버튼을 누르면 음악이 흐르고, 버튼에서 손을 떼면 음악이 멈춰요~ Chapter.05

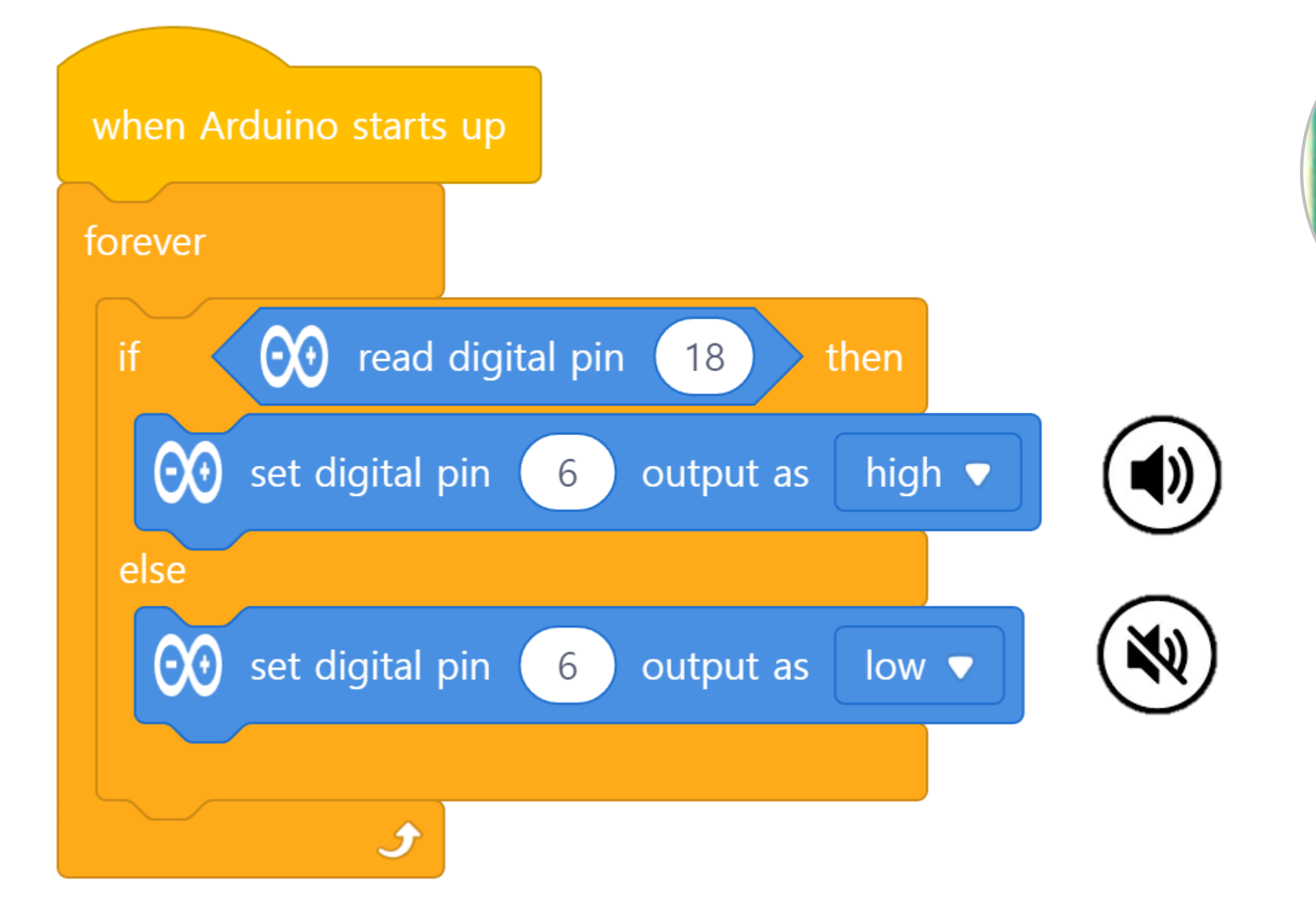

메카넘휠 AI 로봇 "단비"

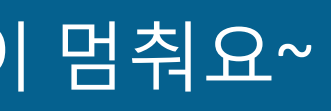

### 버튼 핀번호 : 18

### 부저 핀번호:6

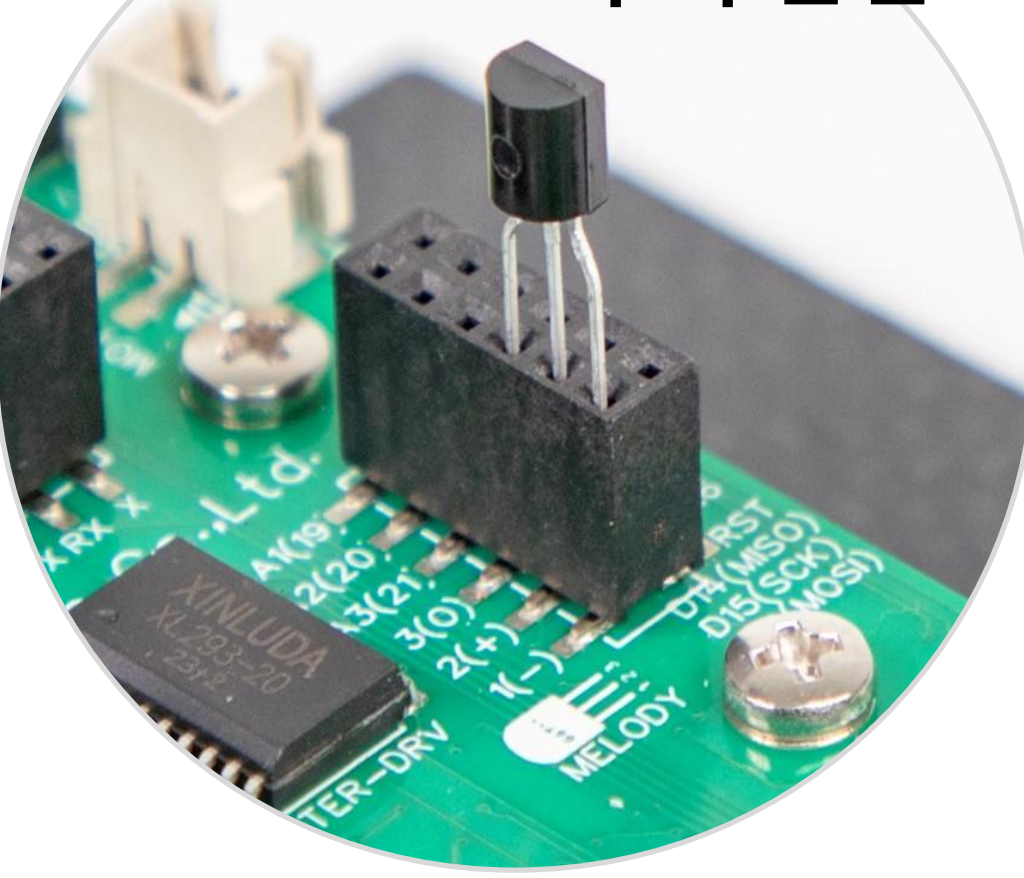

#### 확인하기 파일을 저장하고, **반드시!!!! Disconnect 눌러주세요!!!**

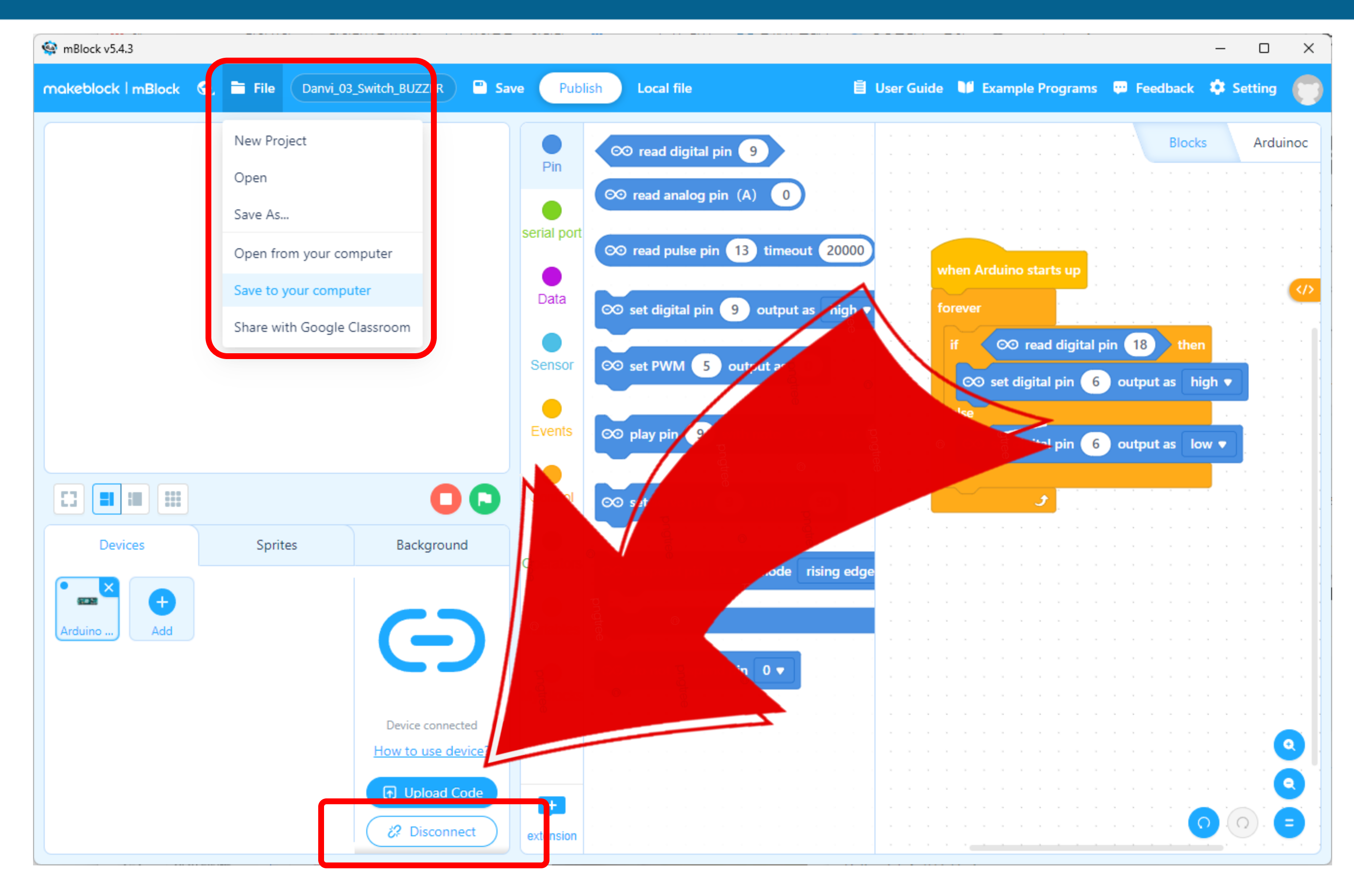

## Chapter.06 새로운 프로젝트를 만들어 볼께요. [File] – [New Project]

| 🙀 mBlock v5.4.3      |                     |                   |              |                                                       |       |
|----------------------|---------------------|-------------------|--------------|-------------------------------------------------------|-------|
| makeblock   mBlock 🖏 | File Untitled       |                   | Save Publi   | ish 🖹 U                                               | ser G |
|                      | New Project         |                   | Din          | <ul><li>∞ read digital pin</li></ul>                  |       |
|                      | Open<br>Save As     |                   | Pill         | ∞ read analog pin (A) 0                               |       |
|                      | Open from your cor  | nputer            | serial port  | ∞ read pulse pin 13 timeout 20000                     |       |
|                      | Save to your compu  | iter              | Data         | ©⊙ set digital pin 9 output as high ▼                 |       |
|                      | Share with Google ( | Llassroom         | Sensor       | ∞ set PWM 5 output as 0                               | -     |
|                      |                     |                   | Events       | $\infty$ play pin 9 with note C4 $\checkmark$ for $1$ |       |
|                      |                     |                   |              |                                                       |       |
|                      |                     | 0                 | Control      | ∞ set servo pin   9   angle as   90                   |       |
| Devices              | Sprites             | Background        | Operators    | ∞ suspend pin 0 ▼ mode rising edge                    |       |
| Arduino Add          |                     |                   | Variables    |                                                       |       |
|                      |                     | Connect your devi | ce My Blocks | ∞ do not suspend pin   0                              |       |
|                      |                     |                   |              | · · · · · · · · · · · · · · · · · · ·                 | -     |
|                      |                     |                   |              | · · · · · · · · · · · · · · · · · · ·                 |       |
|                      |                     | & Connect         | extension    |                                                       | -     |

|     |    |   |   |      |      |      |      |    |    |   |     |    |      |    | _ |     |     |     | >   | < |
|-----|----|---|---|------|------|------|------|----|----|---|-----|----|------|----|---|-----|-----|-----|-----|---|
| Jic | de |   |   | Exar | nple | e Pr | ogra | ms | 6  | Ð | Fee | db | back |    | ¢ | Set | tin | g   | ¢   | 5 |
|     |    |   |   |      |      |      |      |    |    |   |     |    | Diag |    |   |     | A   |     |     |   |
|     |    |   |   |      |      |      |      |    |    |   |     |    | DIOC | KS |   |     | Ar  | JUI | noc |   |
|     |    |   | ļ |      |      |      |      |    | Ì  | Ì | ÷   |    |      |    | Ì | ÷.  |     |     |     |   |
|     |    | , |   |      |      |      |      |    |    |   |     |    |      |    |   | ,   |     |     |     |   |
|     |    |   |   |      |      |      |      |    |    |   | ï   |    |      |    |   |     |     |     |     |   |
|     | ÷  | ÷ | Ì |      | 1    |      |      |    | Č. | Ì | Ċ   | Ì  |      |    | Ì | Ì   |     | Ì.  |     | 1 |
|     |    |   | , |      |      |      |      |    |    | , |     | ,  |      |    | , | ,   |     |     |     |   |
|     |    | , | , |      |      |      |      |    |    |   |     |    |      |    |   | ,   |     |     | <1  | 2 |
|     |    |   |   |      |      |      |      |    |    |   | ÷   |    |      |    |   | ï   |     |     |     |   |
|     |    |   | Ì |      |      |      |      |    |    | Ì | Ċ   | Ì  |      |    | Ì | ċ   |     |     |     |   |
|     |    |   | , |      |      |      |      |    |    |   |     | ,  |      |    |   |     |     |     |     |   |
|     |    | , | ÷ |      |      |      |      |    |    |   | ,   |    |      |    |   | ,   |     |     |     |   |
|     |    |   |   |      |      |      |      |    |    |   |     |    |      |    |   |     |     |     |     | 1 |
|     |    | ÷ | Ì |      |      |      |      |    | ÷. | Ĵ | ÷   | Ì  |      |    | Ì | ÷   |     |     |     | 1 |
|     |    |   |   |      |      |      |      |    |    |   |     | ,  |      |    |   |     |     |     |     |   |
|     |    |   |   |      |      |      |      |    |    |   |     |    |      |    |   | ,   |     |     |     |   |
|     |    |   |   |      |      |      |      |    |    |   |     |    |      |    |   |     |     |     |     |   |
|     |    |   |   |      |      |      |      |    |    |   |     |    |      |    |   |     |     |     |     |   |
|     |    |   | , | -    | -    |      |      |    |    | , | ,   |    | -    |    |   |     |     |     |     |   |
|     |    | , |   |      |      |      |      |    |    |   | ,   |    |      |    |   | ,   |     |     |     |   |
|     |    |   |   |      |      |      |      |    |    |   |     |    |      |    |   |     |     |     |     | 1 |
|     |    |   |   |      |      |      |      |    |    |   |     |    |      |    |   |     |     |     |     |   |
|     |    | , | , |      |      |      |      |    |    |   | ,   | ,  |      |    |   | ,   |     |     |     |   |
|     |    |   |   |      |      |      |      |    |    |   | ,   |    |      |    |   | ,   |     |     |     |   |
|     |    |   |   |      |      |      |      |    |    |   | Ċ   |    |      |    |   | Ċ   |     |     |     |   |
|     |    |   |   |      |      |      |      |    |    |   |     |    |      |    |   |     |     |     |     |   |
|     |    |   | , |      |      |      |      |    |    |   | ,   |    |      |    |   | ,   |     |     |     |   |
|     |    | , |   |      |      |      |      |    |    |   |     |    |      |    |   | ,   |     |     | R   |   |
|     |    |   | Ì |      |      |      |      |    |    |   |     |    |      |    | Ì |     |     | 2   |     |   |
|     |    |   |   |      |      |      |      |    |    |   |     |    |      |    |   |     |     |     | 2   |   |
|     |    |   |   |      |      |      |      |    |    |   |     |    |      | 0  |   | 6   |     |     |     |   |
|     |    | , | , |      |      |      |      |    |    |   |     |    |      | Ŭ  |   | C   |     |     |     |   |
|     |    |   |   |      |      |      |      |    |    |   |     |    |      |    |   |     |     |     |     |   |

확인하기

# Mblock(엠블록)을 실행시키고 첫번째 단계- CyberPi 디바이스 삭제하기

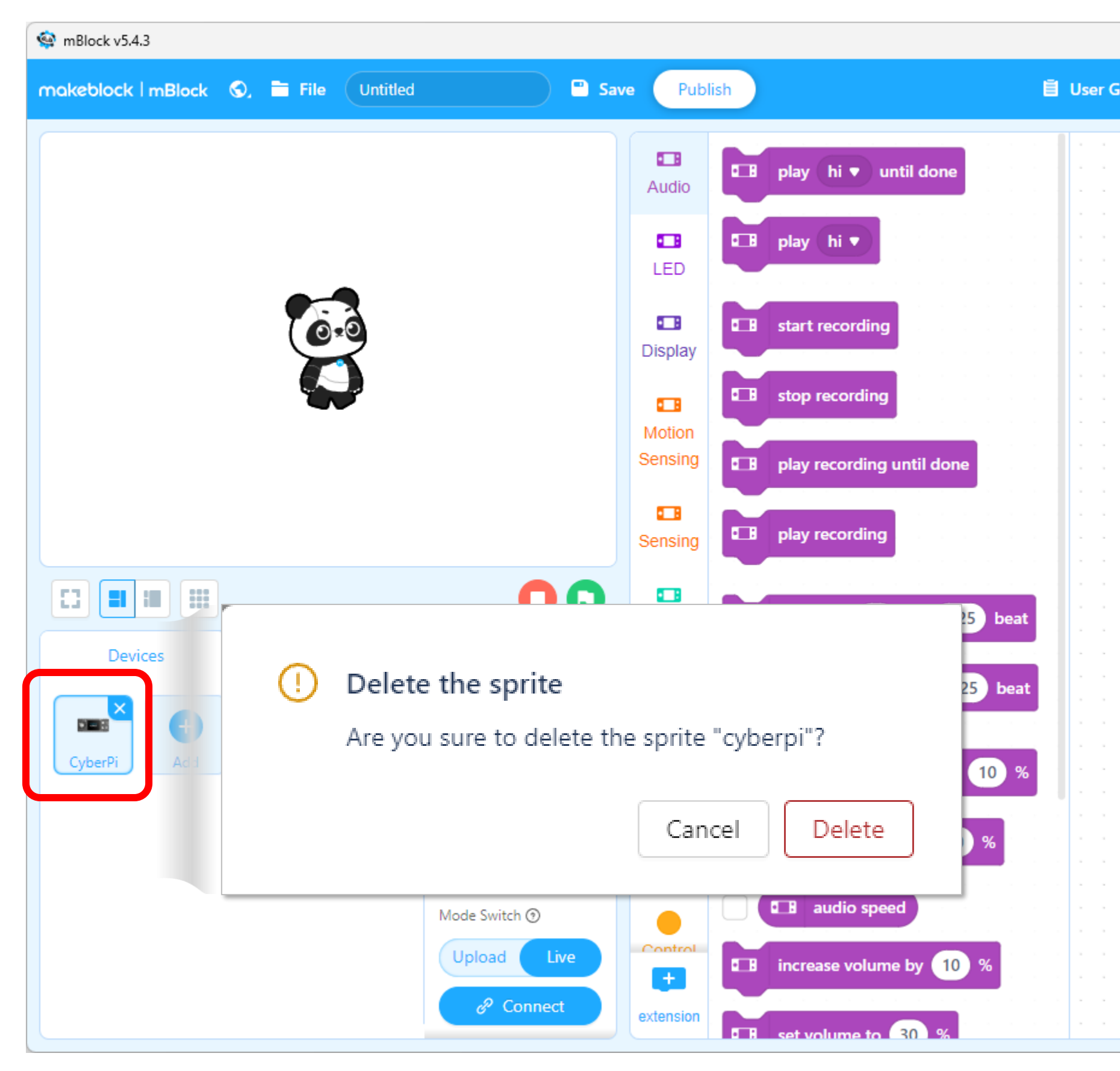

|     |    |   |    |    |     |     |      |    |   |    |     |     |      |    | _  |     |     | )    | 2   | × |
|-----|----|---|----|----|-----|-----|------|----|---|----|-----|-----|------|----|----|-----|-----|------|-----|---|
| uid | de |   | Ex | am | ple | Pre | ogra | ms |   | ţ. | Fee | edb | ack  |    | \$ | Set | tin | g    | 6   | 5 |
|     |    |   |    |    |     |     |      |    |   |    |     |     |      |    |    |     |     |      |     | 9 |
|     |    |   |    |    |     |     |      |    |   |    |     |     | Bloc | ks |    |     | P   | vth  | on  |   |
|     |    |   |    |    |     |     |      |    | ľ |    |     |     |      |    |    |     |     | ytii | 011 |   |
| Ì.  | Ċ  |   |    |    |     |     |      | Ċ  | Ĵ | Ċ  | Ċ   | ÷.  |      | Ĵ  | Ċ  |     |     |      | Ċ   | 1 |
|     |    |   |    |    |     |     |      |    |   |    |     |     |      |    |    |     |     |      | ,   |   |
|     |    |   |    |    |     |     |      |    |   |    |     |     |      |    |    |     |     |      |     |   |
|     |    |   |    |    |     |     |      |    |   |    |     |     |      |    |    |     |     |      |     |   |
|     |    |   |    |    |     |     | -    |    |   |    |     |     |      |    |    | -   |     |      |     |   |
|     |    |   |    |    |     |     |      |    | , |    |     |     |      |    |    |     |     |      | ,   |   |
|     |    |   |    |    |     |     |      |    | , |    |     |     |      |    |    |     |     |      | ,   |   |
|     |    |   |    |    |     |     |      |    |   |    |     |     |      |    |    |     |     |      |     |   |
|     |    |   |    |    |     |     |      |    | Ĵ |    |     |     |      | ÷. |    |     |     |      | ÷.  |   |
|     |    |   |    |    |     |     |      |    |   |    |     |     |      |    |    |     |     |      | ,   |   |
|     |    |   |    |    |     |     |      |    | , |    |     |     |      |    |    |     |     |      | ,   |   |
|     |    |   |    |    |     |     |      |    |   |    |     |     |      |    |    |     |     |      |     |   |
|     |    |   |    |    |     |     |      |    | ÷ |    |     |     |      |    |    |     |     |      |     |   |
|     |    | - |    |    |     |     | -    |    |   |    | -   | -   |      |    |    | -   | -   |      |     | • |
| ,   |    |   |    |    |     |     |      |    | , |    | ,   |     |      | ,  |    | -   |     |      | ,   |   |
|     |    |   |    |    |     |     |      |    |   |    |     |     |      |    |    |     |     |      | ,   | 1 |
|     |    |   |    |    |     |     |      |    | ÷ |    |     |     |      | ÷  |    |     |     |      |     |   |
|     |    |   |    |    |     |     |      |    |   |    |     |     |      |    |    |     |     |      |     |   |
|     |    |   |    |    |     |     |      |    |   |    |     |     |      |    |    |     |     |      | ,   |   |
| ,   |    |   |    |    |     |     |      |    | , |    |     |     |      | ,  |    |     |     |      | ,   |   |
|     |    |   |    |    |     |     |      |    |   |    |     |     |      |    |    |     |     |      |     |   |
|     |    |   |    |    |     |     |      |    |   |    |     |     |      |    |    |     |     |      |     |   |
|     |    |   |    |    |     |     |      |    |   |    |     |     |      |    |    | -   |     |      |     |   |
|     |    |   |    |    |     |     |      |    | , |    |     |     |      |    |    |     |     |      | ,   |   |
|     |    |   |    |    |     |     |      |    |   |    |     |     |      |    |    |     |     |      | ,   |   |
|     |    |   |    |    |     |     |      |    |   |    |     |     |      |    |    |     |     |      |     |   |
|     |    |   |    |    |     |     |      |    |   |    |     |     |      |    |    |     |     |      |     |   |
|     |    |   |    |    |     |     |      |    |   |    |     |     |      |    |    |     |     |      | 9   |   |
| ,   |    |   |    |    |     |     |      |    | , |    |     |     |      | ,  |    |     |     |      |     |   |
|     |    |   |    |    |     |     |      |    |   |    |     |     |      |    |    |     |     |      | a)  |   |
|     |    |   |    |    |     |     |      |    | ÷ |    |     |     | ۰.   |    |    |     |     |      |     |   |
|     |    | - |    |    |     |     | -    |    |   |    |     |     | •    | 0  | )) | Q   |     |      |     |   |
|     |    |   |    |    |     |     |      |    |   |    |     |     |      |    |    |     |     |      |     |   |

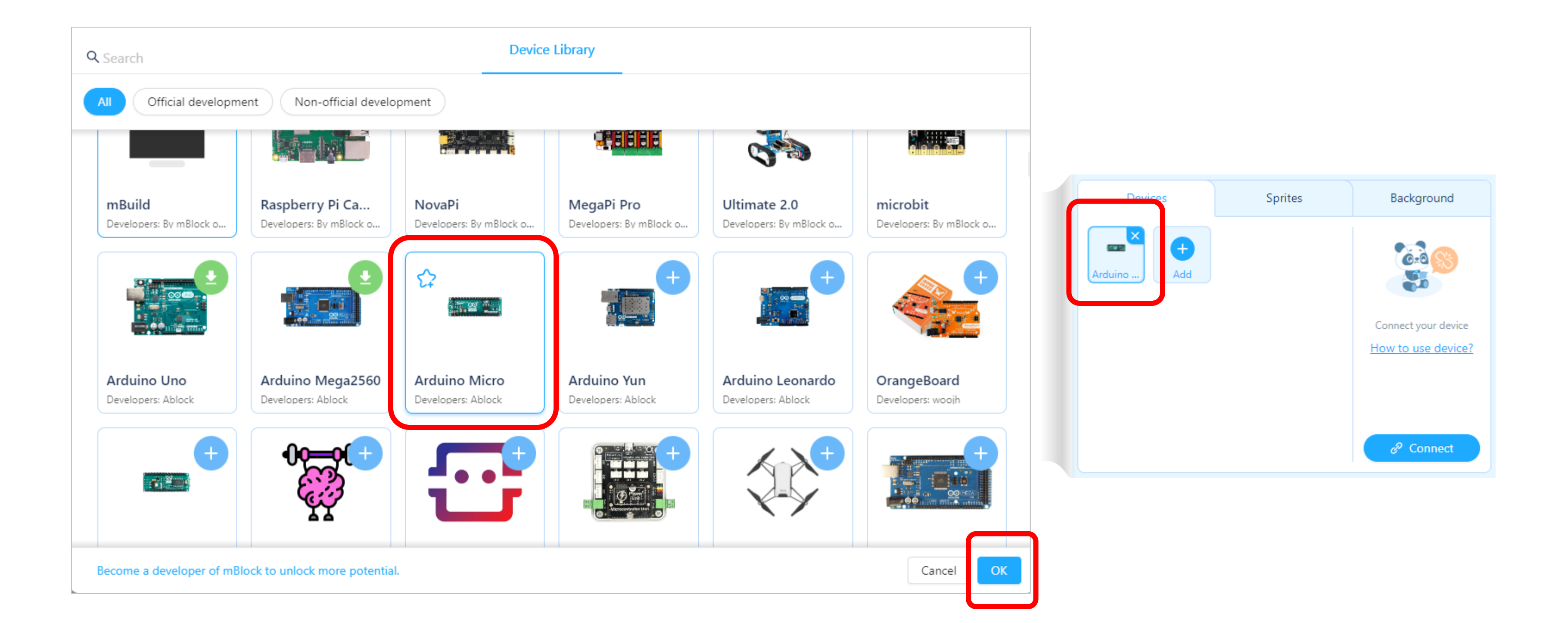

Chapter.07 메카넘휠에 대해서 알아볼게요!

#### 메카넘 휠 AI 로봇 "단비"는 \_

- 조향장치 없이 좌우이동, 회전이 가능해요. - 주행반경이 작아서 미로찾기, 좁은 곳의 주차 등 공간활용에 좋아요!

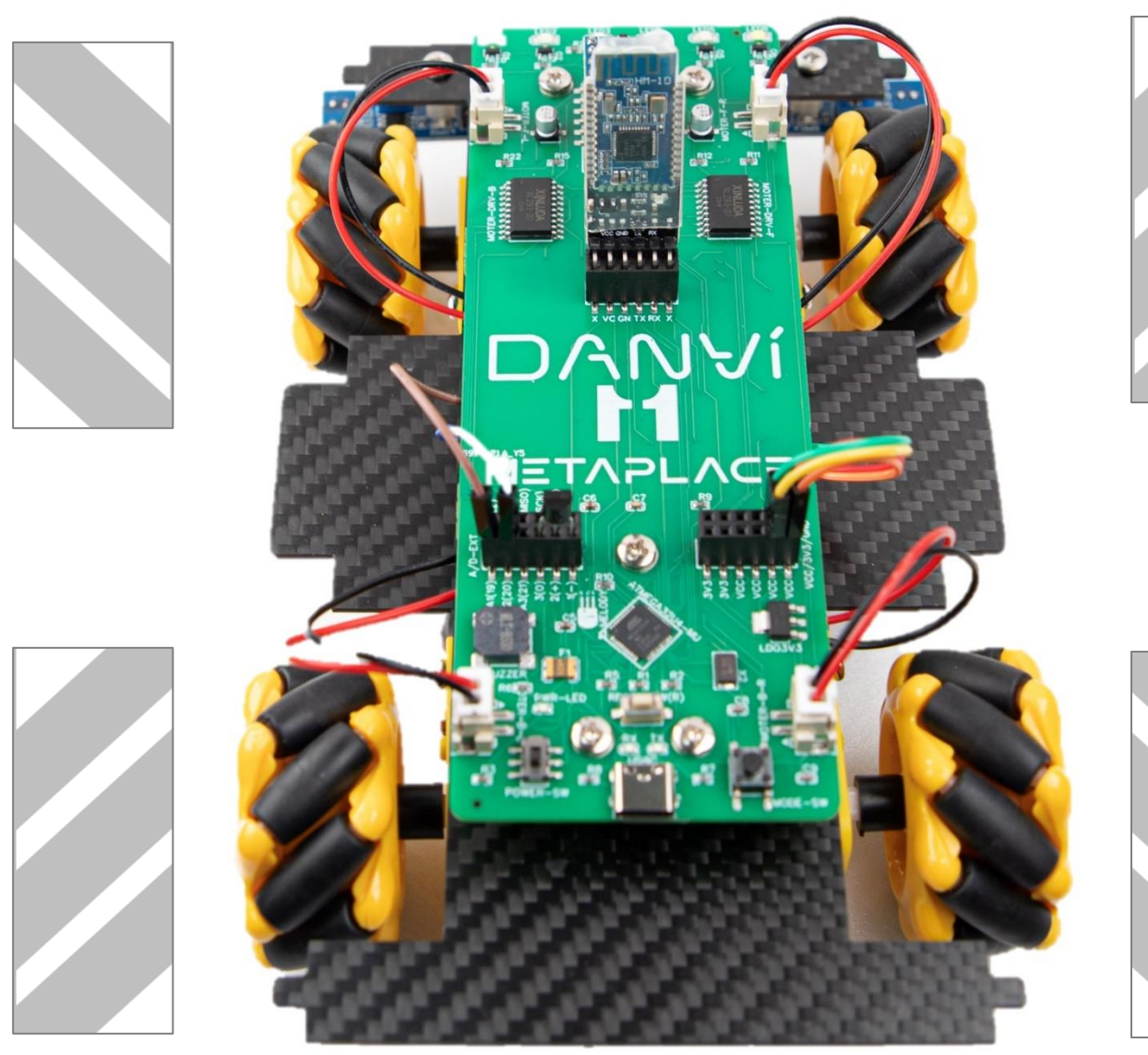

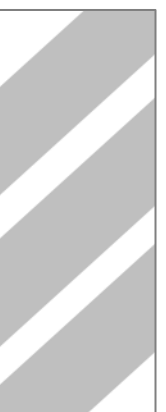

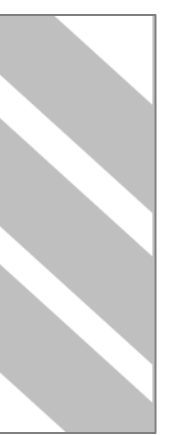

### Chapter.07 앞으로 전진할때에는 LED를 켜고 직진시켜 볼게요.

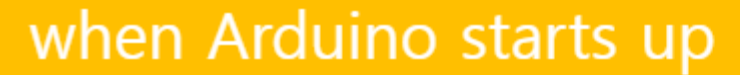

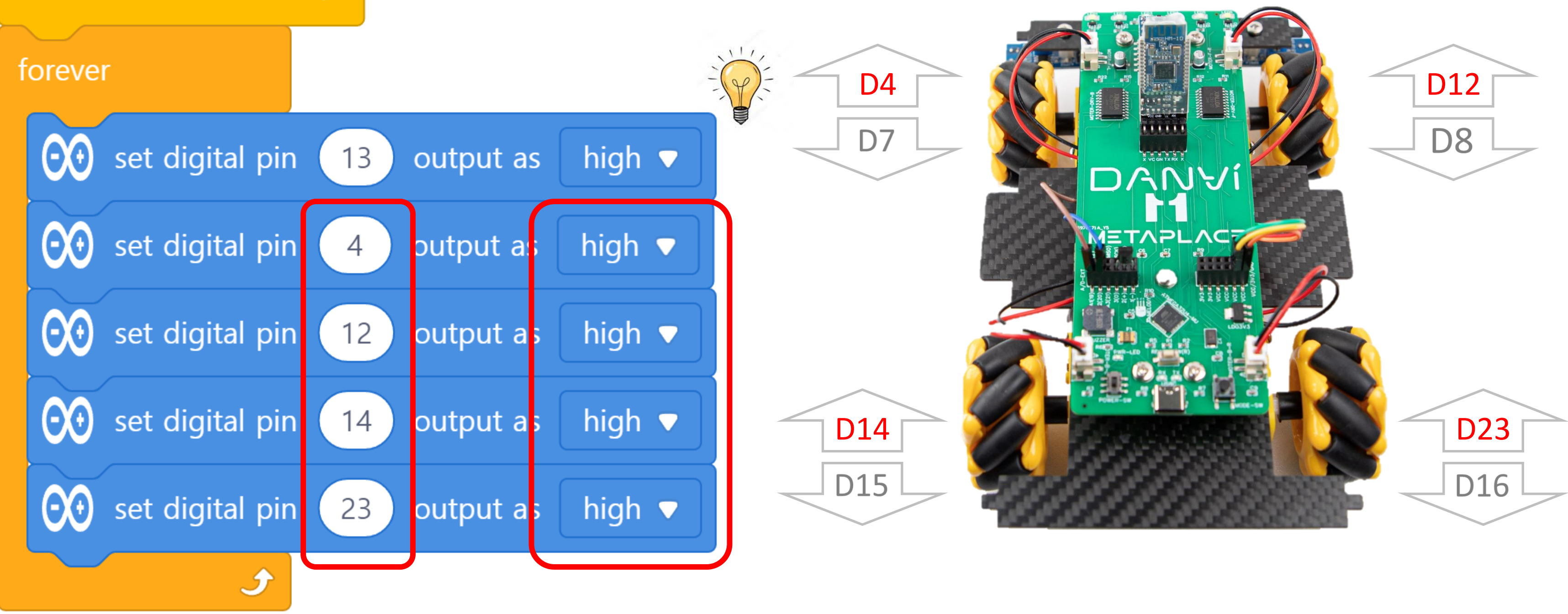

### Chapter.07 후진할때에는 위험하지 않도록 멜로디로 알려줘요.

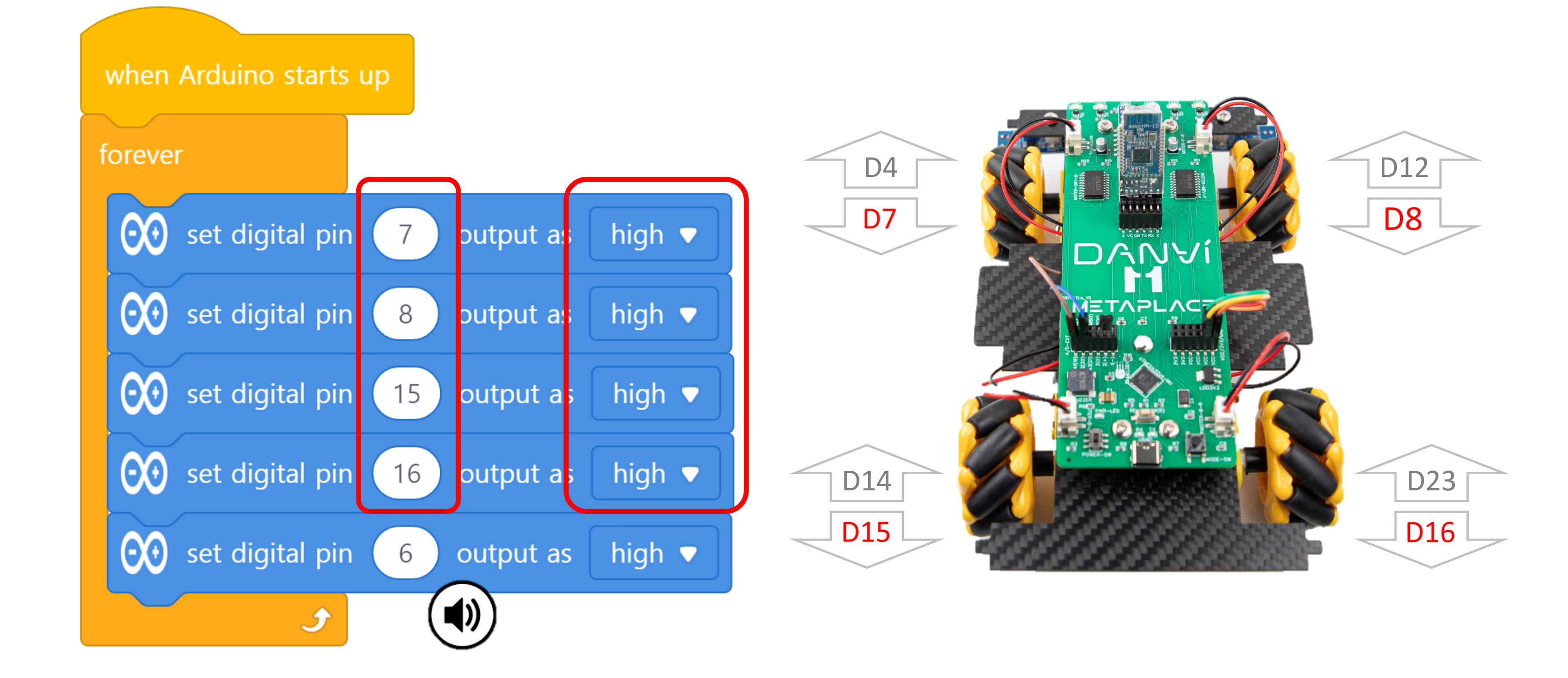

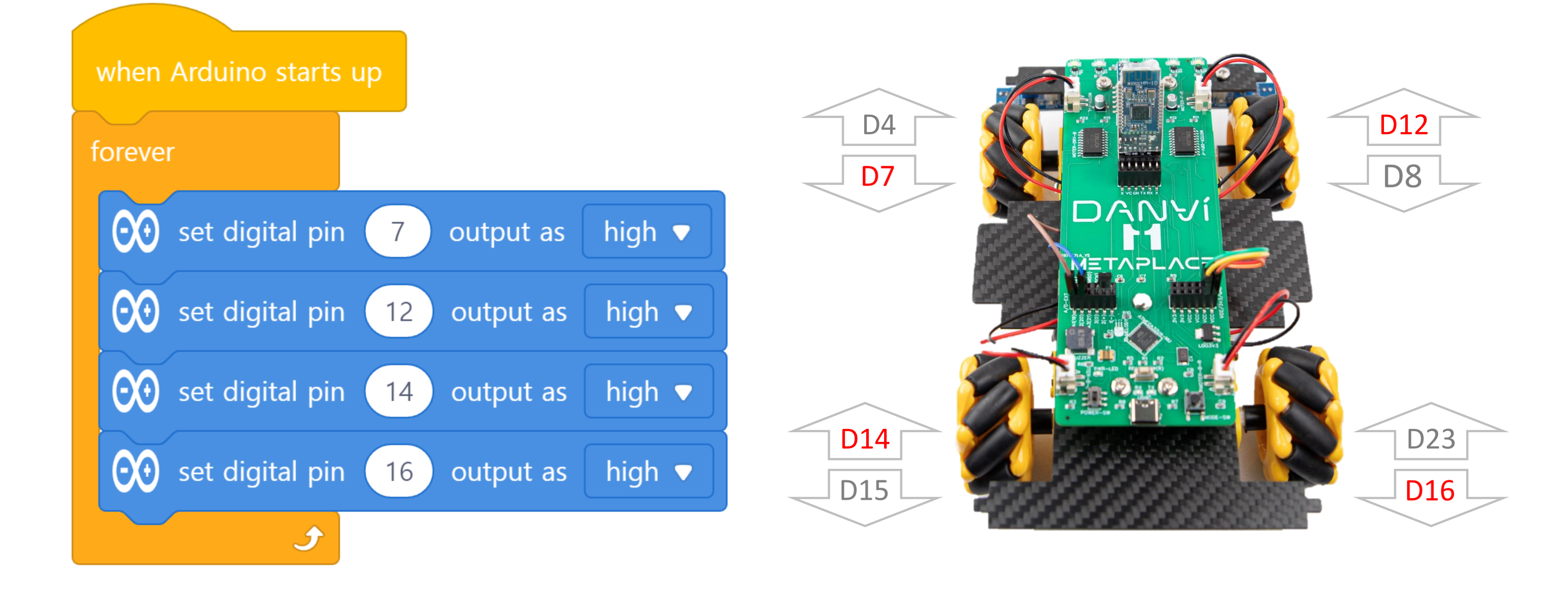

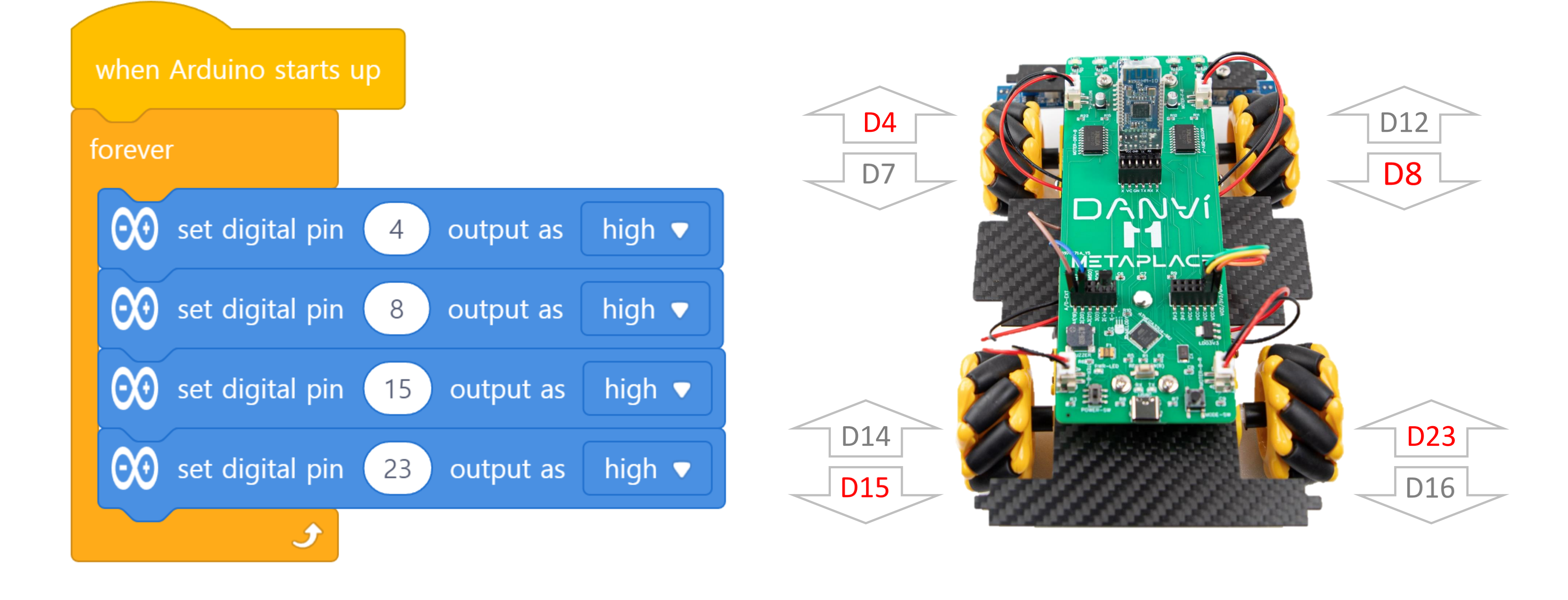

#### 확인하기 파일을 저장하고, **반드시!!!! Disconnect 눌러주세요!!!**

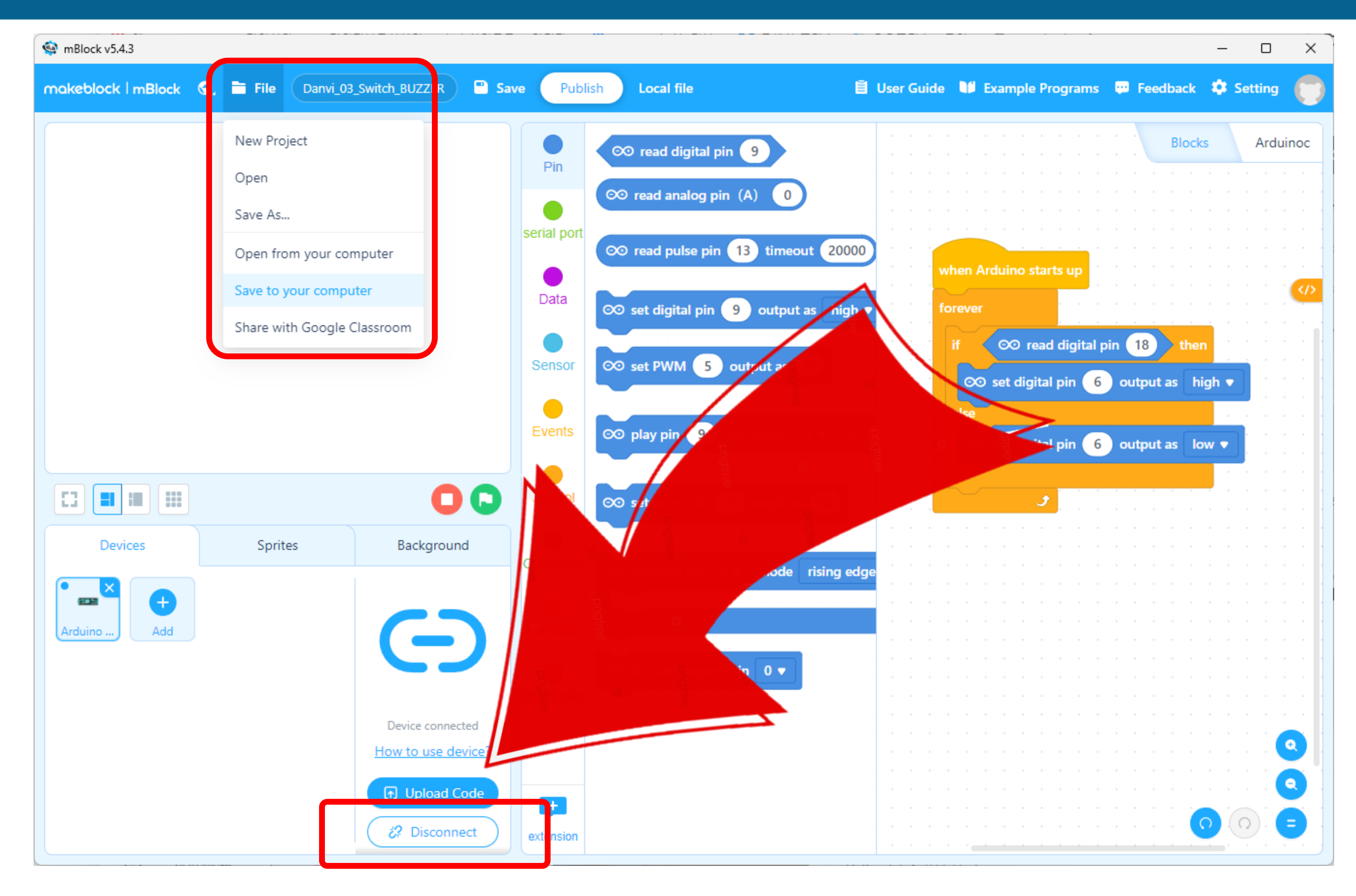

## Chapter.08 새로운 프로젝트를 만들어 볼께요. [File] – [New Project]

| 🔮 mBlock v5.4.3      |                     |                |                |                                                  |      |
|----------------------|---------------------|----------------|----------------|--------------------------------------------------|------|
| makeblock   mBlock 🖏 | File Untitled       |                | Save Public    | ish 🗐 Use                                        | er G |
|                      | New Project         |                |                | ∞ read digital pin     9                         |      |
|                      | Open                |                | Pin            | $\infty$ read analog pin (A) 0                   | -    |
|                      | Save As             |                | serial port    |                                                  |      |
|                      | Open from your cor  | mputer         |                | ∞ read pulse pin 13 timeout 20000                |      |
|                      | Save to your compu  | iter           | Data           | ∞ set digital pin 9 output as high ▼             |      |
|                      | Share with Google ( | Classroom      |                |                                                  |      |
|                      |                     |                | Sensor         | O⊙ set PWM   5   output as   0                   |      |
|                      |                     |                | Events         | ©⊙ play pin 9 with note C4 ▼ for                 |      |
|                      |                     |                |                |                                                  |      |
|                      |                     | 0              | C Control      | ∞ set servo pin 9 angle as 90                    |      |
| Devices              | Sprites             | Background     | d Operators    |                                                  |      |
|                      |                     |                | Operators      | Solution   Subsection   0 ▼   mode   rising edge |      |
| Arduino Add          |                     | 0=0            | Variables      |                                                  |      |
|                      |                     |                |                | ©⊙ do not suspend pin 0 ▼                        |      |
|                      |                     | How to use dev | vice My Blocks |                                                  |      |
|                      |                     |                |                | · · · · · · · · · · · · · · · · · · ·            |      |
|                      |                     |                |                |                                                  |      |
|                      |                     |                |                |                                                  |      |
|                      |                     | & Connec       | textension     |                                                  |      |

|     |    |   |   |      |     |     |    |      |    |   |     |     |      |    | _ |     |      |     | )                  | × |
|-----|----|---|---|------|-----|-----|----|------|----|---|-----|-----|------|----|---|-----|------|-----|--------------------|---|
| uio | de |   |   | Exan | npl | e P | ro | gran | ns |   | Fee | edk | back |    | ٥ | Set | ttin | g   | ¢                  | 5 |
|     |    |   |   |      |     |     |    |      |    |   |     |     | Bloc | ks |   |     | Ar   | dui | noc                |   |
|     |    | ÷ |   | ì    |     | Ì.  | Ì  |      |    |   |     |     |      |    |   | ÷.  |      |     |                    |   |
|     |    |   |   |      |     |     |    |      |    |   | ,   |     |      |    |   | ,   |      |     |                    |   |
|     |    |   |   |      |     |     | ,  |      |    |   | ,   |     |      |    |   | ,   |      |     |                    |   |
|     |    |   |   |      |     |     |    |      |    |   | ï   |     |      |    |   | 1   |      |     |                    |   |
|     |    |   | ľ |      |     |     | ÷  |      |    |   |     |     |      |    | 1 | Ì   |      |     |                    |   |
|     |    |   |   |      |     |     |    |      |    |   |     |     |      |    |   | ,   |      |     |                    |   |
|     |    |   |   |      |     |     |    |      |    |   | ,   |     |      |    |   | ,   |      |     | </td <td>&gt;</td> | > |
|     |    |   |   |      |     |     |    |      |    |   |     |     |      |    |   | ,   |      |     |                    |   |
|     |    |   |   |      |     |     |    |      |    |   | ·   |     |      |    |   |     |      |     |                    | 1 |
|     |    |   | ļ |      |     |     | ÷. |      |    |   |     |     |      |    |   | ÷.  |      |     |                    |   |
|     |    |   |   |      |     |     |    |      |    |   | ,   |     |      |    |   | ,   |      |     |                    |   |
|     |    |   |   |      |     |     |    |      |    |   |     |     |      |    |   |     |      |     |                    |   |
|     |    |   |   |      |     |     |    |      |    |   |     |     |      |    |   |     |      |     |                    |   |
| -   |    |   |   | -    | -   |     |    | -    | -  | - |     |     | -    | -  |   |     |      | -   |                    |   |
|     |    |   | Ì |      |     |     | ÷. |      |    |   |     |     |      |    |   | ,   |      |     |                    |   |
|     |    |   |   |      |     |     |    |      |    |   |     |     |      |    |   |     |      |     |                    |   |
|     |    |   |   |      |     |     |    |      |    |   |     |     |      |    |   |     |      |     |                    |   |
| -   |    |   |   |      | -   |     |    |      |    | - |     |     | -    | -  |   |     |      |     |                    |   |
|     |    |   |   |      |     |     |    |      |    |   | ,   |     |      |    |   | ,   |      |     |                    |   |
|     |    |   |   |      |     |     | ÷. |      |    |   |     |     |      |    |   |     |      |     |                    |   |
|     |    |   |   |      |     |     |    |      |    |   |     |     |      |    |   |     |      |     |                    |   |
| -   |    |   |   |      |     |     |    |      |    |   |     |     | -    | -  |   |     |      |     |                    |   |
|     |    |   |   |      |     |     |    |      |    |   | ,   |     |      |    |   | ,   |      |     |                    |   |
|     |    | , |   |      |     |     |    |      |    |   | ,   |     |      |    |   | ,   |      |     |                    |   |
|     |    |   |   |      |     |     | ÷  |      |    |   |     |     |      |    |   |     |      |     |                    |   |
| -   |    |   |   |      |     |     |    |      |    |   |     |     |      |    |   |     |      |     |                    |   |
|     |    | , |   |      |     | ,   | ,  |      |    |   | ,   |     |      |    | , |     |      |     |                    |   |
|     |    | , |   |      |     |     | ,  |      |    |   | ,   |     |      |    |   | ,   |      |     | 9                  |   |
|     |    |   |   |      |     |     | ï  |      |    |   |     |     |      |    |   |     |      |     |                    | 1 |
|     |    |   |   |      |     | Ì   | Ì  |      |    |   |     |     |      |    | Ì |     |      |     | 2                  |   |
|     |    |   |   |      |     | ,   | ,  |      |    |   | ,   | ,   |      | ~  |   |     |      | 2   |                    |   |
|     |    | , |   |      |     |     | ,  |      |    |   | ,   |     |      | 9  |   | 0   |      |     |                    |   |
|     |    |   |   |      |     |     |    |      |    |   |     |     |      |    |   |     |      |     |                    |   |

Chapter.08

# Mblock(엠블록)을 실행시키고 첫번째 단계- CyberPi 디바이스 삭제하기

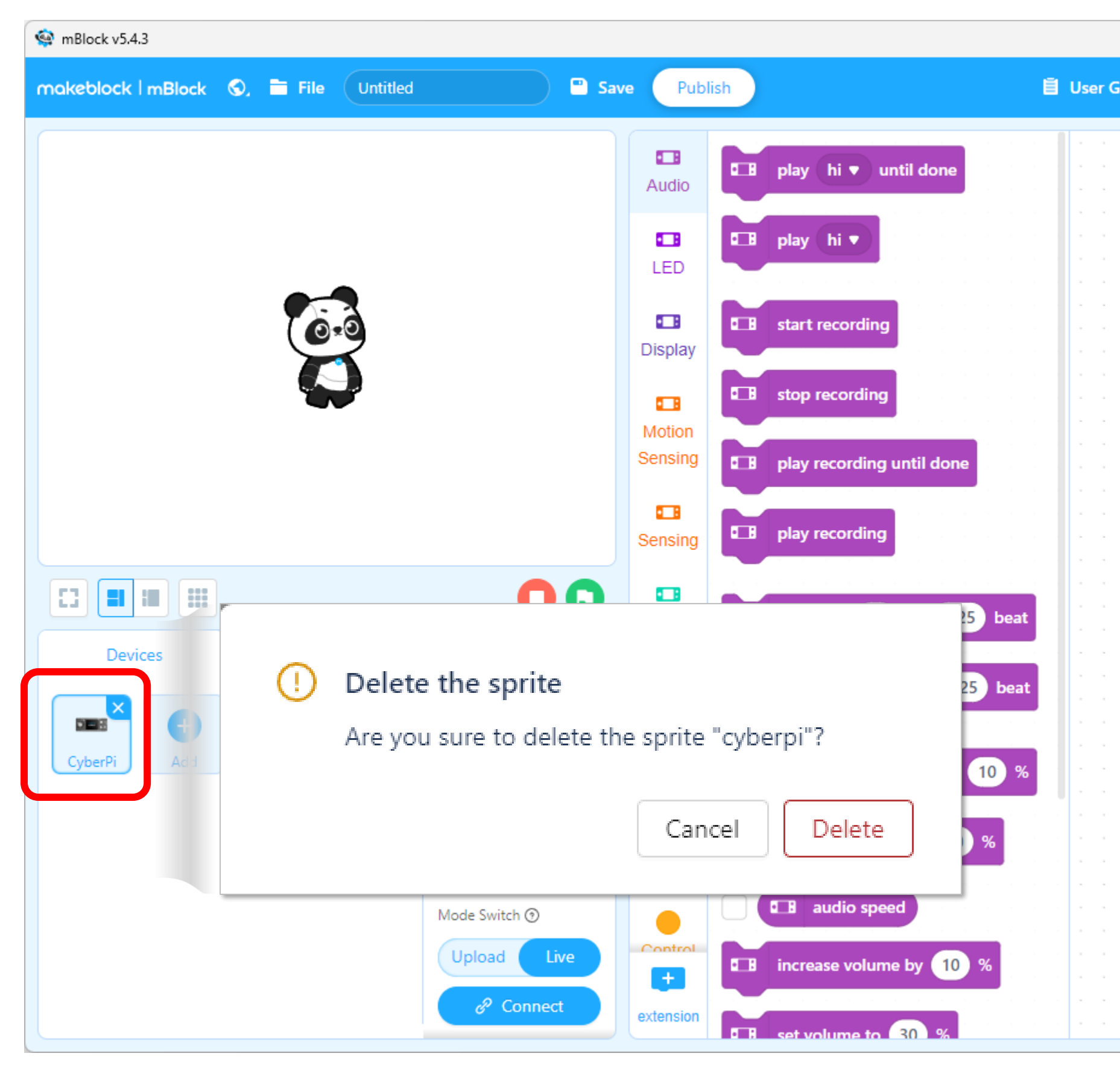

|     |    |      |      |      |       |    |    |   |     |    |       |    | _ |     |      |         | >  | < |
|-----|----|------|------|------|-------|----|----|---|-----|----|-------|----|---|-----|------|---------|----|---|
| uid | le | Exa  | mple | e Pi | rogra | ms |    | ÷ | Fee | db | ack   |    | ¢ | Set | ting | 9       | C  | 3 |
|     |    |      |      |      |       |    |    |   |     |    |       |    |   |     |      |         |    | 1 |
|     |    |      |      |      |       |    | ÷  |   |     |    | Block | ks |   |     | P    | the     | n  |   |
|     |    |      |      |      |       |    | ï  |   |     |    | noci  |    |   |     | ')   | · · · · |    | _ |
|     |    |      |      |      |       |    | Ì  |   | Ċ   |    |       | Ì  |   |     |      |         | Ì. | 1 |
|     |    |      |      |      |       |    | ļ  |   |     |    |       |    |   |     |      |         |    |   |
|     |    |      |      |      |       |    |    |   |     |    |       |    |   |     |      |         |    |   |
|     |    |      |      |      |       |    | ÷  |   |     |    |       |    |   |     |      |         |    |   |
|     |    |      |      |      |       |    |    |   | -   |    |       |    |   | -   |      |         |    |   |
|     |    |      |      |      |       |    | ,  |   |     |    |       |    |   |     |      |         | ,  |   |
|     |    |      |      |      |       |    |    |   |     |    |       |    |   |     |      |         | ,  |   |
|     |    |      |      |      |       |    |    |   |     |    |       |    |   |     |      |         |    |   |
|     |    | <br> |      |      |       |    |    |   |     |    |       |    |   |     |      |         |    |   |
|     |    |      |      |      |       |    |    |   |     |    |       |    |   | -   |      |         |    |   |
|     |    |      |      |      |       |    |    |   |     |    |       |    |   |     |      |         | ,  |   |
|     |    |      |      |      |       |    |    |   |     |    |       |    |   |     |      |         | 1  |   |
|     |    |      |      |      |       |    |    |   |     |    |       |    |   |     |      |         |    | • |
|     |    |      |      |      |       |    |    |   | -   |    |       |    |   | -   |      |         |    |   |
|     |    |      |      |      |       |    |    |   | -   |    |       |    |   | -   |      |         |    |   |
|     |    |      |      |      |       |    |    |   |     |    |       |    |   |     |      |         |    |   |
|     |    |      |      |      |       |    |    |   |     |    |       |    |   |     |      |         |    |   |
|     |    |      |      |      |       |    |    |   | -   | -  |       |    |   | -   | -    |         |    |   |
|     |    |      |      |      |       |    |    |   |     |    |       |    |   | -   |      |         | ,  |   |
|     |    |      |      |      |       |    |    |   |     |    |       |    |   |     |      |         | ,  |   |
|     |    |      |      |      |       |    |    |   |     |    |       |    |   |     |      |         |    |   |
|     |    |      |      |      |       |    |    |   |     |    |       |    |   |     |      |         |    |   |
|     |    |      |      |      |       |    | ÷. |   |     |    |       |    |   |     |      |         |    |   |
| ,   |    |      |      |      |       |    | ,  |   |     |    |       | ,  |   |     |      |         | ,  |   |
|     |    |      |      |      |       |    |    |   |     |    |       |    |   |     |      |         |    |   |
|     |    |      |      |      |       |    |    |   |     |    |       |    |   |     |      |         |    |   |
|     |    | <br> |      |      |       |    |    |   |     | -  |       |    |   | -   | -    |         |    |   |
|     |    |      |      |      |       |    | ,  |   |     |    |       | ,  |   |     |      | e       | •  |   |
|     |    |      | ,    |      |       |    | ,  |   |     |    |       | ,  |   |     |      |         |    | 1 |
|     |    |      |      |      |       |    |    |   |     |    |       | 1  |   |     |      |         |    |   |
|     |    |      |      |      |       |    | Ĵ  |   |     |    | . (   | ò  | Ň | 0   |      |         |    |   |
|     |    |      |      |      |       |    |    |   |     |    |       | Ļ  |   | Ý   |      |         |    |   |
|     |    |      |      |      |       |    |    |   |     |    |       |    |   |     |      |         |    |   |

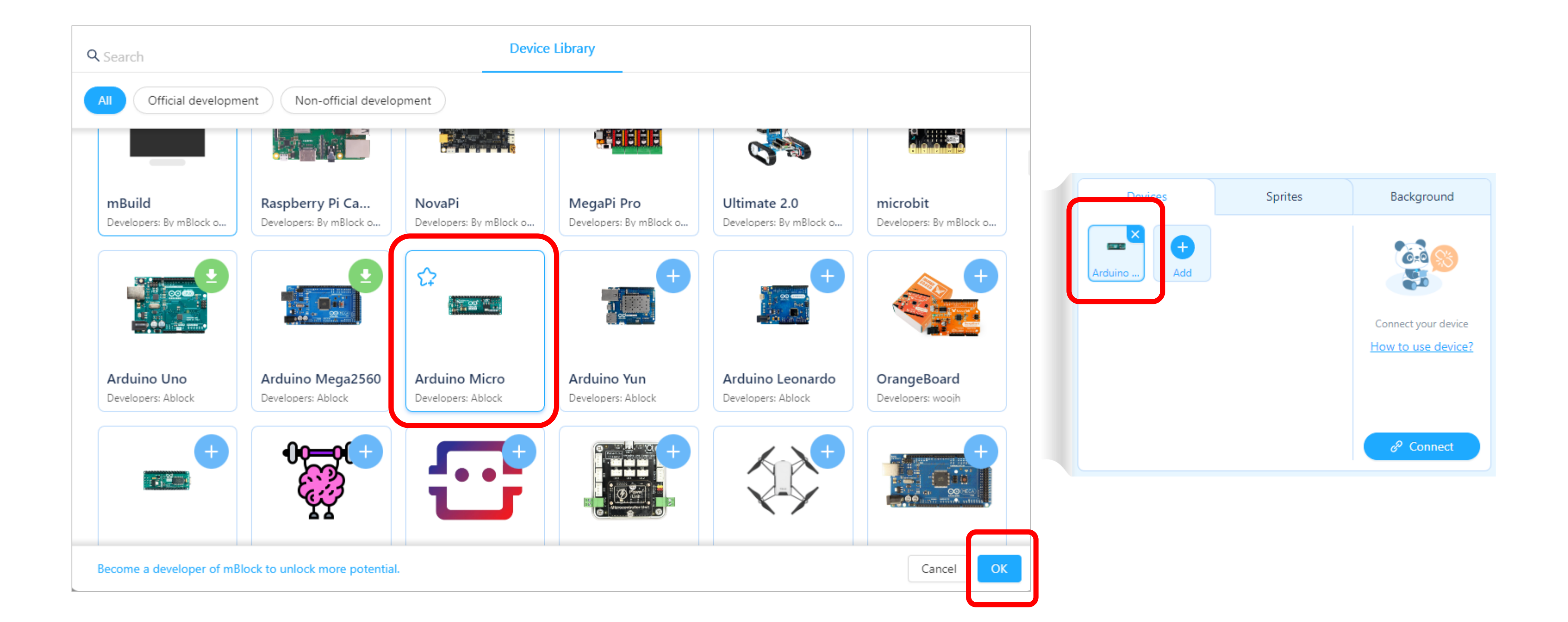

### Chapter.09 메카넘휠을 여러방향으로 움직여 볼까요? 미션 도전!!!!!

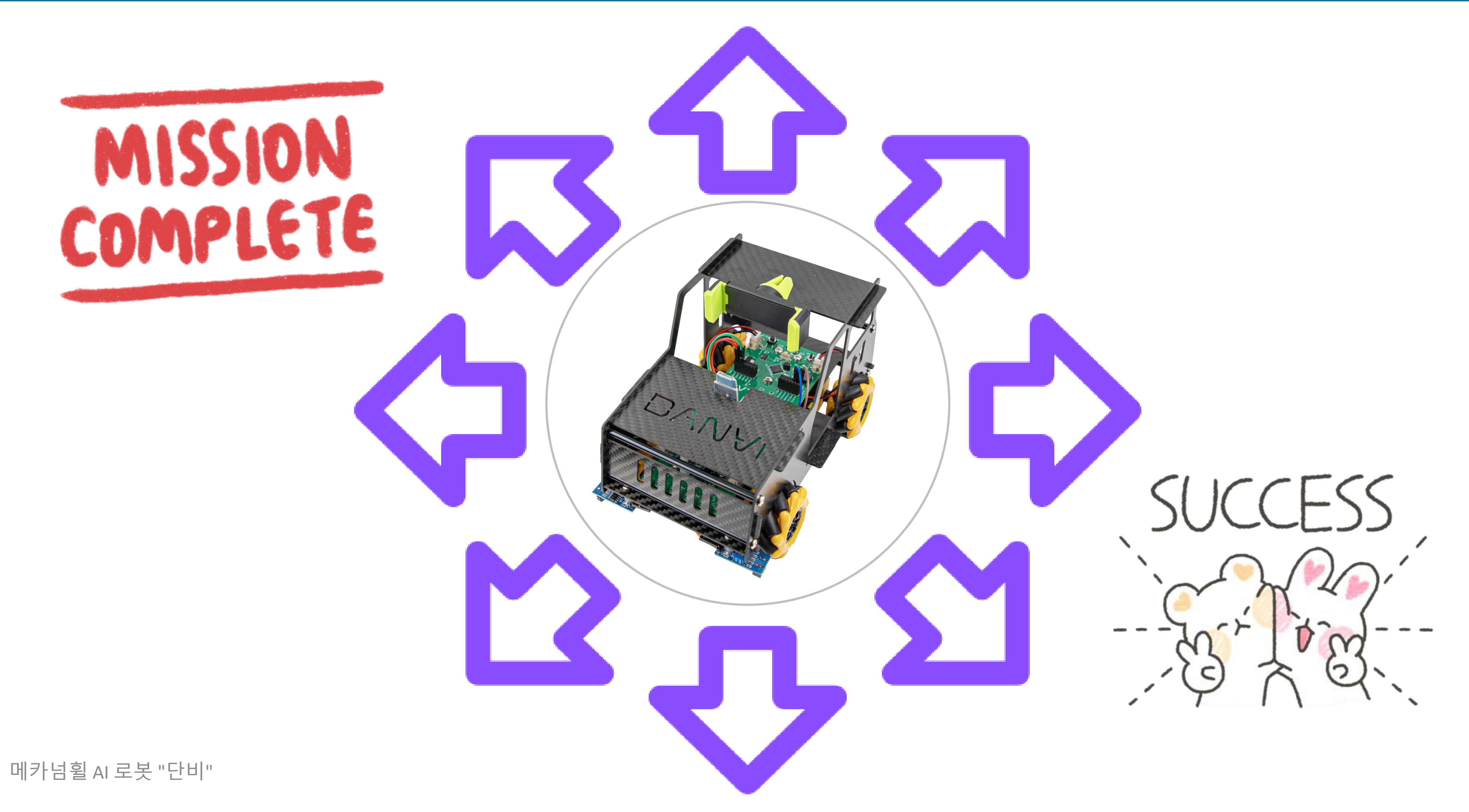

### Chapter.09 사각형을 그릴려면 어떤 준비가 필요할까요?

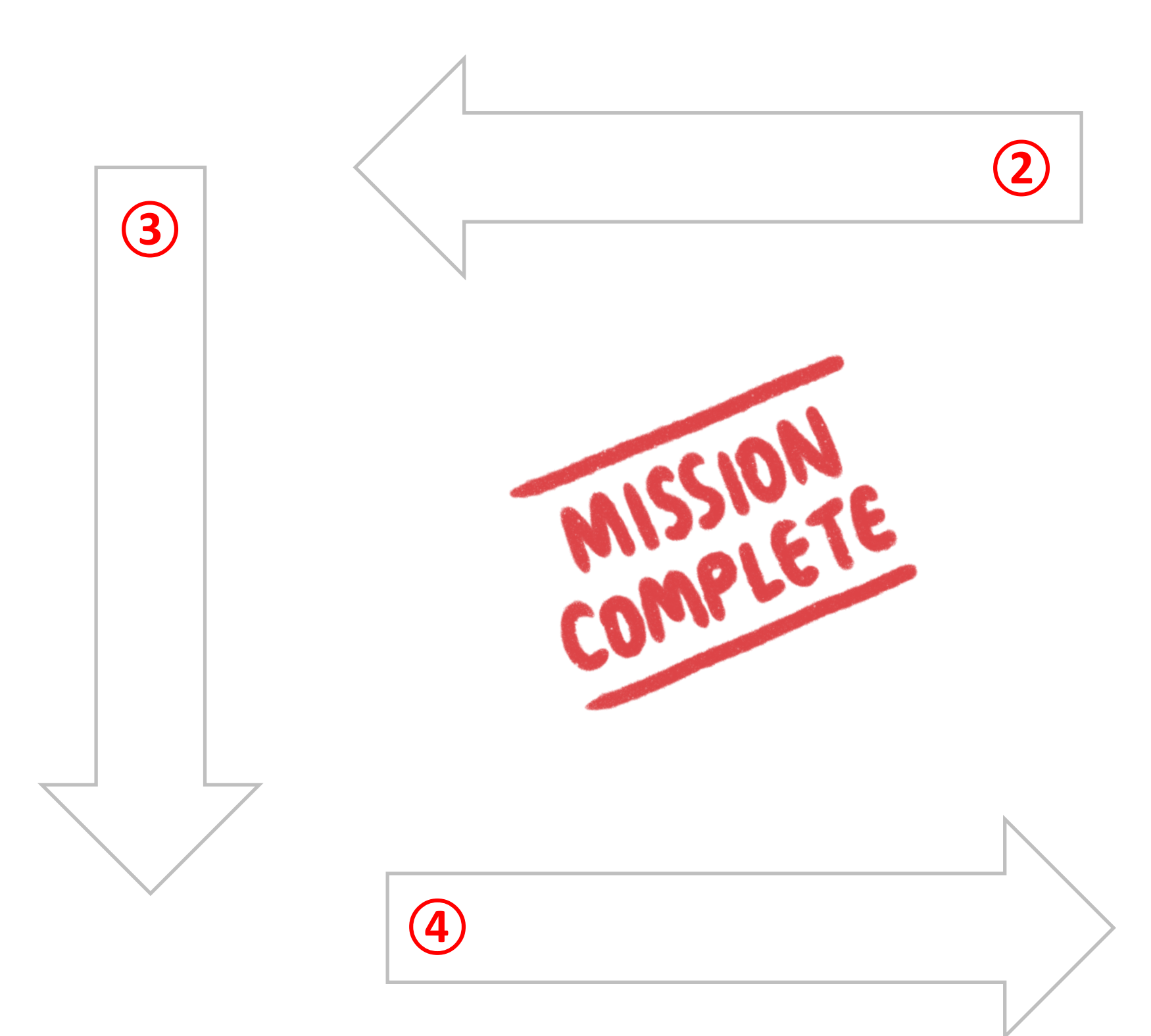

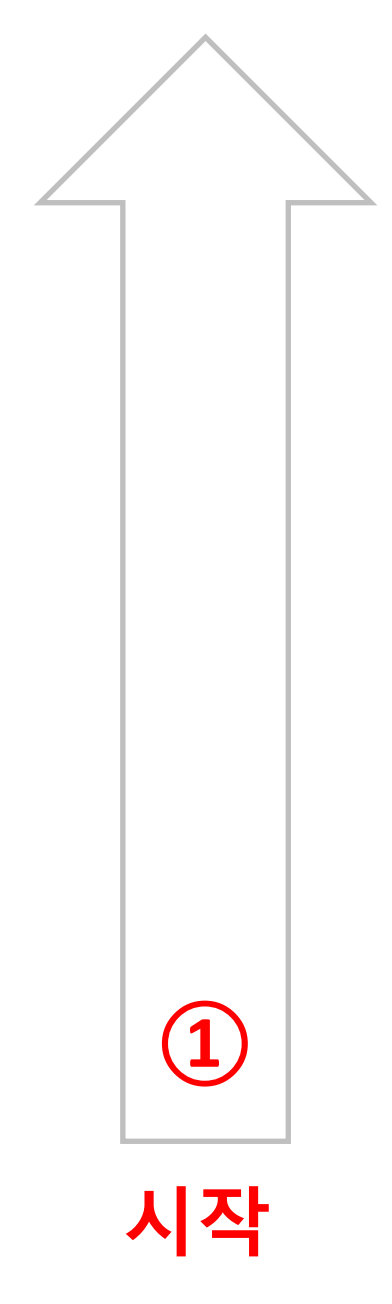

### Chapter.09 사각형을 그려볼까요? 앞- 왼- 뒤- 오 순서로 완성해봐요

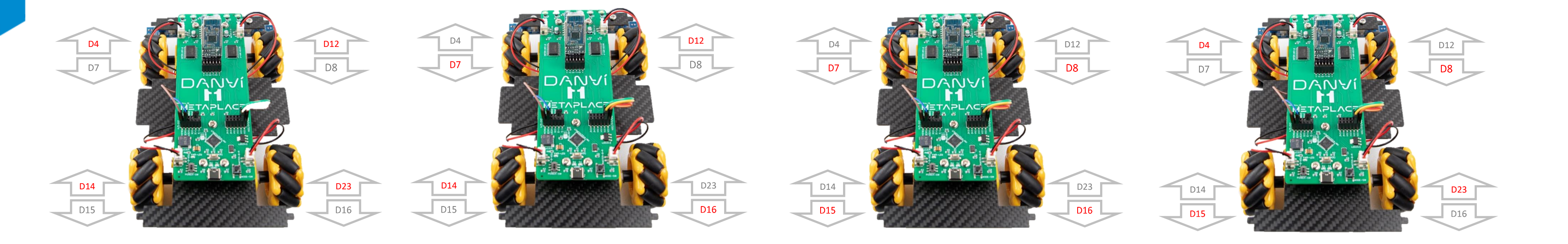

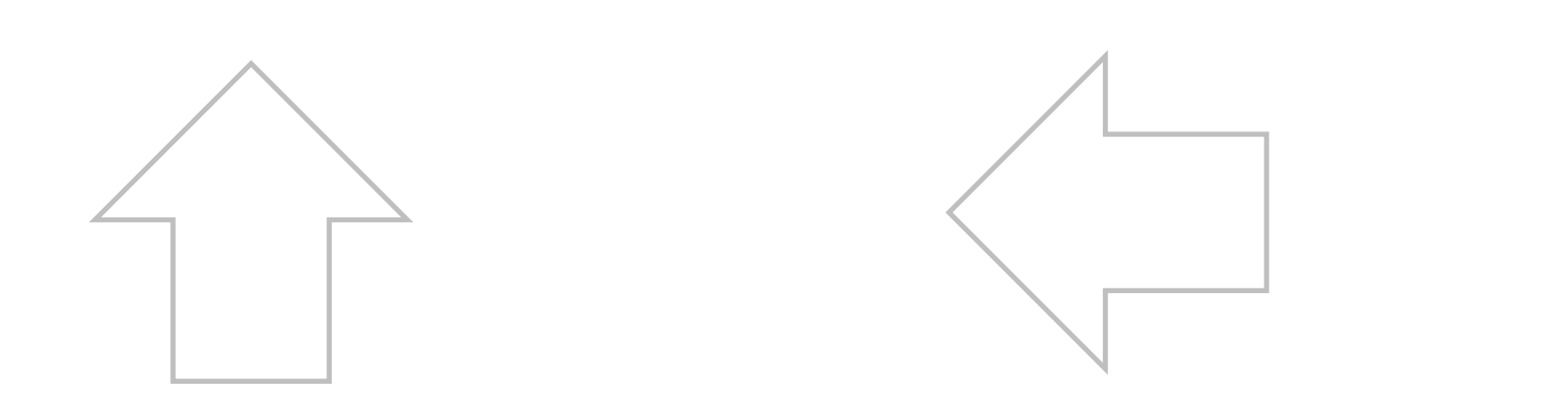

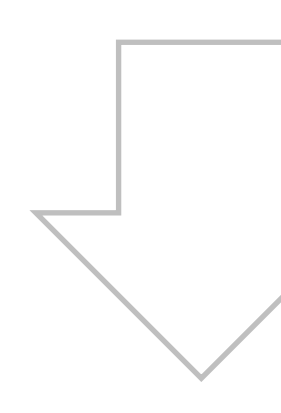

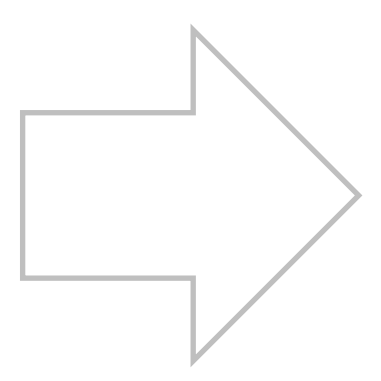

#### 휠 번호를 잘 보고 코딩해봐요. Chapter.09

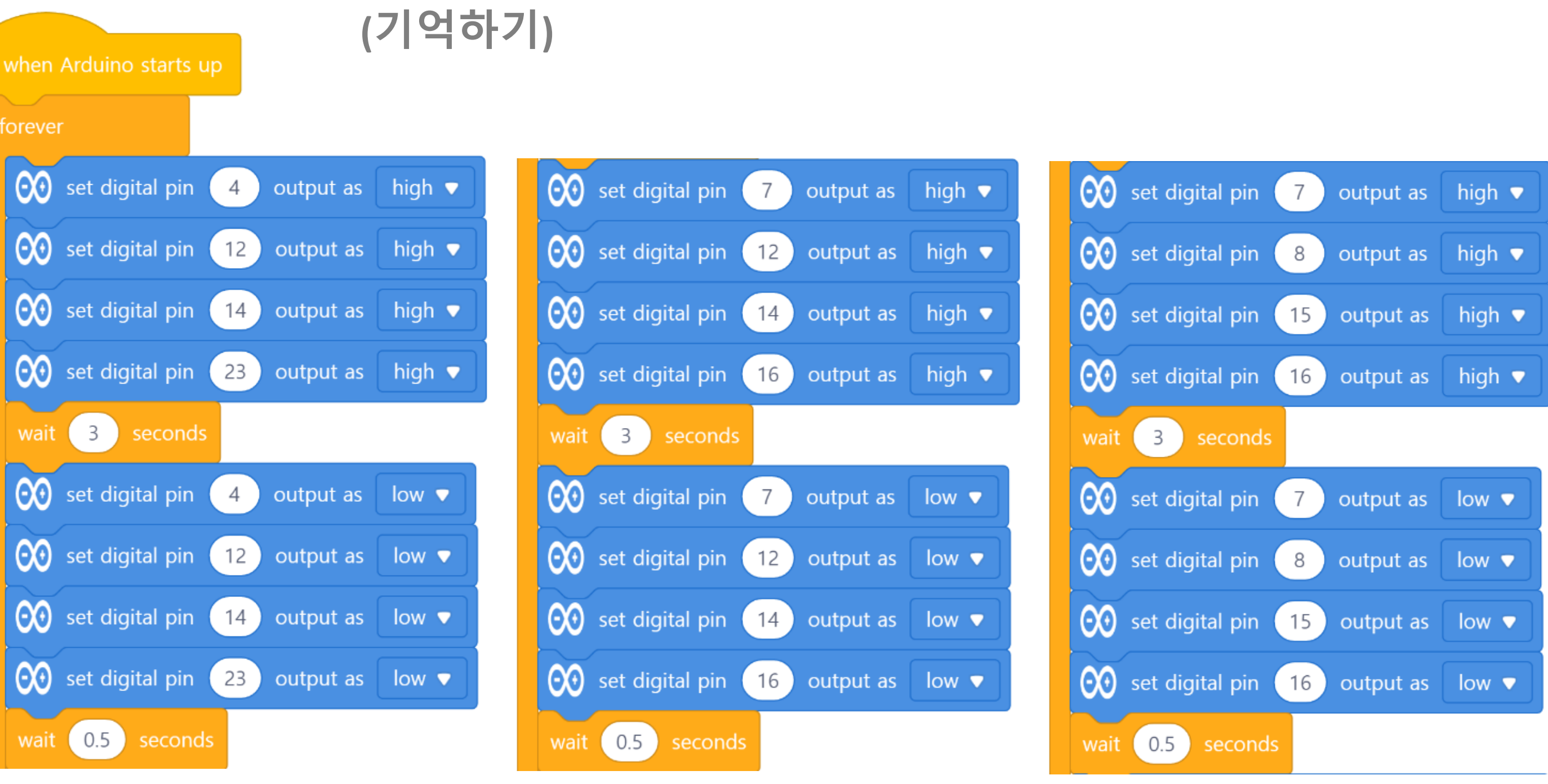

# 바퀴를 움직인 후에 방향을 틀기전에 "low" 코딩을 넣어줘야 방향 전환이 되요!

메카넘휠 AI 로봇 "단비"

forever

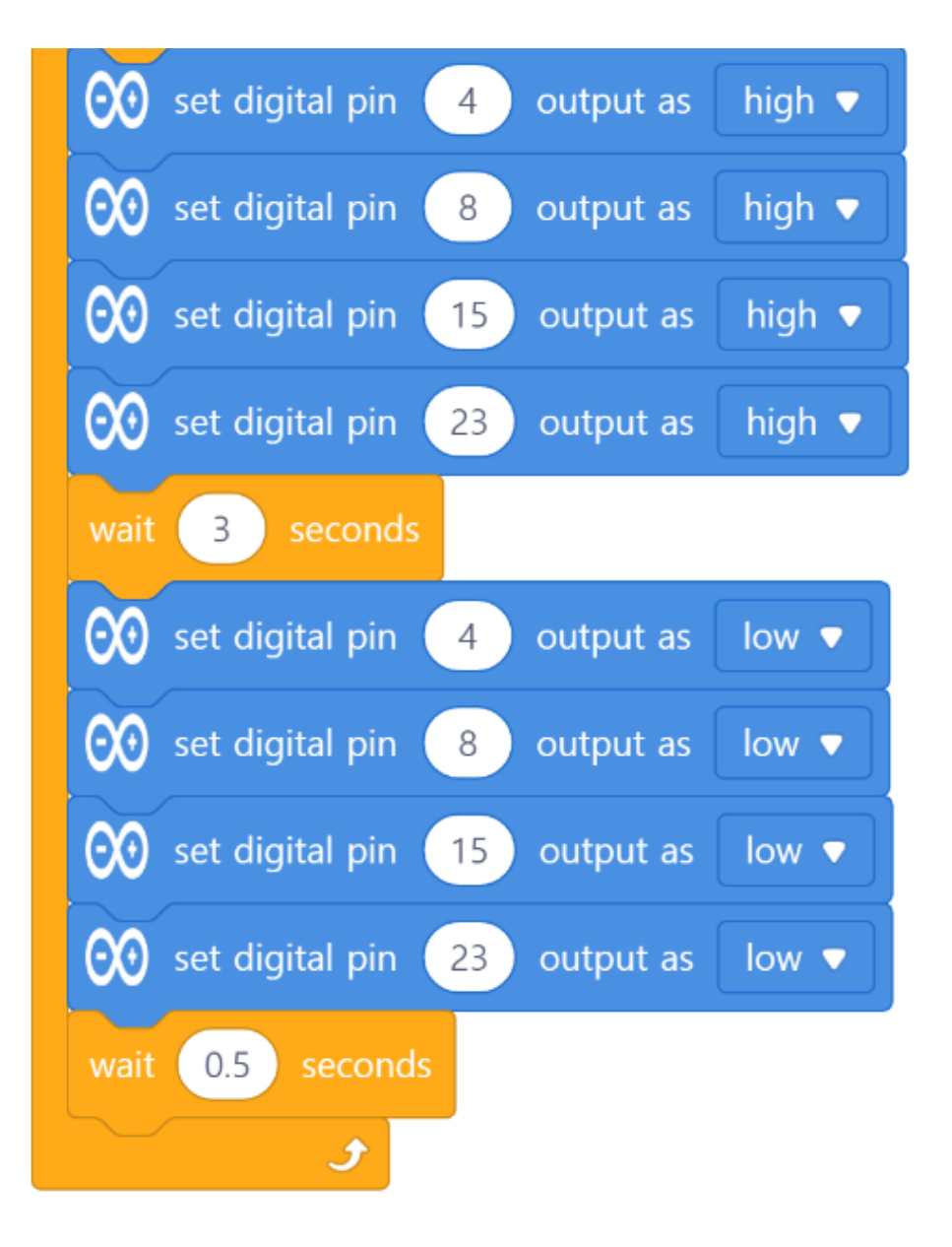

### Chapter.09 삼각형을 그릴려면 어떤 준비가 필요할까요?

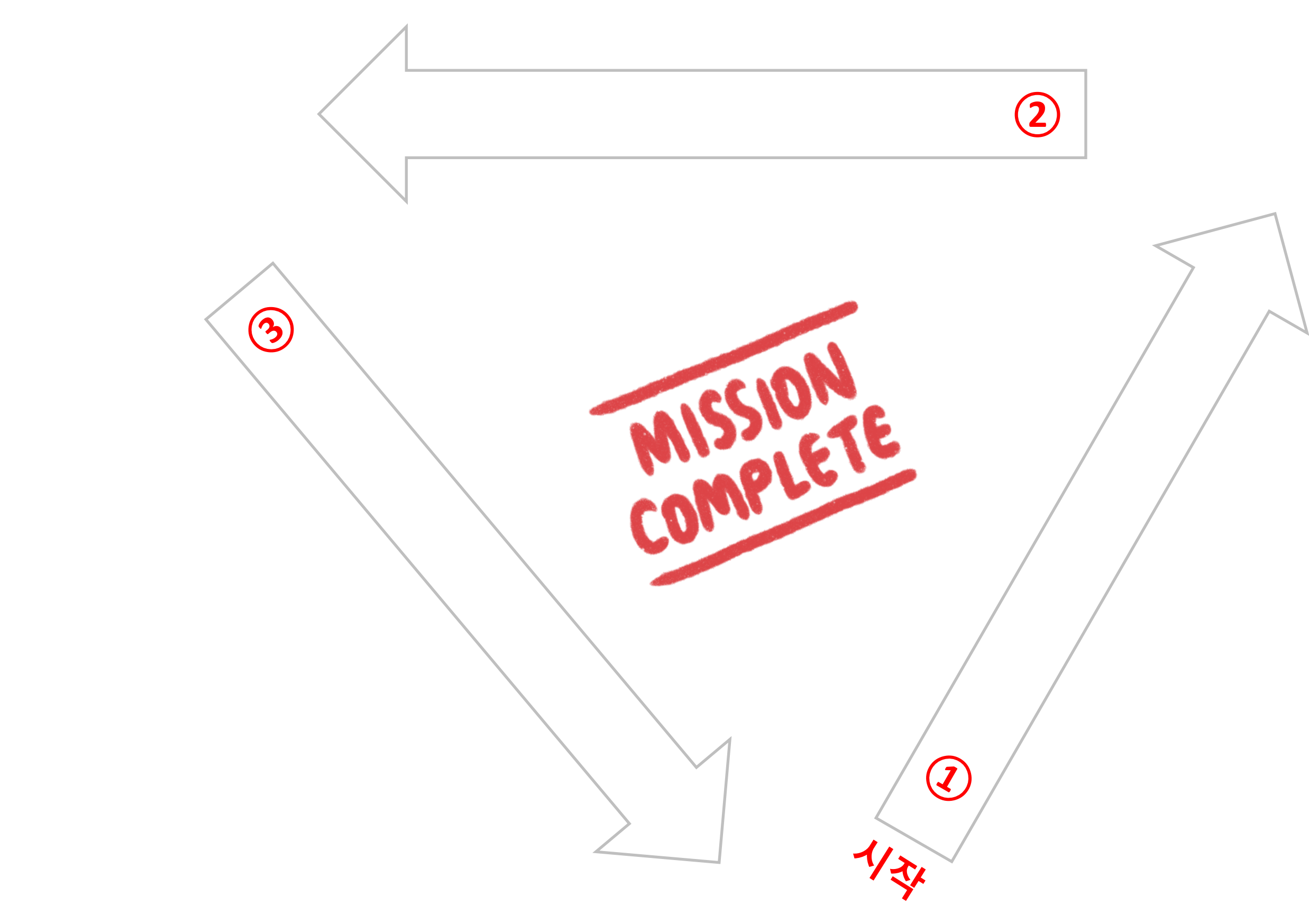

### Chapter.09 삼각형의 순서와 방향을 생각해봐요.

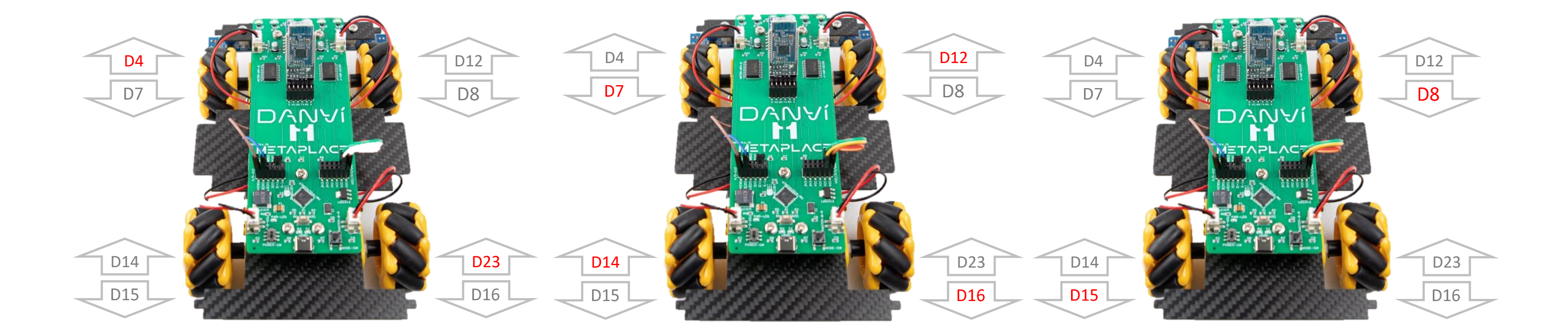

![](_page_43_Figure_2.jpeg)

![](_page_43_Figure_3.jpeg)

![](_page_43_Figure_4.jpeg)

![](_page_43_Figure_5.jpeg)

![](_page_44_Figure_1.jpeg)

![](_page_44_Figure_3.jpeg)

| • |  |
|---|--|
| • |  |
| • |  |

![](_page_44_Figure_5.jpeg)

### Chapter.09 마름모을 그릴려면 어떤 준비가 필요할까요?

![](_page_45_Picture_1.jpeg)

#### 마름모의 모양과 움직임에 대해 토론해봐요 Chapter.09

![](_page_46_Figure_1.jpeg)

![](_page_46_Figure_2.jpeg)

![](_page_46_Figure_3.jpeg)

![](_page_46_Figure_4.jpeg)

![](_page_47_Picture_1.jpeg)

![](_page_47_Picture_3.jpeg)

#### 라인센서는 어떤 역할을 할까요? Chapter.10

- 적외선 센서는 2개의 LED가 있다. 하나는 발광부로 적외선 빛을 내보내는 적외선 LED이고, 다른 하나는 반사된 빛을 감지하는 수광부 LED 이다.
- 적외선은 사람의 눈으로 감지할 수 없는 긴 파장의 빛으로, 수광부 LED는 적외선 빛을 감지 가능하다.

![](_page_48_Picture_3.jpeg)

![](_page_48_Figure_7.jpeg)

#### 자율주행이 가능한 로봇을 제어해보기 Chapter.10

- (1)번 그림과 같이 적외선센서가 길 좌우에 위치했을 때, 두 개의 적외선 센서는 모두 흰색 바닥을 검출하게 된다. 따라서 이 상태에서는 직직한다.
- (2)번 그림은 오른쪽 적외선 센서가 검은색에 위치하게 되고 선에 걸렸다는 것을 의미한다. 따라서, 인식된 반대편 센서의 모터를 조금 더 빠르게 회전 하여 센싱된 쪽으로 자동차 몸체를 휘도록 방향 전환을 시킨다.
- (3) 번은 반대상황이며, 마지막 그림과 같이 검은색 선을 벗어나지 않도록 적외선 센서의 값을 확인하여 모터값을 변경하며 부드럽게 주행하게 한다.

![](_page_49_Figure_4.jpeg)

![](_page_49_Picture_6.jpeg)

#### Chapter.10 자율주행 코딩하기

![](_page_50_Figure_1.jpeg)

![](_page_50_Figure_2.jpeg)

![](_page_51_Figure_1.jpeg)

![](_page_51_Figure_3.jpeg)

# 메카넘휠AI로봇 "단비"

Mecanum Wheel Robot AI DanVI

![](_page_52_Picture_2.jpeg)

![](_page_52_Picture_4.jpeg)